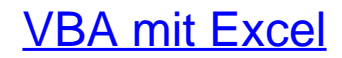

Das umfassende Handbuch. Konzepte und Techniken der VBA-Programmierung. Das Standardwerk für Einsteiger und fortgeschrittene Anwender

> Bearbeitet von Bernd Held

2., aktualisierte und erweiterte Auflage 2015. Buch. 950 S. Hardcover ISBN 978 3 8362 3821 2 Format (B x L): 16 x 24 cm

<u>Weitere Fachgebiete > EDV, Informatik > Datenbanken, Informationssicherheit,</u> <u>Geschäftssoftware > Tabellenkalkulation</u>

schnell und portofrei erhältlich bei

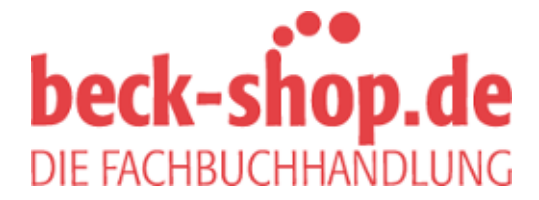

Die Online-Fachbuchhandlung beck-shop.de ist spezialisiert auf Fachbücher, insbesondere Recht, Steuern und Wirtschaft. Im Sortiment finden Sie alle Medien (Bücher, Zeitschriften, CDs, eBooks, etc.) aller Verlage. Ergänzt wird das Programm durch Services wie Neuerscheinungsdienst oder Zusammenstellungen von Büchern zu Sonderpreisen. Der Shop führt mehr als 8 Millionen Produkte.

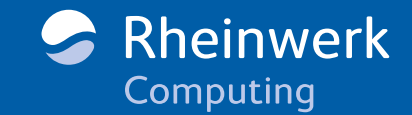

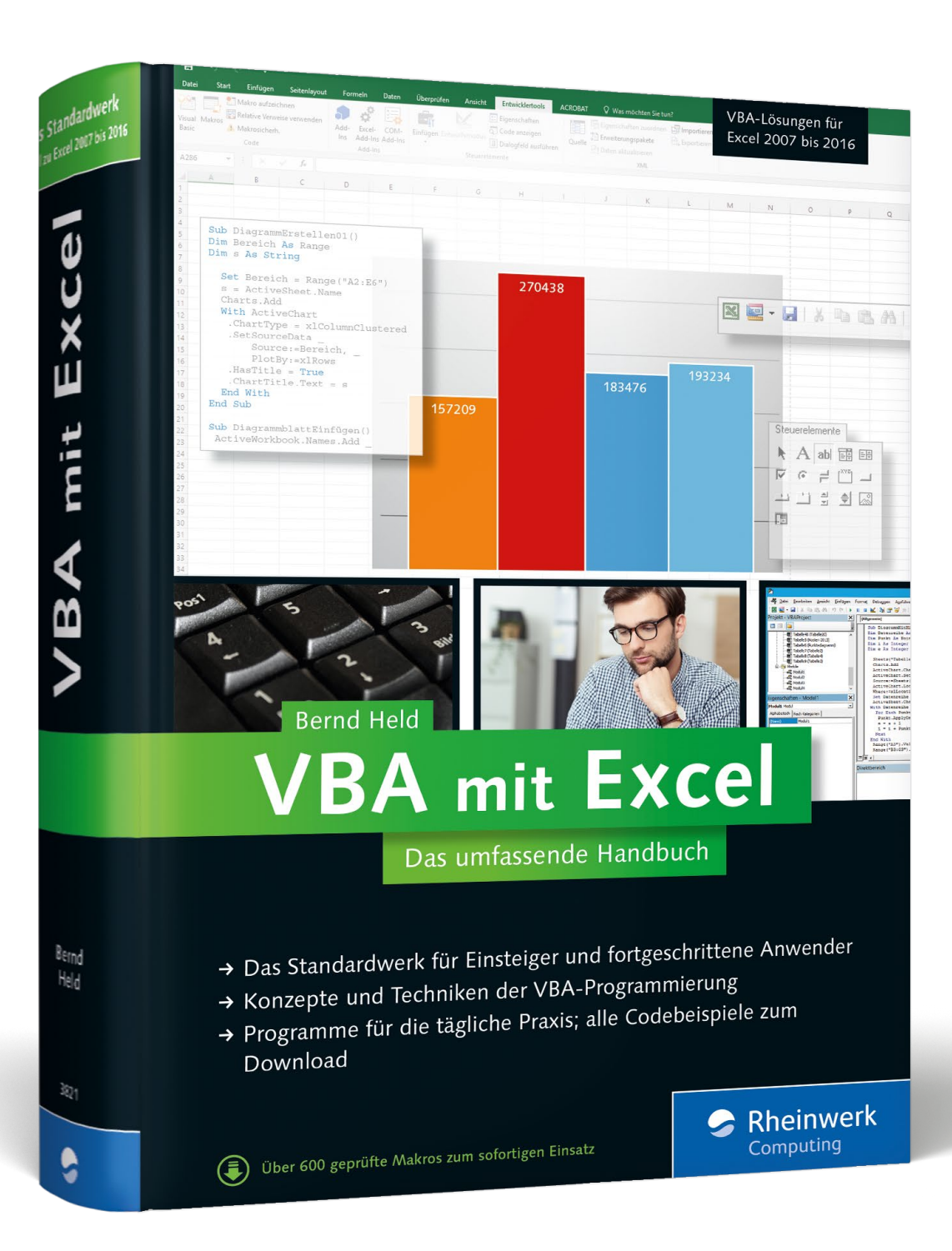

# Leseprobe

In diesem Auszug erfahren Sie von Bernd Held alles über die praktische Anwendung der VBA-Sprachelemente. Außerdem lernen Sie, wie Sie Diagramme programmieren und können einen Blick in das vollständige Inhalts- und Stichwortverzeichnis des Buchs werfen.

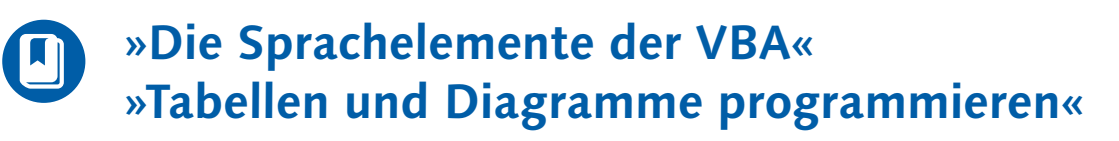

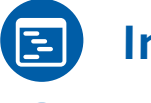

Inhaltsverzeichnis

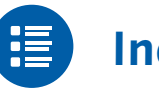

Index

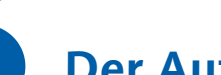

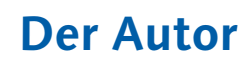

- Leseprobe weiterempfehlen

# Bernd Held

# VBA mit Excel – Das umfassende Handbuch

950 Seiten, gebunden, 2. Auflage 2015 49,90 Euro, ISBN 978-3-8362-3821-2

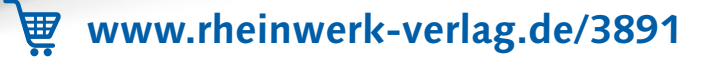

# Kapitel 3 Die Sprachelemente von Excel-VBA

Das Wesentliche, was eine Programmiersprache ausmacht, sind ihre Sprachelemente. In diesem Kapitel erfahren Sie, wie Sie mit Hilfe von Abfragen, Schleifen und anderen Anweisungen Ihre Makros flexibel gestalten.

Die Sprachelemente lassen sich nicht mit dem Makrorekorder aufzeichnen, sondern Sie müssen sie selbst erstellen. Der richtige Einsatz der Sprachelemente macht letztendlich die Kunst der Programmierung aus.

#### Die Beispiele

Sie finden alle Beispiele zum Download unter *http://www.rheinwerk-verlag.de/3891* in der Datei Sprachelemente.xlsm.

#### Fragen zum Download?

Nähere Angaben zum Download finden Sie bei Bedarf im betreffenden Hinweiskasten in der Einleitung von Kapitel 1, »Die Entwicklungsumgebung von Excel«.

# 3.1 Bedingungen

Mit Bedingungen können Sie in Excel bestimmte Zustände abfragen und je nach Zustand anders reagieren. Es ist aus meiner Sicht eines der wichtigsten Elemente in der Programmierung. Jede Verzweigung hat eine oder mehrere Bedingungen, dann einen Zweig, der eintritt, wenn die Bedingung zutrifft, und einen Zweig, der abgearbeitet wird, wenn die Bedingung nicht zutrifft.

Bei den Verzweigungen kann zwischen zwei Formen unterschieden werden:

#### Normalform:

IF Bedingung Then Aktion1 Else Aktion2

#### Blockform:

If Bedingung Then Aktion1a Aktion1b Aktion1c Else Aktion2a Aktion2b End if

Verwenden Sie die Blockform, können mehrere Schritte nacheinander durchgeführt werden. Dabei müssen Sie aber beachten, dass Sie die Anweisung mit einem End If abschließen müssen.

Bedingungen werden in der Praxis unter anderem für Prüfungen aller Art eingesetzt. Sie sind in fast jeder Schleife als »Innerei« vorhanden.

Es folgen nun einige typische Beispiele für den Einsatz von Verzweigungen.

# 3.2 Typische Aufgaben aus der Praxis

Lernen Sie auf den nächsten Seiten ausgewählte Praxisbeispiele kennen, die mit Bedingungen arbeiten.

#### 3.2.1 Wert in einer Spalte suchen

Bei der folgenden Aufgabenstellung soll ein eindeutiger Wert in einer Spalte gefunden und anschließend gekennzeichnet werden. Der zu suchende Wert soll über eine InputBox vom Anwender eingegeben werden. Schauen Sie sich dazu das Makro aus Listing 3.1 an.

Sub WertInSpalteSuchen() Dim rngTreffer As Range Dim strSuchbegriff As String

Tabelle1.Range("A:A").Interior.ColorIndex = xlColorIndexNone
strSuchbegriff = InputBox("Suchbegriff eingeben!", "Direktsuche", 4720)

If Len(strSuchbegriff) <> 0 Then

Set rngTreffer = Tabelle1.Range("A:A").Find \_
(What:=strSuchbegriff, LookIn:=xlValues, LookAt:=xlWhole)

```
If rngTreffer Is Nothing Then
    MsgBox "Wert nicht gefunden"
Else
    rngTreffer.Interior.ColorIndex = 4
End If
```

```
End If
End Sub
```

Listing 3.1 Einen bestimmten Wert in einer Spalte finden

Deklarieren Sie im ersten Schritt des Makros aus Listing 3.1 eine Objektvariable mit dem Namen rngTreffer vom Typ Range sowie eine String Variable mit dem Namen strSuchbegriff.

Entfärben Sie Spalte A über die Eigenschaft ColorIndex, der Sie die Konstante xlColorIndexNone zuweisen.

Rufen Sie danach die Funktion InputBox auf. Dabei geben Sie im ersten Argument die Meldung an, die im Meldungsfenster erscheinen soll. Im zweiten Argument definieren Sie den Titel, der oberhalb des Meldungsfensters angezeigt werden soll. Beim dritten Argument können Sie eine Vorbelegung für das Textfeld im Meldungsfenster bestimmen.

| Direktsuche           | ×         |  |  |  |
|-----------------------|-----------|--|--|--|
| Suchbegriff eingeben! | ОК        |  |  |  |
|                       | Abbrechen |  |  |  |
| 4720                  |           |  |  |  |

Abbildung 3.1 Über eine InputBox mit Vorbelegung eine Eingabe verlangen

Werten Sie die Eingabe des Anwenders aus. Wenn er nichts eingegeben hat, dann liefert die Funktion Len den Wert 0. In diesem Fall soll nichts weiter passieren.

Im anderen Fall setzen Sie eine Direktsuche in Excel auf, indem Sie die Methode Find einsetzen. Diese Methode hat drei wichtige Parameter:

- What: Bei diesem Parameter muss der zu suchende Begriff eingegeben werden. Die Angabe dieses Parameters ist Pflicht.
- LookIn: Dieser Parameter bestimmt, dass beispielsweise in Werten, nicht in Formeln gesucht werden soll.
- LookAt: Über diesen Parameter legen Sie fest, ob Sie vollqualifiziert oder teilqualifiziert suchen möchten. Wenn Sie diesen Parameter nicht angegeben, dann wird

dafür die Konstante xlPart angenommen, was bedeutet, dass Excel auch Werte, die dem Suchbegriff ähnlich sind, findet. Weisen Sie diesem Parameter die Konstante xlWhole zu, damit die Suche wirklich nur eine eindeutige Übereinstimmung findet.

Nachdem die Suche aufgesetzt ist, muss geprüft werden, ob sie erfolgreich war. Auch zu diesem Zweck kommt die Anweisung If ins Spiel. War die Folge erfolglos, dann ist die Objektvariable rngTreffer leer. Im anderen Falle ist die Objektvariable erfolgreich gesetzt und zeigt genau auf die Fundstelle. Damit haben Sie Zugriff auf die gefundene Zelle, die Sie im Anschluss daran über die Eigenschaft ColorIndex einfärben.

| Η   |                                            | ò, ₹          |             | Sprachelemente | e.xlsm - Excel |            | Ŧ        |             | × |  |  |  |  |
|-----|--------------------------------------------|---------------|-------------|----------------|----------------|------------|----------|-------------|---|--|--|--|--|
| D   | atei Start E                               | iinfüg Seiten | Forme Daten | Überp Ansicł   | Entwic Add-II  | 🛛 Sie wüns | Anmelden | ₽ Freigeben | 1 |  |  |  |  |
| A2  | A21 $\checkmark$ : $\times \checkmark f_x$ |               |             |                |                |            |          |             |   |  |  |  |  |
|     | A                                          | В             | с           | D              | E              | F          | G        | н           |   |  |  |  |  |
| 1   | Schlüssel                                  |               | Wert suc    | hen            |                |            |          |             |   |  |  |  |  |
| 2   | 4711                                       |               |             |                |                |            |          |             |   |  |  |  |  |
| 3   | 4712                                       |               |             |                |                |            |          |             |   |  |  |  |  |
| 4   | 4713                                       |               |             |                |                |            |          |             |   |  |  |  |  |
| 5   | 4714                                       |               |             |                |                |            |          |             |   |  |  |  |  |
| 6   | 4715                                       |               |             |                |                |            |          |             |   |  |  |  |  |
| 7   | 4716                                       |               |             |                |                |            |          |             |   |  |  |  |  |
| 8   | 4717                                       |               |             |                |                |            |          |             |   |  |  |  |  |
| 9   | 4718                                       |               |             |                |                |            |          |             |   |  |  |  |  |
| 10  | 4719                                       |               |             |                |                |            |          |             |   |  |  |  |  |
| 11  | 4720                                       |               |             |                |                |            |          |             |   |  |  |  |  |
| 12  | 4721                                       |               |             |                |                |            |          |             |   |  |  |  |  |
| 13  | 4722                                       |               |             |                |                |            |          |             |   |  |  |  |  |
| 14  | 4723                                       |               |             |                |                |            |          |             |   |  |  |  |  |
| 15  | 4724                                       |               |             |                |                |            |          |             | - |  |  |  |  |
|     | • • • • • • • • • • • • • • • • • • •      | Tabelle1      | Tabelle2    | Tabelle3       | + : •          | (          |          | •           |   |  |  |  |  |
| Ber | eit 🔝                                      |               |             |                |                | ] 💾 🗕 –    |          | + 100 %     |   |  |  |  |  |

Abbildung 3.2 Der gesuchte Wert wurde gefunden und gekennzeichnet.

#### 3.2.2 Liegt die aktive Zelle in einem vorgegebenen Bereich?

Bei dieser Fragestellung liegt in TABELLE2 der Bereich A1:D10 vor. Das Makro aus Listing 3.2 prüft, ob die aktive Zelle in diesem Bereich liegt.

Sub LiegtZelleImBereich() Dim rngBereich As Range

```
Set rngBereich = Tabelle2.Range("A1:D10")
```

```
If Intersect(ActiveCell, rngBereich) Is Nothing Then
MsgBox "Die Zelle " & ActiveCell.Address &
```

```
" liegt außerhalb des Zielbereichs " & rngBereich.Address
Else
MsgBox "Die Zelle " & ActiveCell.Address &
```

```
" liegt im Zielbereich " & rngBereich.Address
```

End If

End Sub

Listing 3.2 Prüfung, ob eine Zelle in einem Bereich liegt

Deklarieren Sie zu Beginn des Makros aus Listing 3.2 eine Objektvariable vom Typ Range mit dem Namen rngBereich. Geben Sie danach über die Anweisung Set bekannt, wo sich der Bereich in TABELLE2 befinden soll.

Mit Hilfe der Methode Intersect können Sie überprüfen, ob die aktive Zelle in dem vorgegebenen Bereich liegt. Wenn nicht, dann liefert die If-Bedingung als Rückgabe den Wert Nothing, was Sie mit einer Meldung am Bildschirm über die Funktion MsgBox quittieren.

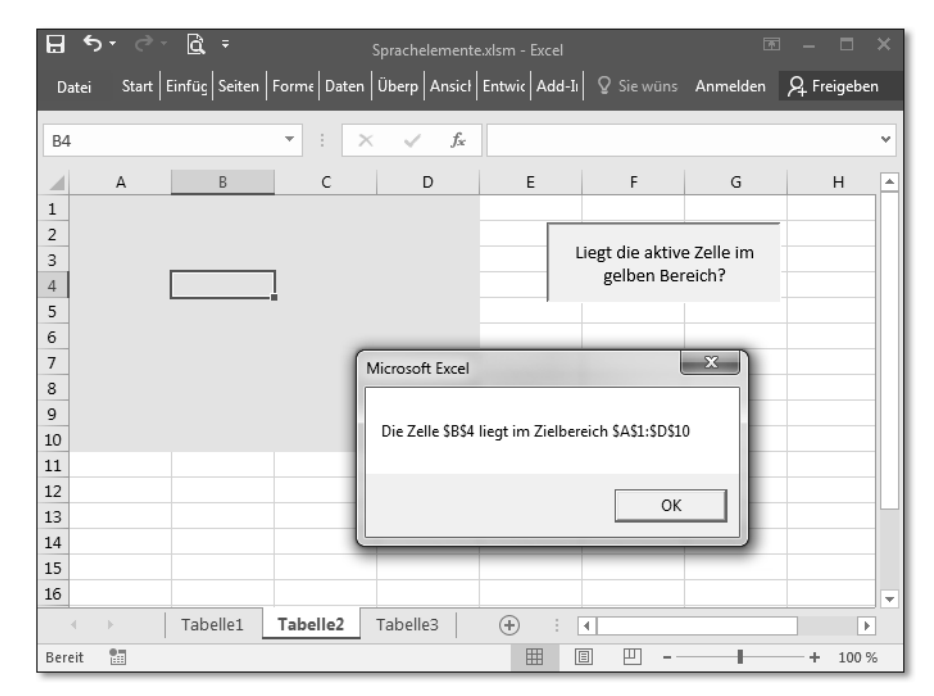

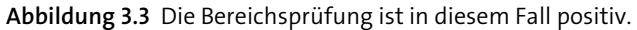

#### 3.2.3 Prüfung, ob eine bestimmte Datei verfügbar ist

Das Beispiel aus Listing 3.3 prüft, ob eine bestimmte Datei in einem vorgegebenen Verzeichnis existiert.

Sub IstDateiVorhanden()
Dim strDatei As String
Const ConstDatei = \_
"C:\Users\Bernd.Held\Desktop\Excel-VBA-Handbuch\Beispiele\Kundenliste.txt"

```
strDatei = Dir(ConstDatei)
If strDatei <> "" Then
    MsgBox "Datei vorhanden!", vbExclamation
Else
    MsgBox "Datei " & strDatei & " nicht da!", vbCritical
End If
```

```
End Sub
```

Listing 3.3 Prüfung, ob eine bestimmte Datei in einem vorgegebenen Verzeichnis liegt

Deklarieren Sie im ersten Schritt des Makros aus Listing 3.3 eine String-Variable mit dem Namen strDatei. Als Konstante geben Sie den Pfad und Dateinamen zu der Datei an, deren Existenz Sie prüfen möchten. Selbstverständlich müssen Sie den Pfad- und Dateinamen anpassen.

Mit Hilfe der Funktion Dir können Sie prüfen, ob die angefragte Datei im vorgegebenen Verzeichnis existiert. Wenn ja, dann ergibt die Prüfung über die Anweisung If, dass der Name der Datei in der Variablen strDatei steht. Kann die Datei nicht gefunden werden, dann bleibt der Inhalt der Variablen leer.

#### 3.2.4 Spalteninhalte direkt nach der Eingabe umsortieren

Auch bei Ereignissen, die ich in Kapitel 9, »Ereignisse programmieren«, behandeln werde, können Sie mit Bedingungen arbeiten. Bei der nächsten Aufgabenstellung liegen in TABELLE3 Zahlenwerte vor. Neue Eingaben in Spalte A sollen direkt nach der Eingabe automatisch sortiert werden. Sehen Sie sich dazu einmal die Ausgangssituation in Abbildung 3.4 an.

Um die automatische Umsortierung einzubauen, stellen Sie das Ereignis Worksheet\_ Change wie folgt ein:

- 1. Klicken Sie in der Excel-Oberfläche mit der rechten Maustaste auf den Tabellennamen, und wählen Sie den Befehl CODE ANZEIGEN aus dem Kontextmenü. Sie landen jetzt direkt hinter der Tabelle in der Entwicklungsumgebung.
- 2. Stellen Sie im Codefenster auf der rechten Seite oben im ersten Dropdown den Eintrag WORKSHEET ein. Dadurch wird das Standardereignis Worksheet\_SelectionChange eingestellt, das auf jedes Verschieben des Cursors reagiert. Dieses Ereignis brauchen wir nicht.

- 3. Wählen Sie im zweiten Dropdown oberhalb des Codefensters das Ereignis CHANGE aus. Dadurch wird der noch leere Ereignisrahmen des Ereignisses eingestellt.
- 4. Komplettieren Sie das noch leere Ereignis wie in Listing 3.4 gezeigt.

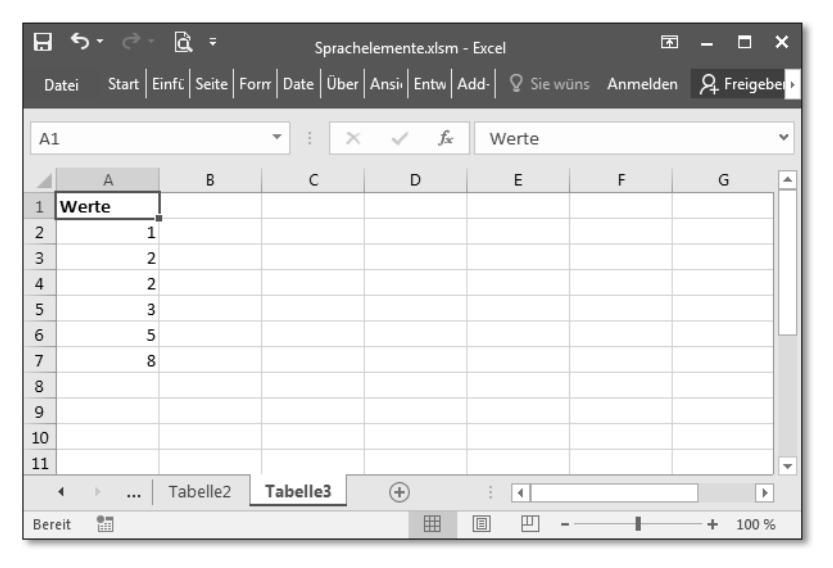

**Abbildung 3.4** Neue Werte sollen am Ende der Liste erfasst und automatisch umsortiert werden.

Private Sub Worksheet\_Change(ByVal Target As Range) Dim lngZeileMax As Long

If Target.Column = 1 Then

lngZeileMax = Cells(Rows.Count).End(xlUp).Row

Range("A1:A" & lngZeileMax).Sort \_
Key1:=Range("A1"), Order1:=xlAscending, Header:=xlYes

End If

End Sub

**Listing 3.4** Eine automatische Sortierung wird angestoßen, wenn ein Eintrag in Spalte A vorgenommen wird.

Im Kopf des Ereignisses sehen Sie die Variable Target vom Typ Range. Über diese Variable weiß Excel genau, in welcher Zelle der Anwender eine Eingabe vorgenommen

hat. Falls die Eingabe in Spalte A vorgenommen wurde, liefert die Prüfung über die Eigenschaft Column die Spaltennummer 1. In diesem Fall wenden Sie die Methode Sort an, um die belegten Zellen aus Spalte A zu sortieren. Wichtig bei der Sortierung sind folgende Parameter der Methode:

- Key1: Über diesen Parameter legen Sie fest, nach welcher Spaltenüberschrift sortiert werden soll. Hier spricht man auch vom Sortierkriterium.
- Order1: Bei diesem Parameter legen Sie fest, ob aufsteigend oder absteigend sortiert wird. Die Sortierreihenfolge wird über die beiden Konstanten xlAscending bzw. xlDescending geregelt.
- Header: Dieser Parameter bestimmt, ob es in der zu sortierenden Liste eine Überschrift gibt oder nicht. Mögliche Konstanten dabei sind: xlYes, xlNo und interessanterweise xlGuess. Beim Gebrauch der letzten Konstante überlassen Sie es Excel, einzuschätzen, ob eine Überschrift verfügbar ist oder nicht.

#### 3.2.5 Spalten mit Wochenenden kennzeichnen

Bei der folgenden Aufgabe liegt in TABELLE4 in der ersten Zeile eine Datumsleiste vor. Die Aufgabe besteht darin, zunächst zu prüfen, ob in der jeweiligen Zelle ein Datum steht. Wenn ja, dann erfolgt eine zweite Prüfung, ob es sich bei dem Datum um ein Wochenende handelt. Sehen Sie sich dazu das Makro aus Listing 3.5 an.

Sub WochenendenKennzeichnen() Dim lngSpalte As Long Dim lngSpalteMax As Long

With Tabelle4

```
.Rows(1).Interior.ColorIndex = xlColorIndexNone
lngSpalteMax = .Cells(1, .Columns.Count).End(xlToLeft).Column
```

```
For lngSpalte = 1 To lngSpalteMax
```

```
If IsDate(.Cells(1, lngSpalte).Value) Then
```

```
If Weekday(.Cells(1, lngSpalte).Value, vbMonday) > 5 Then
    .Cells(1, lngSpalte).Interior.ColorIndex = 4
End If
```

End If

Next lngSpalte

End With

End Sub

Listing 3.5 Alle Wochenendspalten soll farbig hinterlegt werden.

Deklarieren Sie zu Beginn des Makros aus Listing 3.5 zwei Variablen vom Typ Long. Die Variable lngSpalte wird die Schleifensteuerung übernehmen und gleichermaßen auf die jeweils zu verarbeitende Zelle zeigen. Die Variable lngSpalteMax wird im Verlaufe des Makros die letzte belegte Zelle in der ersten Zeile erkunden und von dieser Zelle die Spaltennummer aufnehmen.

Entfärben Sie die erste Zeile über die Eigenschaft ColorIndex, der Sie die Konstante xlColorIndexNone zuweisen. Danach ermitteln Sie, wie gerade schon angedeutet, die letzte verwendete Zelle in der ersten Zeile, fragen mit der Eigenschaft Column die dazugehörige Spaltennummer ab und speichern diese Information in der Variablen lngSpalteMax. In der anschließenden For ... Next-Schleife bildet diese Variable das Schleifenabbruchkriterium. Innerhalb der Schleife prüfen Sie mit Hilfe der Anweisung If und der Funktion IsDate, ob in der jeweiligen Zelle überhaupt ein gültiges Datum steht. Wenn ja, dann erfolgt eine zweite Prüfung über die Funktion Weekday. Dieser Funktion übergeben Sie das jeweilige Datum. Im zweiten Argument dieser Funktion müssen Sie über die Konstante vbMonday angeben, dass die Woche bei uns mit dem Montag beginnt - für uns selbstverständlich, für Amerikaner fängt die eigentliche Woche mit dem Sonntag an. Wenn also die Woche mit dem Montag als erstem Tag der Woche beginnt, dann liefert uns die Funktion Weekday für den Montag die Zahl 1 und für den Sonntag den Wert 7 zurück. Daher fragen Sie mit der If-Anweisung ab, ob die Funktion Weekday für das jeweilige Datum einen Rückgabewert größer 5 zurückgibt. In diesem Fall handelt es sich um ein Wochenende, und die Spalte wird über die Eigenschaft ColorIndex eingefärbt.

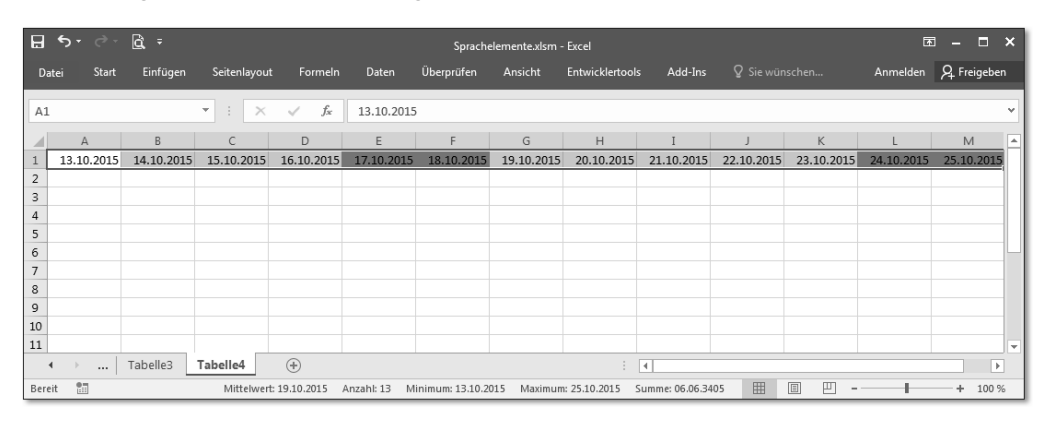

Abbildung 3.5 Alle Wochenenden wurden grün eingefärbt.

Neben der Funktion IsDate gibt es weitere Prüffunktionen, die Sie Tabelle 3.1 entnehmen können.

| Funktion  | Beschreibung                                                                                                 |
|-----------|----------------------------------------------------------------------------------------------------|
| IsEmpty   | Gibt einen Wert vom Typ Boolean zurück, der angibt,<br>ob eine Variable initialisiert wurde.                 |
| IsArray   | Gibt einen Wert vom Typ Boolean zurück, der angibt,<br>ob eine Variable ein Datenfeld ist.                   |
| IsDate    | Gibt einen Wert vom Typ Boolean zurück, der angibt, ob ein<br>Ausdruck in ein Datum umgewandelt werden kann. |
| IsError   | Gibt einen Wert vom Typ Boolean zurück, der angibt, ob ein<br>Ausdruck ein Fehlerwert ist.                   |
| IsNull    | Gibt einen Wert vom Typ Boolean zurück, der angibt, ob ein<br>Ausdruck keine gültigen Daten (Null) enthält.  |
| IsNumeric | Gibt einen Wert vom Typ Boolean zurück, der angibt, ob ein<br>Ausdruck als Zahl ausgewertet werden kann.     |
| IsObject  | Gibt einen Wert vom Typ Boolean zurück, der angibt, ob ein<br>Bezeichner eine Objektvariable darstellt.      |

Tabelle 3.1 Die Prüffunktionen von Excel

# 3.3 Die Kurzform einer Bedingung

Neben der Verzweigung If ... Then ... Else gibt es eine weitere Möglichkeit, Werte zu überprüfen. Die Funktion lautet IIf.

Die Funktion IIf hat folgende Syntax:

IIf(expr, truepart, falsepart)

Mit dem Argument expr geben Sie den auszuwertenden Ausdruck an.

Das Argument truepart liefert den zurückgegebenen Wert oder Ausdruck, wenn expr den Wert True ergibt.

Das Argument falsepart stellt den zurückgegebenen Wert oder Ausdruck dar, wenn expr den Wert False liefert.

Diese Funktion wertet immer sowohl den Teil truepart als auch den Teil falsepart aus, auch dann, wenn nur einer von beiden Teilen zurückgegeben wird.

#### 3.3.1 Den Doppelklick auf eine Zelle abfangen

In der folgenden Aufgabe wird in TABELLE1 der Doppelklick auf eine Zelle abgefangen. Dabei soll automatisch ein X gesetzt werden, wenn der Doppelklick auf eine leere Zelle in Spalte B durchgeführt wird. Steht in einer Zelle bereits der Buchstabe X, dann soll die Zelle wieder geleert werden.

Diese Aufgabe können Sie über ein Tabellenereignis lösen. Stellen Sie das Ereignis wie folgt ein:

- 1. Führen Sie im PROJEKT-Explorer der Entwicklungsumgebung einen Doppelklick auf den Tabellennamen TABELLE1 durch.
- 2. Sie gelangen dadurch direkt hinter die Tabelle. Wählen Sie im Codefenster auf der rechten Seite im ersten Dropdown oben den Eintrag Worksheet aus. Dadurch wird zunächst das Ereignis Worksheet SelectionChange eingestellt.
- 3. Stellen Sie im zweiten Ereignis rechts daneben das Ereignis Worksheet\_Before-DoubleClick ein, und entfernen Sie danach das nicht benötigte Ereignis Worksheet\_SelectionChange.
- 4. Komplettieren Sie den noch leeren Ereignisrahmen wie folgt:

Private Sub Worksheet\_BeforeDoubleClick \_
(ByVal Target As Range, Cancel As Boolean)

If Target.Column = 2 Then
 Target.Value = IIf(Target.Value = "X", "", "X")
 Cancel = True
End If

#### End Sub

Listing 3.6 Im Wechsel eine Zelle mit einem X versehen bzw. das X wieder löschen

Das Tabellenereignis Worksheet\_BeforeDoubleClick hat zwei Argumente. Das Argument Target gibt Auskunft darüber, welche Zelle doppelt angeklickt wurde. Über das Argument Cancel kann die standardmäßig dem Doppelklick zugewiesene Aktion, den Wechsel in den Editiermodus der Zelle, aufgehoben werden.

Mit Hilfe der Anweisung If und der Eigenschaft Column wird abgefragt, ob der gerade durchgeführte Doppelklick auf eine Zelle in der zweiten Spalte erfolgte. Wenn ja, dann wird mit der IIf Anweisung geprüft, ob nicht bereits ein X in der Zelle steht. Wenn ja, dann wird die Zelle geleert, ansonsten eben mit einem X bestückt. Setzen Sie das Argument Cancel auf den Wert True, um zu verhindern, dass Excel in den Editiermodus der Zelle wechselt.

| H   | و . د        | Ô, Ŧ          |                | Sprachelem    | ente.xlsm - Exc | el            |              | <b>F –</b>  | <b>×</b> |
|-----|--------------|---------------|----------------|---------------|-----------------|---------------|--------------|-------------|----------|
| D   | atei Start E | infüge Seiten | la Formel Date | en Überpri An | sich Entwick    | Add-In:   ♀ S | ie wüns Anme | elden 🗛 Fre | igeben   |
| De  | :            |               |                | . E           | v               |               |              |             | ~        |
|     | ,            |               |                | V Jx          | ^               |               |              |             |          |
|     | А            | В             | С              | D             | E               | F             | G            | Н           | <u> </u> |
| 1   | Schlüssol    |               | Wert such      | nen           |                 |               |              |             |          |
| 2   | 4711         |               |                |               |                 |               |              |             |          |
| 3   | 4712         |               |                |               |                 |               |              |             |          |
| 4   | 4713         | х             |                |               |                 |               |              |             |          |
| 5   | 4714         |               |                |               |                 |               |              |             |          |
| 6   | 4715         | Х             | 1              |               |                 |               |              |             |          |
| 7   | 4716         |               |                |               |                 |               |              |             |          |
| 8   | 4717         | Х             |                |               |                 |               |              |             |          |
| 9   | 4718         |               |                |               |                 |               |              |             |          |
| 10  | 4719         |               |                |               |                 |               |              |             |          |
| 11  | 4720         | Х             |                |               |                 |               |              |             |          |
| 12  | 4721         |               |                |               |                 |               |              |             |          |
| 13  | 4722         |               |                |               |                 |               |              |             |          |
|     | < •          | Tabelle1      | Tabelle2       | Tabelle3      | Tak 🕂           |               |              |             | •        |
| Ber | eit 🔝        |               |                |               |                 |               | <b>_</b>     | +           | 100 %    |

**Abbildung 3.6** Ein toller Effekt – mit einem Doppelklick jeweils nach dem Füllen oder Leeren einer Zelle

# 3.4 Die Anweisung »Select Case« einsetzen

Mit Hilfe der Anweisung Select Case können Abfragen und Bedingungen leichter erfasst und übersichtlicher gelesen werden. Überhaupt bietet diese Anweisung, wenn es um einige Ausnahmen und Sonderfälle bei der Formulierung von Kriterien geht, im Vergleich zur If-Anweisung deutliche Vorteile.

Die Syntax dieser Anweisung lautet:

Select Case Ausdruck Case Ausdrucksliste-n Anweisungen-n Case Else elseAnweisungen End Select

Unter dem Argument Ausdruck erfassen Sie einen beliebigen numerischen Ausdruck oder Zeichenfolgenausdruck, der ausgewertet werden soll. Im Argument Ausdrucksliste-n spezifizieren Sie die Abfrageoptionen näher. Dabei sind auch Vergleichsoperatoren, wie To, Is oder Like möglich. Unter dem Argument Anweisungen-n geben Sie eine oder mehrere Anweisungen an, die ausgeführt werden sollen, wenn der abgefragte Ausdruck mit irgendeinem Element in Ausdrucksliste-n übereinstimmt.

Das Argument elseAnweisungen ist optional, insbesondere dann, wenn der abgefragte Ausdruck mit keinem Element im Case-Abschnitt übereinstimmen sollte.

Lernen Sie nun ganz konkret ein paar Beispiele kennen, wie Sie diese Anweisung in der Praxis einsetzen können.

#### 3.4.1 Excel-Version abfragen

In der folgenden Aufgabe soll ermittelt werden, mit welcher Excel-Version Sie arbeiten. Für diese Aufgabe wird die Eigenschaft Version ausgewertet, die über einen numerischen Wert die aktuelle Excel-Installation identifiziert.

Sub ExcelVersionAbfragen()

MsgBox Application.Version

Select Case Left(Application.Version, 2) Case 10 MsgBox "Excel 2002" Case 11 MsgBox "Excel 2003" Case 12 MsgBox "Excel 2007" Case 14 MsgBox "Excel 2010" Case 15 MsgBox "Excel 2013" Case 16 MsgBox "Excel 2016" Case Else MsgBox "Unbekannte Version von Excel", vbInformation

End Select

#### End Sub

#### Listing 3.7 Die eingesetzte Excel-Version ermitteln

110

Über die Funktion Left werden die ersten beiden Ziffern der Versionsnummer ausgewertet, die über die Eigenschaft Version abgefragt wurde. Innerhalb der Select Case-Anweisung wird die Versionsnummer überprüft. Trifft eine Bedingung zu, wird die entsprechende Meldung am Bildschirm ausgegeben, die angibt, um welche Excel-Version es sich handelt.

#### Info

Haben Sie es im Listing gesehen? Zwischen den beiden Versionen Excel 2007 und Excel 2010 wurde die Versionsnummer 13 übersprungen. Ob da wohl jemand abergläubisch ist?

#### 3.4.2 Zahlenwerte prüfen

Im nächsten Beispiel werden Eingaben geprüft. Dabei soll ermittelt werden, in welchem Wertebereich die Eingabe vorgenommen wurde. Sehen Sie sich dazu das Makro aus Listing 3.8 an.

Sub ZahlUnWerteBereichAuswerten() Dim strEingabe As String

strEingabe = InputBox("Geben Sie einen Wert ein!")

If Len(strEingabe) <> 0 Then

Select Case strEingabe

Case 1 To 5 MsgBox "Wert liegt zwischen 1 und 5"

Case 6, 7, 8 MsgBox "Wert ist entweder 6, 7 oder 8"

Case 9 To 15 MsgBox "Wert liegt zwischen 9 und 15"

Case 16 To 100 MsgBox "Wert liegt zwischen 16 und 100"

Case Is > 100 MsgBox "Wert liegt über 100"

#### Case Else

MsgBox "Es wurde kein gültiger Wert eingegeben!"

End Select

End If

End Sub

#### Listing 3.8 In welchem Wertebereich liegt die eingegebene Zahl?

Wenden Sie die Select Case-Anweisung an, um die eingegebenen Werte zu überprüfen. In der ersten Abfrage wird kontrolliert, ob der eingegebene Wert im Bereich von 1 bis 5 liegt. Für die Prüfung eines Wertebereiches kann der Vergleichsoperator To eingesetzt werden. In der zweiten Abfrage werden einzelne Zahlenwerte durch Komma getrennt eingegeben. Wurde kein gültiger Zahlenwert eingegeben, kommt die Anweisung Case Else zum Tragen. Dieser Zweig würde beispielsweise dann angesteuert, wenn die eingegebene Zahl entweder O ist oder wenn es sich um eine negative Zahl handelt.

#### Reihenfolge der Zweige

Die Reihenfolge, in der Sie die einzelnen Case-Zweige anordnen, ist Ihnen frei überlassen. Wenn beispielsweise häufig Werte größer 100 eingegeben werden, dann kann der letzte Zweig aus Listing 3.8 auch als erste Bedingung eingesetzt werden. Dadurch wird die Geschwindigkeit in der Abarbeitung der Abfragen erhöht, da Zweig für Zweig von oben nach unten abgearbeitet wird. Wird eine Entsprechung gefunden, dann wird nach Erfüllung der Bedingung und Ausführen der damit definierten Aktion sofort direkt ans Ende der Select Case-Anweisung gesprungen.

| Vergleichsoperator | Erklärung           |
|--------------------|---------------------|
| <                  | kleiner als         |
| <=                 | kleiner oder gleich |
| >                  | größer als          |
| >=                 | größer oder gleich  |
| =                  | gleich              |
| <>                 | ungleich            |

Tabelle 3.2 Die Vergleichsoperatoren in Excel

#### 3.4.3 Den Wochentag eines bestimmten Datums auslesen

Das Beispiel aus Listing 3.9 ermittelt, ob es sich beim aktuellen Tagesdatum um einen Werktag oder ein Wochenende handelt.

Sub WochentagErmitteln()

MsgBox "Heute ist " & Date

Select Case Weekday(Date, vbMonday)
Case Is < 6
 MsgBox "Werktag"</pre>

Case Else MsgBox "Wochenende"

End Select

End Sub

#### Listing 3.9 Das aktuelle Datum auswerten

Sie sollten immer den am häufigsten vorkommenden Wert an den Beginn der Select Case-Struktur stellen. In diesem Bespiel wird der aktuelle Tag ausgewertet. Es ist wahrscheinlicher, dass der aktuelle Tag ein Werktag ist, als dass der aktuelle Tag auf ein Wochenende trifft. Da bei Select Case die Prüfung von Zweig zu Zweig erfolgt, ist es natürlich besser, wenn gleich der erste Vergleich erfüllt wird. In diesem Fall werden weitere Zweige nicht mehr abgearbeitet, und die Verarbeitung der Prozedur geht nach End Select weiter.

Die Funktion Weekday hat wie vorher schon beschrieben zwei Argumente. Im ersten Argument übergeben Sie der Funktion ein Datum. Dieses Datum können Sie beispielsweise über die Funktion Date einsteuern, die Ihnen das aktuelle Tagesdatum liefert. Im zweiten Argument teilen Sie der Funktion mit, dass die Woche mit dem Montag beginnt. Das klingt auf den ersten Blick selbstverständlich, aber bei der Standardeinstellung dieser Funktion gilt der Sonntag als erster Tag der Woche. Die Funktion Weekday liefert Ihnen einen Wert zwischen 1 und 7 zurück. Wenn die Woche mit dem Montag beginnt, dann ist der Tag 1 der Woche der Montag und Tag 7 eben der Sonntag.

#### 3.4.4 Benotungen über einen Autotext durchführen

Bei der folgenden Aufgabe liegt TABELLE5 wie in Abbildung 3.7 gezeigt vor. Darin finden Sie für die einzelnen Fächer die dazugehörigen Noten.

| C3 |            |   |   | f <sub>x</sub> |   |   |   |   |   |
|----|------------|---|---|----------------|---|---|---|---|---|
|    | А          | В | С | D              | E | F | G | н |   |
| 1  | Benotungen |   |   |                |   |   |   |   |   |
| 2  |            |   |   |                |   |   |   |   |   |
| 3  | Mathematik | 3 |   |                |   |   |   |   |   |
| 4  | Deutsch    | 2 |   |                |   |   |   |   |   |
| 5  | Englisch   | 1 |   |                |   |   |   |   |   |
| 6  | Physik     | 5 |   |                |   |   |   |   |   |
| 7  | Chemie     | 4 |   |                |   |   |   |   |   |
| 8  | Biologie   | 3 |   |                |   |   |   |   |   |
| 9  |            |   |   |                |   |   |   |   | 1 |
| 10 |            |   |   |                |   |   |   |   | 1 |
| 11 |            |   |   |                |   |   |   |   | 1 |
| 12 |            |   |   |                |   |   |   |   | 1 |
| 13 |            |   |   |                |   |   |   |   | 1 |
| 14 |            |   |   |                |   |   |   |   | 1 |
|    |            |   |   |                |   |   |   |   |   |

Abbildung 3.7 Fächer mit dazugehörigen Noten

In Spalte C soll jetzt eine Übersetzung der Noten in Texte stattfinden. Schreiben Sie dazu eine eigene benutzerdefinierte Funktion. Sehen Sie sich die Funktion aus Listing 3.10 an.

Function Benotung(rngZelle As Range)

```
Select Case rngZelle.Value
Case Is = 1: Benotung = "Sehr gut"
Case Is = 2: Benotung = "Gut"
Case Is = 3: Benotung = "Befriedigend"
Case Is = 4: Benotung = "Ausreichend"
Case Is = 5: Benotung = "Mangelhaft"
Case Is = 6: Benotung = "Ungenügend"
Case Else: Benotung = "keine gültige Zensur"
End Select
```

End Function

Listing 3.10 Die Noten in Text aufschlüsseln

Wie Sie in Listing 3.10 sehen, wird die Select Case-Anweisung auch derart eingesetzt, dass über den Doppelpunkt ein Zeilenumbruch erspart werden kann. Dies ist aber nur dann sinnvoll, wenn es wirklich nur eine Aktion ist, die durchgeführt werden soll, wenn ein Zweig angesteuert wird.

Der Aufruf dieser Funktion kann direkt in der Zelle erfolgen. Markieren Sie dazu den Zellenbereich C3:C8, geben Sie die Formel =Benotung(B3) ein, und schließen Sie sie über die Tastenkombination Strg + 🕶 ab.

| H   | <del>ه.</del> چ | ĝ, Ŧ            | S                      | prachelemente               | dsm - Excel   |                  | L.       | ) – 🗆 🗙      |
|-----|-----------------|-----------------|------------------------|-----------------------------|---------------|------------------|----------|--------------|
| D   | atei Start E    | iinfüge Seitenl | ۃ   Formel   Daten   Ü | lberpri Ansich <sup>.</sup> | Entwicł Add-J | (n: 🛛 🖓 Sie wüns | Anmelden | A₁ Freigeben |
| C   | }               |                 | • : × ·                | / f <sub>x</sub> =          | Benotung(B3)  | )                |          | ~            |
|     | А               | В               | С                      | D                           | E             | F                | G        | H            |
| 1   | Benotungen      |                 |                        |                             |               |                  |          |              |
| 2   | Mathematik      | 3               | Befriedigend           |                             |               |                  |          |              |
| 4   | Deutsch         | 2               | Gut                    |                             |               |                  |          |              |
| 5   | Englisch        | 1               | Sehr gut               |                             |               |                  |          |              |
| 6   | Physik          | 5               | Mangelhaft             |                             |               |                  |          |              |
| /   | Chemie          | 4               | Ausreichend            |                             |               |                  |          |              |
| 9   | biologie        | 5               | bennedigend            |                             |               |                  |          |              |
| 10  |                 |                 |                        |                             |               |                  |          |              |
| 11  |                 |                 |                        |                             |               |                  |          |              |
| 12  |                 |                 |                        |                             |               |                  |          |              |
| 13  |                 |                 |                        |                             |               |                  |          |              |
|     |                 | T-1-11-0        | <b>T</b> -1-1-7        |                             |               |                  |          |              |
|     | • · · · · ·     | Faliade I       | Tabelle4               | elles (+                    |               |                  |          |              |
| Ber | eit 📰           |                 |                        | Anzal                       | nl: 6 🔛       |                  |          |              |

Abbildung 3.8 Ein Zeugnis mit Noten in Zahlen und in Textform

Info

Lernen Sie mehr über Funktionen in Kapitel 8, »Eigene Funktionen, reguläre Ausdrücke und API-Funktionen«.

### 3.5 Die »Enum«-Anweisung

Über die Enum-Anweisung generieren Sie eine Aufzählungsliste. Enum hat folgende Syntax:

[Public | Private] Enum Name Elementname [= Konstantenausdruck] Elementname [= Konstantenausdruck] End Enum

Die Syntax der Enum-Anweisung besteht aus folgenden Bestandteilen:

- Public: optional. Legt fest, dass der Enum-Typ im gesamten Projekt sichtbar sein soll. Enum-Typen sind standardmäßig Public.
- Private: optional. Legt fest, dass der Enum-Typ nur innerhalb des Moduls sichtbar sein soll, in dem er angezeigt wird.
- Name: erforderlich. Der Name des Enum-Typs. Name muss ein zulässiger Visual-Basic-Kennzeichner sein und wird beim Deklarieren von Variablen oder Parametern vom Enum-Typ als Typ angegeben.
- Elementname: erforderlich. Ein zulässiger Visual-Basic-Kennzeichner, der den Namen angibt, der für ein konstituierendes Element des Enum-Typs verwendet werden soll.
- ► Konstantenausdruck: optional. Repräsentiert den Wert des Elements.

#### 3.5.1 Umsatz klassifizieren mit »Enum«

Im Beispiel aus Listing 3.11 wird eine Umsatzgruppe definiert, die aus drei »Untervariablen« besteht. Diese können Sie nach der Deklaration in einer Prozedur direkt ansprechen und ausgeben.

Public Enum MeinUmsatz

```
Klein = 0
Mittel = 1
Groß = 2
End Enum
```

Dim Umsatz As MeinUmsatz

```
Sub VariableFüllenUndAusgeben()
```

Select Case Tabelle6.Range("A1").Value
Case Is >= 5000
Umsatz = Groß
Case 1000 To 5000
Umsatz = Mittel
Case Is < 1000
Umsatz = Klein
End Select</pre>

MsgBox "Der Umsatz gehört in die Klasse " & Umsatz

End Sub

Listing 3.11 Die »Enum«-Anweisung für die Klassifizierung von Umsätzen einsetzen

Deklarieren Sie zu Beginn außerhalb des Makros aus Listing 3.10 eine Aufzählung, indem Sie Texte mit Zahlen gleichsetzen und in die Enum-Struktur packen.

Danach deklarieren Sie eine Variable, die genau auf diese Struktur verweist. Im Makro selbst werten Sie Zelle A1 in TABELLE6 über die Select Case-Anweisung aus. Je nach Wert füllen Sie die Variable Umsatz. Beim Editieren werden Ihnen die drei möglichen Aufzählungen elegant in einem Dropdown angeboten. Geben Sie am Ende die ermittelte Zuordnung über die Funktion MsgBox am Bildschirm aus.

| ۵    | <b>5</b> - ∂- | <u>à</u> ,∓    |                 | Spracheleme         |                          |                |                                       |             |        |
|------|---------------|----------------|-----------------|---------------------|--------------------------|----------------|---------------------------------------|-------------|--------|
| Da   | itei Start E  | Einfüge Seiten | lia Formel Date | en   Überprı   Ans  | ich <sup>.</sup> Entwick | Add-In: 🛛 🖓 Si | ewüns Anme                            | elden 🞗 Fre | igeben |
| D6   |               |                | ×               | √ f <sub>×</sub>    |                          |                |                                       |             | ~      |
|      | А             | В              | с               | D                   | E                        | F              | G                                     | н           |        |
| 1    | 4500          |                | Limeat          | z klassifizioron    |                          |                |                                       |             |        |
| 2    |               |                | Onsat           | z kiassilizieleli   |                          |                |                                       |             |        |
| 3    |               |                |                 |                     |                          |                |                                       |             |        |
| 4    |               |                | _               |                     |                          |                |                                       |             |        |
| 5    |               |                | Microsoft E     | xcel                | ×                        | J)             |                                       |             |        |
| 6    |               |                |                 |                     |                          | 1              |                                       |             |        |
| 7    |               |                |                 |                     |                          |                |                                       |             |        |
| 8    |               |                | Der Umsa        | itz gehört in die l | (lasse 2                 |                |                                       |             |        |
| 9    |               |                |                 |                     |                          |                |                                       |             |        |
| 10   |               |                |                 |                     | 01                       |                |                                       |             |        |
| 11   |               |                |                 |                     | ОК                       |                |                                       |             |        |
| 12   |               |                |                 | ,                   |                          | <u> </u>       |                                       |             |        |
| 13   |               |                |                 |                     |                          |                |                                       |             |        |
| 14   |               |                |                 |                     |                          |                |                                       |             |        |
|      | 1             | <b>T L U A</b> | <b>T</b> I II E | <b>T L U C</b>      |                          |                |                                       |             |        |
|      |               | Tabelle4       | Tabelle5        | Tapelleb            | ( <del>+</del> )         |                |                                       |             | Þ      |
| Bere | it 🔚          |                |                 |                     |                          |                | · · · · · · · · · · · · · · · · · · · | + +         | 100 %  |

Abbildung 3.9 Der erfasste Umsatz wurde in die dazugehörige Gruppe eingegliedert.

### 3.6 Schleifen erstellen und verstehen

Eine Schleife ist ein Vorgang, der immer wieder gleich abläuft und so oft wiederholt wird, bis er beendet wird.

In Excel werden Schleifen dazu verwendet, Abläufe mehrmals hintereinander durchzuführen. Die Schleifen werden so lange durchlaufen, bis eine oder mehrere Bedingungen zutreffen, die dann einen Abbruch der Schleife bewirken. Je nach verwendeter Schleife findet die Abbruchprüfung am Anfang oder am Ende der Schleife statt.

Eine typische Schleife in Excel wäre das zeilenweise Abarbeiten einer Tabelle von oben nach unten. Für jede Zeile werden in der Schleife bestimmte Prüfungen durchgeführt. Eine typische Prüfung wäre beispielsweise der Vergleich einer Zelle mit einem Vorgabewert. Die Schleife sorgt dafür, dass jede Zeile gleichermaßen verarbeitet wird, bis die Verarbeitung an der letzten gefüllten Zelle der Tabelle angekommen ist. Hier erfährt die Schleife dann einen Abbruch. Manche Schleifen können diesen »normalen« Abbruch auch innerhalb der Schleife quasi zwischendurch erfahren, wenn die Verarbeitung beispielsweise auf ein Problem stößt, bei dem es besser ist, die Schleife vorzeitig zu beenden.

In Excel gibt es eine ganze Anzahl verschiedener Schleifentypen, die Sie auf den nächsten Seiten kennenlernen werden.

#### 3.6.1 Die »For ... Next«-Schleife

Sie können die Schleife For ... Next verwenden, um einen Block von Anweisungen eine unbestimmte Anzahl von Wiederholungen auszuführen. For ... Next-Schleifen verwenden eine Zählervariable, deren Wert mit jedem Schleifendurchlauf erhöht oder verringert wird. Sie müssen daher nicht daran denken, den Zähler selbst hochoder herunterzusetzen.

Die Syntax dieser Schleife lautet:

For Zähler = Anfang To Ende [Step Schritt]

[Anweisungen]

[Exit For]

[Anweisungen]

Next[Zähler]

Das Argument Zähler ist erforderlich und besteht aus einer numerischen Variablen, die als Schleifenzähler dient.

Das Argument Anfang repräsentiert den Startwert von Zähler.

Mit dem Argument Ende wird der Endwert des Zählers festgelegt. Das Argument Schritt ist optional. Hier können Sie den Wert bestimmen, um den Zähler bei jedem Schleifendurchlauf verändert wird. Falls kein Wert angegeben wird, ist die Voreinstellung 1.

Unter Anweisungen stehen eine oder mehrere Anweisungen zwischen For und Next, die so oft wie angegeben ausgeführt werden.

Innerhalb einer Schleife können Sie eine beliebige Anzahl von Exit For-Anweisungen setzen, die eine alternative Möglichkeit darstellen, die Schleife vorzeitig zu verlassen.

Lernen Sie jetzt einige typische Aufgabenstellungen für diese Schleife kennen.

#### Die Farbpalette von Excel auslesen

Im Beispiel aus Listing 3.12 werden in TABELLE7 alle verfügbaren Farben, die Excel für den Hintergrund einer Zelle zur Verfügung stellt, dargestellt.

Sub FarbenErmitteln() Dim wksBlatt As Worksheet Dim intZ As Integer

Set wksBlatt = Tabelle7

For intZ = 1 To 56

```
With wksBlatt
  .Cells(intZ, 1).Value = intZ
  .Cells(intZ, 2).Interior.ColorIndex = intZ
End With
```

Next intZ

End Sub

Listing 3.12 Die 56 Standardfarben von Excel in einer Tabelle ausgeben

Zunächst wird eine Zählvariable vom Typ Integer deklariert. Danach deklarieren Sie die Objektvariable wksBlatt mit dem Datentyp Worksheet. Geben Sie dann über die Anweisung Set bekannt, dass Sie mit TABELLE7 arbeiten möchten. Setzen Sie eine Schleife auf, die genau 56 Mal durchlaufen wird, da es nur 56 Standardfarben für den Hintergrund einer Zelle gibt. Wir haben hier also eine vorher festgelegte Wiederholungszahl für die Schleife. Innerhalb der Schleife können Sie über die With- Anweisung die Schreibarbeit ein wenig reduzieren, da die Anweisungen für die aktive Tabelle gelten.

Über die Cells-Auflistung werden die Zellen gezielt angesteuert und von oben nach unten gefüllt. Diese Auflistung hat genau zwei Argumente: Das erste Argument gibt die Zeilennummer an, das zweite enthält die Spaltennummer. In diesem Beispiel werden die Informationen zeilenweise in die Spalten A (= 1) und B (= 2) geschrieben. Die erste Spalte zeigt die eindeutige Farbnummer. Bei Spalte B wird genau diese Farbnummer genutzt, um den Hintergrund der Zelle (Interior) über die Eigenschaft ColorIndex zu füllen.

#### Hinweis

Wir haben im Beispiel aus Listing 3.12 die Zählvariable doppelt verwendet. Zum einen wird dadurch die Zeilennummer verwaltet (von Zeile 1 bis Zeile 56), zum anderen werden die verfügbaren Farben (von 1 bis 56) den Zellen zugewiesen.

| 8      | 5• ° ·   | <u>à</u> , ∓ |               | Spracheler         | nente.xlsm - Exc | el            |                     | <b>A</b> –  | □ ×     |
|--------|----------|--------------|---------------|--------------------|------------------|---------------|---------------------|-------------|---------|
| Datei  | Start Ei | nfüge Seiter | nla Formel Da | iten Überpri A     | nsich Entwick    | Add-In: 🛛 🖓 S | ie wüns <b>Anme</b> | elden 🗛 Fre | eigeben |
| A1     |          |              | - E )         | < 🗸 f <sub>x</sub> | 1                |               |                     |             |         |
|        | A        | в            | с             | D                  | E                | F             | G                   | н           | [       |
| 1      | 1        |              |               |                    |                  |               |                     |             |         |
| 2      | 2        |              |               |                    |                  |               |                     |             |         |
| 3      | 3        |              |               |                    |                  |               |                     |             |         |
| 4      | 4        |              | _             |                    |                  |               |                     |             |         |
| 5      | 5        |              |               |                    |                  |               |                     |             |         |
| 6      | 6        |              |               |                    |                  |               |                     |             |         |
| 7      | 7        | _            |               |                    |                  |               |                     |             | _       |
| 8      | 8        |              |               |                    |                  |               |                     |             |         |
| 9      | 9        |              |               |                    |                  |               |                     |             |         |
| 10     | 10       |              |               |                    |                  |               |                     |             |         |
| 11     | 11       |              | _             |                    |                  |               |                     |             |         |
| 12     | 12       |              | -             |                    |                  |               |                     |             |         |
| 13     | 13       |              | -             |                    |                  |               |                     |             |         |
| 14     | 14       |              |               |                    |                  |               |                     |             |         |
| 15     | 15       |              |               |                    |                  |               |                     |             |         |
| 17     | 10       |              |               |                    |                  |               |                     |             |         |
| 18     | 12       |              | -             |                    |                  |               |                     |             |         |
| 10     | 10       | Taballat     | Taballas      | Taballa7           |                  |               |                     |             |         |
| •      |          | Tabelle5     | labelle6      | i apeile/          | +                | : [1]         |                     |             | •       |
| Bereit |          |              |               |                    |                  |               | ╝╺───               | +           | 100 %   |

Abbildung 3.10 Die 56 Standardfarben von Excel auf einen Blick

#### Die Schablone für eine Verarbeitung von Zeilen von oben nach unten

Die allermeisten Aufgaben in Excel befassen sich direkt mit Tabellen, die Zeile für Zeile von oben nach unten abgearbeitet werden. Daher möchte ich Ihnen die Mutter aller Schablonen für eine Schleife vorstellen, über die Sie die meisten Aufgaben lösen können. Diese Schablone ist in 5 Schritte eingeteilt, und das Schöne daran ist, dass die ersten 4 Schritte immer gleich sind, egal, was auch immer Sie mit der Tabelle anstellen. Das bedeutet, dass Sie sich zukünftig voll und ganz auf Schritt 5, die eigentliche Aufgabe, konzentrieren können.

Im Makro aus Listing 3.13 sehen Sie die Schablone für diese Schleife.

Sub Schablone\_VonObenNachUnten()
'Verwendung: Zeilenverarbeitung
'Schritt 1: Deklaration von Variablen
Dim lngZeile As Long 'Repräsentiert den Zähler f. die Schleife und die Zeile
Dim lngZeileMax As Long 'Repräsentiert die letzte belegte Zeile

'Schritt 2: Festlegen der Verarbeitungstabelle With Tabelle8 'Schritt 3: Ermitteln der letzten verwendeten Zeile
lngZeileMax = .UsedRange.Rows.Count

'Schritt 4: Aufsetzen der Schleife
For lngZeile = 2 To lngZeileMax

'Schritt 5: Eigentliche Aufgabe

Next lngZeile

End With

End Sub

**Listing 3.13** Die Schablone für eine zeilenweise Verarbeitung einer Tabelle von oben nach unten

In Schritt 1 deklarieren Sie zwei Variablen vom Typ Long mit Hilfe der Anweisung Dim. Danach steht Ihnen ein reservierter Platz mit dem Namen Zeile im Arbeitsspeicher zur Verfügung. Beide Variablen haben jetzt den Wert O, das heißt, die Variablen müssen nicht gesondert initialisiert werden. Über die Variable Zeile steuern Sie später die Schleife und zeigen direkt auf die zu verarbeitende Zeile. In der Variablen lngZeileMax speichern Sie nachher die Zeilennummer der zuletzt benutzten Zeile in der Tabelle.

In Schritt 2 legen Sie die zu verarbeitende Tabelle über die Anweisung With fest. Immer wenn Sie danach auf die so festgelegte Tabelle zugreifen möchten, reicht es, wenn Sie anstatt des vollen Namens der Tabelle einen Punkt setzen. Excel ergänzt dann den bei With definierten Tabellennamen zur Laufzeit des Makros.

In Schritt 3 ermitteln Sie die Zeilennummer der letzten belegten Zeile der Tabelle. Dazu müssen Sie wissen, dass jede gefüllte Tabelle einen benutzten Bereich hat. Dieser Bereich kann über die Eigenschaft UsedRange abgefragt werden. Bei der Ermittlung dieses Bereiches sucht Excel nach der letzten gefüllten Zelle der Tabelle nach rechts und nach unten. Nehmen wir einmal an, es stünde jeweils ein Wert in Zelle A1 und D10. Dann wäre der benutzte Bereich A1:D10. Sie können das ruhig einmal ausprobieren und dann in das Direktfenster der Entwicklungsumgebung folgende Zeile eingeben, um den benutzten Bereich der aktiven Tabelle abzufragen:

?activesheet.usedrange.address

Der benutzte Bereich einer Tabelle umfasst eine bestimmte Anzahl von Zeilen, die Sie über den Befehl Rows.Count abfragen und in der Variablen lngZeileMax »parken«. Sie wissen also jetzt, wie lange Sie die Schleife anschließend nach unten »jagen« müssen.

In Schritt 4 wird die Schleife aufgesetzt. In der Regel beginnt diese in Zeile 2, wenn angenommen wird, dass die Überschrift nicht verarbeitet werden soll. Die Schleife fängt also bei der zweiten Zeile an und arbeitet sich Zeile für Zeile nach unten durch, bis die letzte Zeile (=lngZeileMax) erreicht wird. Über die Anweisung Next lngZeile wird die Variable lngZeile automatisch um den Wert 1 erhöht. Damit zeigen Sie bei jedem Schleifendurchlauf jeweils auf die nächste Zeile.

In Schritt 5 findet die eigentliche Aufgabe statt. Hier können beispielsweise Prüfungen erfolgen, die eine Zelle je nach dem enthaltenen Wert formatieren.

#### Die Schablone für eine Verarbeitung von Zeilen von unten nach oben

Eine For ... Next-Schleife können Sie in einer Tabelle auch von unten nach oben Zeile für Zeile durchlaufen lassen. Sie fragen sich vielleicht jetzt: »Warum sollte ich das denn überhaupt wollen?«

Bei dieser umgekehrten Laufrichtung handelt es sich um eine Notwendigkeit beim Löschen von Zeilen aus einer Tabelle. Nur wenn Sie bei diesem Vorhaben unten anfangen und oben aufhören, sind Sie erfolgreich.

Die Begründung dafür liegt am Verhalten von Excel, denn wenn Sie eine Zeile aus einer Tabelle löschen, rutschen die darunterliegenden Zeilen eine Zeile nach oben. Das würde beim standardmäßig üblichen Abarbeiten der Tabelle von oben nach unten zu einer Veränderung des Zählers führen. Excel würde quasi jeweils eine Zeile überspringen und nicht sauber Zeilen löschen, wenn gleich mehrere zu löschende Zeilen direkt untereinander lägen.

Aber auch bei anderen Aufgabenstellungen kann eine Abarbeitung einer Tabelle vom Ende zum Beginn der Tabelle sicherlich reizvoll sein.

Sehen Sie sich jetzt einmal den Makrorahmen aus Listing 3.14 an, der eine Tabelle von unten nach oben abarbeitet.

Sub Schablone\_VonUntenNachOben()

'In der Regel beim Löschen von Zeilen in Verwendung 'Schritt 1: Deklaration von Variablen Dim lngZeile As Long Dim lngZeileMax As Long

'Schritt 2: Festlegen der Verarbeitungstabelle With Tabelle8

'Schritt 3: Ermitteln der letzten verwendeten Zeile
lngZeileMax = .UsedRange.Rows.Count

'Schritt 4: Aufsetzen der Schleife
For lngZeile = lngZeileMax To 2 Step -1

'Schritt 5: Löschkriterium festlegen

Next lngZeile

End With

End Sub

**Listing 3.14** Die Schablone für eine zeilenweise Verarbeitung einer Tabelle von unten nach oben

In Schritt 1 deklarieren wir zwei Variablen vom Typ Long mit Hilfe der Anweisung Dim. Danach steht uns ein reservierter Platz mit dem Namen Zeile im Arbeitsspeicher zur Verfügung.

In Schritt 2 legen wir die zu verarbeitende Tabelle über die Anweisung With fest.

In Schritt 3 ermitteln wir die Zeilennummer der letzten belegten Zeile der Tabelle.

In Schritt 4 wird die Schleife aufgesetzt. Dabei beginnen wir bei der letzten Zeile der Tabelle und enden vor der Überschrift der Tabelle. Damit wir von unten nach oben kommen, müssen wir die Schrittweite auf den Wert -1 setzen. Damit wird bei jedem Schleifendurchlauf der Wert 1 von der Variablen Zeile abgezogen.

In Schritt 5 legen wir das Löschkriterium fest. Als Löschkriterien könnten wir beispielsweise doppelte Werte, leere Zellen oder Zellen, die bestimmte Inhalte aufweisen, heranziehen.

#### Die Schablone für eine Verarbeitung von Spalten von links nach rechts

Die beiden Laufrichtungen einer Schleife von oben nach unten und von unten nach oben sind jetzt abgehandelt. Wenn es um die Verarbeitung von Spalten geht, dann kommt der Schleifenrahmen aus Listing 3.15 zum Einsatz.

Sub Schablone\_VonLinksNachRechts()
 'Spaltenverarbeitung
 'Schritt 1: Deklaration von Variablen
 Dim lngSpalte As Long 'Repräsentiert die zu verarbeitende Spalte
 Dim lngSpalteMax As Long 'Repräsentiert die letzte gefüllte Spalte
 'Schritt 2: Festlegen der Verarbeitungstabelle
 With Tabelle12

'Schritt 3: Ermitteln der letzten gefüllten Spalte
lngSpalteMax = .UsedRange.Columns.Count

'Schritt 4: Aufsetzen der Schleife

For lngSpalte = 1 To lngSpalteMax

'Schritt 5: Eigentliche Aufgabe

Next lngSpalte

End With

```
End Sub
```

# **Listing 3.15** Die Schablone für eine spaltenweise Verarbeitung einer Tabelle von links nach rechts

In Schritt 1 deklarieren Sie zwei Variablen vom Typ Long mit Hilfe der Anweisung Dim. Danach steht Ihnen ein reservierter Platz mit dem Namen lngSpalte im Arbeitsspeicher zur Verfügung. Beide Variablen haben jetzt den Wert O. Über die Variable lng-Spalte steuern Sie später die Schleife und zeigen direkt auf die zu verarbeitende Spalte. In der Variablen lngSpalteMax speichern Sie nachher die Spaltennummer der letzten benutzten Spalte in der Tabelle.

In Schritt 2 legen Sie die zu verarbeitende Tabelle über die Anweisung With fest.

In Schritt 3 ermitteln Sie die Spaltennummer der letzten belegten Spalte der Tabelle. Dazu müssen Sie wissen, dass jede gefüllte Tabelle einen benutzten Bereich hat. Dieser Bereich kann über die Eigenschaft UsedRange abgefragt werden. Dieser benutzte Bereich besteht aus einer bestimmten Anzahl von Spalten, die Sie über die Funktion Count zählen und in der Variablen lngSpalteMax zwischenspeichern können.

In Schritt 4 setzen Sie die Schleife auf, die bei der ersten Spalte beginnt und sich dann nach rechts Spalte für Spalte durcharbeitet, bis die letzte Spalte (= lngSpalteMax) erreicht ist.

In Schritt 5 formulieren Sie die eigentliche Aufgabe der Schleife. Diese Aufgabe ist in der Schablone noch ausgespart.

#### Die Schablone für eine Verarbeitung von Spalten von rechts nach links

Diese Schablone aus Listing 3.16 wird dann eingesetzt, wenn es darum geht, bestimmte Spalten aus einer Tabelle zu entfernen. Was schon für die Löschung von Zeilen galt, trifft auch auf die Löschung von Spalten 1 : 1 zu.

Sub Schablone VonRechtsNachLinks()

'bei der Löschung von Spalten in Verwendung 'Schritt 1: Deklaration von Variablen Dim lngSpalte As Long 'Repräsentiert die verarbeitende Spalte Dim lngSpalteMax As Long 'Repräsentiert die letzte gefüllte Spalte 'Schritt 2: Festlegen der Verarbeitungstabelle With Tabelle13 'Schritt 3: Ermitteln der letzten gefüllten Spalte

lngSpalteMax = .UsedRange.Columns.Count

'Schritt 4: Aufsetzen der Schleife
For lngSpalte = lngSpalteMax To 1 Step -1

'Schritt 5: Eigentliche Aufgabe

Next lngSpalte

End With End Sub

**Listing 3.16** Die Schablone für eine spaltenweise Verarbeitung einer Tabelle von rechts nach links (Löschen von Spalten)

Da die Schritte 1 bis 3 dieselben wie beim Rahmen für die Verarbeitung einer Tabelle von links nach rechts sind, steigen wir in Schritt 4 ein. Der Schleifenzähler wird auf die letzte Spalte der Tabelle gesetzt, und die Schleife arbeitet sich Spalte für Spalte von rechts nach links durch.

#### Praxis, Praxis, Praxis

Auf den folgenden Seiten werden Sie den Einsatz dieser vier vorgestellten Schablonen anhand einiger praktischer Beispiele sehen.

#### Werte oberhalb eines Referenzwertes aufspüren

Bei der folgenden Aufgabenstellung werden die Werte in Spalte B von TABELLE9 ausgewertet. Dabei sollen diese Werte immer mit dem Vorgabewert aus Zelle E1 verglichen werden und je nach Wert entsprechend eingefärbt werden.

Verwenden Sie für diese Aufgabe die vorher erstellte Schablone Schablone\_VonOben-NachUnten, und passen Sie sie an. Das könnte dann so wie in Listing 3.17 gezeigt aussehen.

Sub WerteOberhalbReferenzwert() Dim lngZeile As Long Dim lngZeileMax As Long

With Tabelle9

lngZeileMax = .UsedRange.Rows.Count

For lngZeile = 2 To lngZeileMax

If .Range("B" & lngZeile).Value >= .Range("E1").Value Then
 .Range("B" & lngZeile).Interior.ColorIndex = 4

Else

.Range("B" & lngZeile).Interior.ColorIndex = xlColorIndexNone
End If

Next lngZeile

End With

End Sub

Listing 3.17 Werte oberhalb des Referenzwertes werden automatisch eingefärbt.

| ۵   | • ে                 | à -                         |              | Sprachelemente  | xlsm - Excel   |              | ٦        | ×                                     |  |  |  |  |  |
|-----|---------------------|-----------------------------|--------------|-----------------|----------------|--------------|----------|---------------------------------------|--|--|--|--|--|
| D   | atei Start E        | infügı Seitenl              | Formel Dater | n Überpr Ansich | Entwicl Add-In | 🛛 🛛 Sie wüns | Anmelden | A₁ Freigeben                          |  |  |  |  |  |
| E1  | E1 • : × ✓ fr 850 • |                             |              |                 |                |              |          |                                       |  |  |  |  |  |
|     | А                   | В                           | с            | D               | E              | F            | G        | H 🔺                                   |  |  |  |  |  |
| 1   | Datum               | Wert                        |              | Referenzwert    | 850            |              |          |                                       |  |  |  |  |  |
| 2   | 01.09.2015          | 767                         |              |                 |                |              |          |                                       |  |  |  |  |  |
| 3   | 02.09.2015          | 353                         |              |                 |                |              |          |                                       |  |  |  |  |  |
| 4   | 03.09.2015          | 439                         |              |                 |                |              |          |                                       |  |  |  |  |  |
| 5   | 04.09.2015          | 992                         |              |                 |                |              |          |                                       |  |  |  |  |  |
| б   | 05.09.2015          | 992                         |              |                 |                |              |          |                                       |  |  |  |  |  |
| 7   | 06.09.2015          | 146                         |              |                 |                |              |          |                                       |  |  |  |  |  |
| 8   | 07.09.2015          | 746                         |              |                 |                |              |          |                                       |  |  |  |  |  |
| 9   | 08.09.2015          | 626                         |              |                 |                |              |          |                                       |  |  |  |  |  |
| 10  | 09.09.2015          | 588                         |              |                 |                |              |          |                                       |  |  |  |  |  |
| 11  | 10.09.2015          | 976                         |              |                 |                |              |          |                                       |  |  |  |  |  |
| 12  | 11.09.2015          | 910                         |              |                 |                |              |          |                                       |  |  |  |  |  |
| 13  | 12.09.2015          | 487                         |              |                 |                |              |          |                                       |  |  |  |  |  |
| 14  | 13.09.2015          | 456                         |              |                 |                |              |          |                                       |  |  |  |  |  |
| 15  | 14.09.2015          | 189                         |              |                 |                |              |          |                                       |  |  |  |  |  |
| 16  | 15.09.2015          | 484                         |              |                 |                |              |          |                                       |  |  |  |  |  |
| 17  |                     |                             |              |                 |                |              |          |                                       |  |  |  |  |  |
| 10  |                     | <b>T</b> - L - U - <b>T</b> | T-1-11-0     |                 |                |              |          | · · · · · · · · · · · · · · · · · · · |  |  |  |  |  |
|     | • • • •             | labelle/                    | labelle8     | Tabelley        | +              |              |          |                                       |  |  |  |  |  |
| Ber | eit 🔚               |                             |              |                 |                | ▤ ऱ          |          | + 100 %                               |  |  |  |  |  |

Abbildung 3.11 Die Ausgangssituation – welche Werte liegen über dem Referenzwert aus Zelle E1?

Da ich die Schritte 1 bis 4 bereits beim Rahmen in Listing 3.13 beschrieben habe, können wir gleich mitten in die Schleife aus Listing 3.17 gehen und die dort verwendeten Befehle besprechen. Mit einer If-Anweisung prüfen Sie den Wert einer jeden Zelle aus Spalte B, die Sie ja über die Schleife von oben nach unten durchlaufen. Ist dieser Wert größer als oder gleich dem in Zelle E1, dann färben Sie den Hintergrund der Zelle, indem Sie dem Objekt Interior über die Eigenschaft ColorIndex den Wert 4 zuweisen.

| 묘   |                                                  | <u>à</u> ,∓     |             | Sprachelemente. | dsm - Excel   |                | T        | i — 🗖        | × |  |  |  |  |  |
|-----|--------------------------------------------------|-----------------|-------------|-----------------|---------------|----------------|----------|--------------|---|--|--|--|--|--|
| Di  | atei Start E                                     | infüg   Seitenl | Formel Date | n Überpr Ansich | Entwicl Add-I | n 🛛 🛛 Sie wüns | Anmelden | Q_ Freigeber | n |  |  |  |  |  |
|     |                                                  | - 1             |             |                 |               |                |          |              |   |  |  |  |  |  |
| E7  | E7 $\bullet$ : $\times \checkmark f_x$ $\bullet$ |                 |             |                 |               |                |          |              |   |  |  |  |  |  |
|     | А                                                | В               | С           | D               | E             | F              | G        | Н            |   |  |  |  |  |  |
| 1   | Datum                                            | Wert            |             | Referenzwert    | 850           |                |          |              |   |  |  |  |  |  |
| 2   | 01.09.2015                                       | 767             |             |                 |               |                |          |              |   |  |  |  |  |  |
| 3   | 02.09.2015                                       | 353             |             |                 |               |                |          |              |   |  |  |  |  |  |
| 4   | 03.09.2015                                       | 439             |             |                 |               |                |          |              |   |  |  |  |  |  |
| 5   | 04.09.2015                                       | 992             |             |                 |               |                |          |              |   |  |  |  |  |  |
| 6   | 05.09.2015                                       | 992             |             |                 |               | -              |          |              |   |  |  |  |  |  |
| 7   | 06.09.2015                                       | 146             |             |                 |               | <u> </u>       |          |              |   |  |  |  |  |  |
| 8   | 07.09.2015                                       | 746             |             |                 |               |                |          |              |   |  |  |  |  |  |
| 9   | 08.09.2015                                       | 626             |             |                 |               |                |          |              |   |  |  |  |  |  |
| 10  | 09.09.2015                                       | 588             |             |                 |               |                |          |              |   |  |  |  |  |  |
| 11  | 10.09.2015                                       | 976             |             |                 |               |                |          |              |   |  |  |  |  |  |
| 12  | 11.09.2015                                       | 910             |             |                 |               |                |          |              |   |  |  |  |  |  |
| 13  | 12.09.2015                                       | 487             |             |                 |               |                |          |              |   |  |  |  |  |  |
| 14  | 13.09.2015                                       | 456             |             |                 |               |                |          |              |   |  |  |  |  |  |
| 15  | 14.09.2015                                       | 189             |             |                 |               |                |          |              |   |  |  |  |  |  |
| 16  | 15.09.2015                                       | 484             |             |                 |               |                |          |              |   |  |  |  |  |  |
| 17  |                                                  |                 |             |                 |               |                |          |              |   |  |  |  |  |  |
| 10  | • →                                              | Tabelle7        | Tabelle8    | Tabelle9 (·     | ₽ : [·        | •              | 1        |              |   |  |  |  |  |  |
| Ber | eit 🔝                                            |                 |             |                 | =             | ■ ─ -          |          | + 100 %      | 6 |  |  |  |  |  |

Abbildung 3.12 Alle Werte oberhalb des Referenzwertes wurden gekennzeichnet.

#### Duplikate in einer Liste kennzeichnen

Beim folgenden Beispiel liegt eine Liste mit einigen doppelten Werten vor. Ihre Aufgabe besteht nun darin, diese doppelten Werte aufzuspüren und zu kennzeichnen. Sehen Sie sich dazu einmal Abbildung 3.13 an.

Auf den ersten Blick ist es gar nicht so einfach, die doppelten Werte zu erkennen. Für ein Makro ist das kein Problem. Sehen Sie sich dazu das Makro aus Listing 3.18 an.

Sub DuplikateAufspüren() Dim lngZeile As Long Dim lngZeileMax As Long

With Tabelle10 lngZeileMax = .UsedRange.Rows.Count

For lngZeile = 2 To lngZeileMax

```
If Application.WorksheetFunction.CountIf(.Range("A:A"), _
```

.Range("A" & lngZeile).Value) > 1 Then

.Range("A" & lngZeile).Interior.ColorIndex = 4

Else

.Range("A" & lngZeile).Interior.ColorIndex = xlColorIndexNone
End If

Next lngZeile

End With

End Sub

Listing 3.18 Doppelte Werte aufspüren und kenntlich machen

| H   | <b>গ</b> ন্ত ∂ | <u>à</u> =      |               | Spracheleme      | nte.xlsm - Excel |                | l             | ≖ – ⊏ ×      |
|-----|----------------|-----------------|---------------|------------------|------------------|----------------|---------------|--------------|
| D   | atei Start     | Einfüg   Seiten | Formel   Date | n   Überpr   Ans | ich Entwicl A    | dd-In 🛛 🖓 Sien | wüns Anmelden | A₁ Freigeben |
| A1  | L              |                 | - : ×         | √ f×             | Nummern          | 1              |               | ~            |
|     | A              | В               | с             | D                | E                | F              | G             | н 🔺          |
| 1   | Nummern        | 1               |               |                  |                  |                |               |              |
| 2   | 1              | l I             |               |                  |                  |                |               |              |
| 3   | 5              | 5               |               |                  |                  |                |               |              |
| 4   | 5              | 5               |               |                  |                  |                |               |              |
| 5   | 6              | 5               |               |                  |                  |                |               |              |
| б   | 7              | 7               |               |                  |                  |                |               |              |
| 7   | 4              | 1               |               |                  |                  |                |               |              |
| 8   | 10             | )               |               |                  |                  |                |               |              |
| 9   | 6              | 5               |               |                  |                  |                |               |              |
| 10  | 1              | L               |               |                  |                  |                |               |              |
| 11  | 8              | 3               |               |                  |                  |                |               |              |
| 12  | 3              | 3               |               |                  |                  |                |               |              |
| 13  | 2              | 2               |               |                  |                  |                |               |              |
| 14  | 5              | -               |               |                  |                  |                |               | L            |
| 15  | 2              | )               |               |                  |                  |                |               |              |
| 10  |                |                 |               |                  |                  |                |               |              |
| 10  |                |                 |               |                  |                  |                |               |              |
|     | <b>∢</b> →     | Tabelle8        | Tabelle9      | Tabelle10        | +                | •              |               | •            |
| Ber | eit 🔝          |                 |               |                  | =                |                |               | + 100 %      |

Abbildung 3.13 Hier kommen einige Nummern doppelt vor – welche?

Im Inneren der Schleife wird der Zugriff auf alle Tabellenfunktionen von Excel über die Eigenschaft Worksheetfunction angezapft. In dieser Auflistung finden Sie unter anderem die Tabellenfunktion ZÄHLENWENN (englisch countIf), die Sie einsetzen können, um die Duplikate zu ermitteln. Der Rest ist Formsache.

Denken Sie daran, im Else-Zweig der Abfrage die Farbe wieder zurückzusetzen. Es könnte ja sein, dass Sie einen ehemals doppelten in einen einmaligen Wert korrigieren. Dann muss aus der ehemals grünen Zelle schließlich wieder eine farblose Zelle werden. Die Zuweisung »keine Farbe« wird über die Konstante xlColorIndexNone erreicht, die der Eigenschaft ColorIndex zugewiesen wird.

| ۵      |        |           | ò, Ŧ           |             | Spracheleme  | nte.xlsm - Excel |                 |               | <b>A</b> – | □ ×    |
|--------|--------|-----------|----------------|-------------|--------------|------------------|-----------------|---------------|------------|--------|
| Da     | atei S | itart   E | infügı Seitenl | Formel Date | n Überpr Ans | ich Entwicl Ad   | dd-In │ ♀ Sie v | wüns Anmelder | n 🎗 Frei   | igeben |
| A1     |        |           |                | - : ×       | √ fx         | Nummern          |                 |               |            | ~      |
|        | A      |           | В              | С           | D            | E                | F               | G             | н          |        |
| 1      | Numm   | ern       |                |             |              |                  |                 |               |            |        |
| 2      |        | 1         |                |             |              |                  |                 |               |            |        |
| 3      |        | 5         |                |             |              |                  |                 |               |            |        |
| 4      |        | 5         |                |             |              |                  |                 |               |            |        |
| 5      |        | 7         |                |             |              |                  |                 |               |            |        |
| 7      |        | 4         |                |             |              |                  |                 |               |            |        |
| ,<br>8 |        | 10        |                |             |              |                  |                 |               |            |        |
| 9      |        | 6         |                |             |              |                  |                 |               |            |        |
| 10     |        | 1         |                |             |              |                  |                 |               |            |        |
| 11     |        | 8         |                |             |              |                  |                 |               |            |        |
| 12     |        | 3         |                |             |              |                  |                 |               |            |        |
| 13     |        | 2         |                |             |              |                  |                 |               |            |        |
| 14     |        | 8         |                |             |              |                  |                 |               |            |        |
| 15     |        | 5         |                |             |              |                  |                 |               |            |        |
| 16     |        |           |                |             |              |                  |                 |               |            |        |
| 10     |        |           |                |             |              |                  |                 |               |            |        |
|        | 4 →    |           | Tabelle8       | Tabelle9    | Tabelle10    | ÷ :              | •               |               |            | Þ      |
| Bere   | eit 🔝  | _         |                |             |              |                  |                 |               | +          | 100 %  |

Abbildung 3.14 Alle doppelten Nummern wurden eingefärbt.

#### Leere Zeilen entfernen

Bei der folgenden Aufgabe liegen in TABELLE11 Daten vor. Einige Zeilen sind dabei leer, andere teilweise gefüllt.

Zur Lösung der Aufgabe können Sie die Schablone *Schablone\_VonUntenNachOben* verwenden und etwas anpassen. So geschehen im Makro aus Listing 3.19.

Sub LeereZeilenLöschen() Dim lngZeile As Long Dim lngZeileMax As Long

With Tabelle11

```
lngZeileMax = .UsedRange.Rows.Count
For lngZeile = lngZeileMax To 1 Step -1
```

```
If Application.WorksheetFunction.CountA(.Rows(lngZeile)) = 0 Then
    .Rows(lngZeile).Delete
    lngZz = lngZz + 1
    End If
Next lngZeile
```

End With

MsgBox lngZz & " Zeilen wurden gelöscht!", vbInformation End Sub

Listing 3.19 Leere Zeilen entfernen

| ⊟   | <b>റ</b> -∂- | <u>à</u> ∓       |              | Spracheleme   | nte.xlsm - Ex | cel |              |                  | <b>A</b> – | - <b>- x</b> |
|-----|--------------|------------------|--------------|---------------|---------------|-----|--------------|------------------|------------|--------------|
| D   | atei Start B | Einfüg   Seitenl | Formel Daten | Überpr Ans    | ich Entwicl   | Add | I-In ♀ Sie v | vüns <b>Anme</b> | lden A     | Freigeben    |
| C1  | .6           |                  | • : ×        | $\sqrt{-f_x}$ |               |     |              |                  |            | ×            |
|     | А            | В                | С            | D             | E             |     | F            | G                | н          |              |
| 1   | Datum        | Kategorie        | Wert         |               |               |     |              |                  |            |              |
| 2   | 01.10.2015   | Α                | 461          |               |               |     |              |                  |            |              |
| 3   | 01.10.2015   | В                | 620          |               |               |     |              |                  |            |              |
| 4   | 01.10.2015   | С                | 534          |               |               |     |              |                  |            |              |
| 5   |              |                  | 1000         |               |               |     |              |                  |            |              |
| 6   | 02.10.2015   | В                | 280          |               |               |     |              |                  |            |              |
| 7   | 01.10.2015   | С                | 109          |               |               |     |              |                  |            |              |
| 8   | 02.10.2015   | A                | 117          |               |               |     |              |                  |            |              |
| 9   | 01.10.2015   | В                | 395          |               |               |     |              |                  |            |              |
| 10  |              |                  |              |               |               |     |              |                  |            |              |
| 11  | 01.10.2015   | A                | 380          |               |               |     |              |                  |            |              |
| 12  | 02.10.2015   | В                | 774          |               |               |     |              |                  |            |              |
| 13  |              |                  |              |               |               |     |              |                  |            |              |
| 14  | 04.10.2015   | С                |              |               |               |     |              |                  |            |              |
| 15  | 05.10.2015   | В                | 814          |               |               |     |              |                  |            |              |
| 16  | 06.10.2015   | Α                |              |               |               |     |              |                  |            |              |
| 17  |              |                  |              |               |               |     |              |                  |            |              |
| 10  |              |                  |              | [             | -             |     |              |                  |            | <b>v</b>     |
|     | • → …        | Tabelle9         | Tabelle10    | Tabelle11     | (+)           | -   | 4            |                  |            | •            |
| Ber | eit 🔝        |                  |              |               |               |     |              | -                |            | + 100 %      |

Abbildung 3.15 Nur die wirklich leeren Zeilen sollen entfernt werden.

Die Schleife muss beim Löschen von Zeilen in einer Tabelle von unten nach oben laufen. In der Schleife selbst wenden Sie die Tabellenfunktion CountA (deutsch ANZAHL2) an, um zu ermitteln, ob in der kompletten Zeile überhaupt irgendein Eintrag (Wert oder Text) steht. Wenn nicht, dann kann die komplette Zeile über die Methode Delete entfernt werden. Bei jeder Löschung erhöhen Sie die Zählvariable lngZz um den Wert 1.

| H   | • ে ়        | <u>à</u> , ÷    |              | Sprachelem  | ente.xlsm - Excel |                  |             | <b>F</b> – | □ ×   |
|-----|--------------|-----------------|--------------|-------------|-------------------|------------------|-------------|------------|-------|
| D   | atei Start E | infüg   Seitenl | Formel Dater | ı Überpr An | sich Entwicl A    | dd-In 🛛 🖓 Sie v  | vüns Anmeld | en 🗛 Freig | geben |
|     |              |                 |              | 4           | 1                 |                  |             |            |       |
|     |              |                 |              | √ Jx        |                   |                  |             |            |       |
|     | А            | В               | С            | D           | E                 | F                | G           | н          |       |
| 1   | Datum        | Kategorie       | Wert         |             |                   |                  |             |            |       |
| 2   | 01.10.2015   | A               | 461          |             |                   |                  |             |            |       |
| 3   | 01.10.2015   | В               | 620          |             |                   |                  |             |            |       |
| 4   | 01.10.2015   | С               | 534          |             |                   |                  |             |            |       |
| 5   |              |                 | 1000         |             | Microsoft Exce    |                  | x           |            |       |
| 6   | 02.10.2015   | В               | 280          |             | _                 |                  |             |            |       |
| 7   | 01.10.2015   | С               | 109          |             |                   |                  |             |            |       |
| 8   | 02.10.2015   | Α               | 117          |             | 2 2               | Zeilen wurden g  | elöscht!    |            |       |
| 9   | 01.10.2015   | В               | 395          |             |                   |                  |             |            |       |
| 10  | 01.10.2015   | Α               | 380          |             |                   |                  |             |            |       |
| 11  | 02.10.2015   | В               | 774          |             |                   | [ <sup>[]]</sup> | ОК          |            |       |
| 12  | 04.10.2015   | С               |              |             |                   | ļi               |             |            |       |
| 13  | 05.10.2015   | В               | 814          |             |                   |                  |             |            |       |
| 14  | 06.10.2015   | Α               |              |             |                   |                  |             |            |       |
| 15  |              |                 |              |             |                   |                  |             |            |       |
|     | • • …        | Tabelle9        | Tabelle10    | Tabelle11   | + :               | •                |             |            |       |
| Ber | eit 🔝        |                 |              |             |                   |                  |             | +          | 100 % |

Abbildung 3.16 Die leeren Zeilen wurden entfernt und dabei nebenher noch gezählt.

#### Wochenenden und Werktage kennzeichnen

Bei der Aufgabe aus Listing 3.20 sollen in TABELLE12 die Wochenenden sowie die normalen Werktage gekennzeichnet werden. Dabei erhalten Wochenenden die Farbe Grün, die Werktage hingegen werden mit der Hintergrundfarbe Gelb formatiert. Für diese Aufgabe können Sie die *Schablone\_VonLinksNachRechts* verwenden und etwas anpassen.

```
Sub WochenendenKennzeichnenSpalten()
Dim lngSpalte As Long
Dim lngSpalteMax As Long
```

```
With Tabelle12
lngSpalteMax = .UsedRange.Columns.Count
```

```
For lngSpalte = 1 To lngSpalteMax
```

```
If Weekday(.Cells(1, lngSpalte).Value, vbMonday) > 5 Then
   .Cells(1, lngSpalte).Interior.ColorIndex = 4
   Else
   .Cells(1, lngSpalte).Interior.ColorIndex = 6
End If
```

| Next lngSpalte |
|----------------|
|----------------|

End With

```
End Sub
```

Listing 3.20 Wochenende und Werktage in Spalten kennzeichnen

In der Schleife selbst kommt die Funktion Weekday zum Einsatz, die ich in diesem Kapitel schon besprochen habe. Daher gehe ich an dieser Stelle nicht mehr darauf ein.

| ₿    | وي درج       | à, ÷          |             | Sprachelemen | ite.xlsm - Excel |                 |              | 困 – □       | ×  |
|------|--------------|---------------|-------------|--------------|------------------|-----------------|--------------|-------------|----|
| Da   | atei Start E | infüg Seitenl | Forme Daten | Überpr Ansio | h Entwic Ad      | d-Ir 🛛 🛛 Sie wi | ins Anmelder | n 🎗 Freigeb | en |
| E8   |              |               | • : ×       | √ fx         |                  |                 |              |             | ~  |
|      | А            | В             | с           | D            | E                | F               | G            | н           |    |
| 1    | 13.10.2015   | 14.10.2015    | 15.10.2015  | 16.10.2015   | 17.10.2015       | 18.10.2015      | 19.10.2015   | 20.10.2015  |    |
| 2    |              |               |             |              |                  |                 |              |             |    |
| 3    |              |               |             |              |                  |                 |              |             |    |
| 4    |              |               |             |              |                  |                 |              |             |    |
| 5    |              |               | Wachar      | aando und Wo | rktago ormiti    | toln            |              |             |    |
| 6    |              |               | wocher      | iende und we | erktage ermiti   | lein            |              |             |    |
| 7    |              |               |             |              |                  |                 |              |             |    |
| 8    |              |               |             |              |                  |                 |              |             |    |
| 9    |              |               |             |              |                  |                 |              |             |    |
| 10   |              |               |             |              |                  |                 |              |             |    |
| 11   |              |               |             |              |                  |                 |              |             |    |
| 12   |              |               |             |              |                  |                 |              |             |    |
| 13   |              |               |             |              |                  |                 |              |             |    |
| 1/   |              | Taballa11     | Taballa12   | Taballa10    |                  |                 |              |             |    |
|      | ••••         | Tabellett     | rapelle12   | Lapelle13    | •                |                 |              |             | •  |
| Bere | eit 🔚        |               |             |              |                  |                 |              | + 100       | %  |

Abbildung 3.17 Alle Tage in der Datumsleiste wurden gekennzeichnet.

#### Bestimmte Spalten aus einer Tabelle entfernen

Bei der folgenden Aufgabenstellung liegen in TABELLE13 einige Daten vor. Einige Spalten in dieser Tabelle werden nicht mehr benötigt und können gelöscht werden.

Für diese Aufgabe können Sie die *Schablone\_VonRechtsNachLinks* heranziehen und anpassen. Sehen Sie sich dazu die Umsetzung in Listing 3.21 an:

```
Sub BestimmteSpaltenLöschen()
Dim lngSpalte As Long
Dim lngSpalteMax As Long
```

With Tabelle13 lngSpalteMax = .UsedRange.Columns.Count

| For | lngSpalte | = | lngSpalteMax | То | 1 | Step | -1 |
|-----|-----------|---|--------------|----|---|------|----|
|-----|-----------|---|--------------|----|---|------|----|

Select Case UCase(.Cells(1, lngSpalte).Value)

Case "SUMME", "Nr" .Columns(lngSpalte).Delete Case Else 'keine Aktion End Select

Next lngSpalte

End With

End Sub

#### Listing 3.21 Bestimmte Spalten ersatzlos entfernen

| B   | • ে          | à, -             |             | Sprachelement    | e.xlsm - Excel |                 | Ē            | 5 <u> </u> | ×   |
|-----|--------------|------------------|-------------|------------------|----------------|-----------------|--------------|------------|-----|
| D   | atei Start E | Einfüge Seitenla | Formel Date | en Überpri Ansic | h Entwick Add  | I-In: 🛛 😨 Sie w | üns Anmelden | R₁ Freigel | ben |
| G1  | 11           |                  | • : ×       | √ f <sub>x</sub> | bitte prüfen   |                 |              |            | *   |
|     | А            | В                | с           | D                | E              | F               | G            | н          |     |
| 1   | Datum        | Nr               | Kst         | Bezeichnung      | Konto          | Summe           | Kommentar    |            |     |
| 2   | 01.05.2015   | 1                | 4788        | KX1235           | 3416           | 1.851,00€       |              |            |     |
| З   | 01.05.2015   | 2                | 4788        | KX1235           | 3414           | 3.089,00€       | bitte prüfen |            |     |
| 4   | 01.05.2015   | 3                | 4788        | KX1235           | 3414           | 3.661,00€       |              |            |     |
| 5   | 01.05.2015   | 4                | 4788        | KX1235           | 3414           | 2.211,00€       |              |            |     |
| 6   | 01.05.2015   | 5                | 4789        | KX1236           | 3417           | 4.709,00€       |              |            |     |
| 7   | 01.05.2015   | 6                | 4789        | KX1236           | 3417           | 3.884,00€       |              |            |     |
| 8   | 01.05.2015   | 7                | 4789        | KX1236           | 3416           | 3.247,00€       | bitte prüfen |            |     |
| 9   | 01.05.2015   | 8                | 4789        | KX1237           | 3416           | 1.653,00€       |              |            |     |
| 10  | 01.05.2015   | 9                | 4799        | KX1237           | 3417           | 3.639,00€       |              |            |     |
| 11  | 01.05.2015   | 10               | 4799        | KX1237           | 3417           | 3.202,00€       | bitte prüfen |            | _   |
| 12  | 01.05.2015   | 11               | 4799        | KX1237           | 3415           | 3.187,00€       |              |            |     |
| 13  | 01.05.2015   | 12               | 4799        | KX1241           | 3414           | 1.503,00€       |              |            |     |
| 14  |              |                  |             |                  |                |                 |              |            | _   |
|     | <b>∢</b> →   | Tabelle11        | Tabelle12   | Tabelle13        | ÷ :            | 4               |              |            |     |
| Ber | eit 🔝        |                  |             |                  |                |                 |              | + 10       | )%  |

Abbildung 3.18 Die Spalten »Nr« und »Summe« sollen entfernt werden.

In der rückwärts laufenden Schleife wenden Sie die Select Case-Anweisung an, um gleich mehrere Spaltentitel abzuhandeln. Mit Hilfe der Funktion UCase können Sie Excel dazu bewegen, nicht zwischen Groß- und Kleinschreibung zu unterscheiden. Löschen Sie nicht benötigte Spalten, indem Sie die Methode Delete auf die entsprechende Spalte anwenden.

| 문 하기 한지 🛱 = Sprachelemente.xlsm - Excel 团 - |              |                 |             |          |           |               |                   |             |           | ×    |
|---------------------------------------------|--------------|-----------------|-------------|----------|-----------|---------------|-------------------|-------------|-----------|------|
| D                                           | atei Start E | Einfüge Seitenl | Formel Date | en Überp | rı Ansich | h Entwick Add | I-In: 🛛 🖓 Sie wür | is Anmelden | R₁ Freige | eben |
|                                             |              |                 | - : X       | ~        | fx        | bitte prüfen  |                   |             |           | ~    |
|                                             | А            | В               | c           | C        | )         | E             | F                 | G           | н         |      |
| 1                                           | Datum        | Nr              | Kst         | Bezeich  | nung      | Konto         | Kommentar         |             |           |      |
| 2                                           | 01.05.2015   | 1               | 4788        | KX1235   | _         | 3416          |                   |             |           |      |
| 3                                           | 01.05.2015   | 2               | 4788        | KX1235   |           | 3414          | bitte prüfen      |             |           |      |
| 4                                           | 01.05.2015   | 3               | 4788        | KX1235   |           | 3414          |                   |             |           |      |
| 5                                           | 01.05.2015   | 4               | 4788        | KX1235   |           | 3414          |                   |             |           |      |
| 6                                           | 01.05.2015   | 5               | 4789        | KX1236   |           | 3417          |                   |             |           |      |
| 7                                           | 01.05.2015   | 6               | 4789        | KX1236   |           | 3417          |                   |             |           |      |
| 8                                           | 01.05.2015   | 7               | 4789        | KX1236   |           | 3416          | bitte prüfen      |             |           |      |
| 9                                           | 01.05.2015   | 8               | 4789        | KX1237   |           | 3416          |                   |             |           |      |
| 10                                          | 01.05.2015   | 9               | 4799        | KX1237   |           | 3417          |                   |             |           |      |
| 11                                          | 01.05.2015   | 10              | 4799        | KX1237   |           | 3417          | bitte prüfen      |             | I         |      |
| 12                                          | 01.05.2015   | 11              | 4799        | KX1237   |           | 3415          |                   |             |           |      |
| 13                                          | 01.05.2015   | 12              | 4799        | KX1241   |           | 3414          |                   |             |           | _    |
| 14                                          |              |                 |             |          |           |               |                   |             |           |      |
|                                             | <b>∢</b> →   | Tabelle13       | Tabelle13_K | opie     | +         | :             | 4                 |             |           | •    |
| Bereit 🔠 🗉 🖽 – – + 100 %                    |              |                 |             |          |           |               |                   |             |           |      |

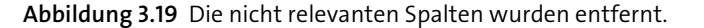

#### 3.6.2 Die »For Each ... Next«-Schleife

Bei der For Each ... Next-Schleife handelt es sich um die schnellste Schleife, die Excel zur Verfügung hat. Diese Schleife wird mit Objekten wie Zellen, Tabellen und Mappen eingesetzt. Alles, was Sie dafür brauchen, sind das Objekt an sich und die dazugehörige Objektvariable. Diese Schleife gehört zu den leicht verständlichen Schleifen, wenn Sie bei der Deklaration der Variablen sinnvolle Namen definieren. Die Schleife For Each ... Next wiederholt eine Gruppe von Anweisungen für jedes Element in einem Datenfeld oder einer Auflistung.

Die Syntax dieser Schleife lautet:

For Each Element In Gruppe Anweisungen Exit For Next Element

Das Argument Element stellt die Variable zum Durchlauf durch die Elemente der Auflistung oder des Datenfeldes dar. Bei Auflistungen sind für Element nur eine Variable vom Typ Variant, eine allgemeine Objektvariable oder eine beliebige spezielle Objektvariable zulässig. Bei Datenfeldern ist für Element nur eine Variable vom Typ Variant zulässig. Das nächste Argument, Gruppe, steht für den Namen einer Objektauflistung oder eines Datenfeldes. Das letzte Argument, Anweisungen, ist optional und führt eine oder mehrere Anweisungen durch, die für jedes Element in der Gruppe ausgeführt werden sollen.

#### Alle leeren Zellen einer Markierung ansprechen

Beim folgenden Beispiel sollen alle Zellen, die vorher markiert wurden, durchsucht und leere Zellen mit der Hintergrundfarbe Gelb formatiert werden. Dazu können Sie das Makro aus Listing 3.22 einsetzen.

Sub AlleLeerenZellenInAuswahlIdentifizieren() Dim rngZelle As Range

#### End Sub

#### Listing 3.22 Leere Zellen in einer Auswahl von Zellen einfärben

| H  | <u>ه</u> . ه. | <u>à</u> -       |               | Spracheleme   | nte.xlsm - Excel | I.             |            | <b>—</b> A  |         | × |
|----|---------------|------------------|---------------|---------------|------------------|----------------|------------|-------------|---------|---|
| D  | atei Start I  | Einfüge Seitenli | Formel Dater  | n Überpr Ans  | ich Entwicl A    | dd-In 🛛 🖓 Sier | wüns Anmel | den 🔉 Fi    | reigebe | n |
|    | 1             |                  | <b>*</b> : *  | . E           | 24               |                |            |             |         |   |
| A. | L             |                  |               | √ Jx          | 54               |                |            |             |         |   |
|    | A             | В                | С             | D             | E                | F              | G          | н           |         |   |
| 1  | 34            | 19               | 60            | 63            | 73               | 26             | Laar       | . Zellen in |         |   |
| 2  | 55            | 37               | 36            | 100           | 86               | 8              | Ausw       | ahl färhen  |         |   |
| 3  | 71            | 8                |               | 10            | 95               | 82             | Au310      | annarben    |         |   |
| 4  | 99            | 68               | 28            | 56            | 99               |                |            |             |         |   |
| 5  | 100           | 86               | 76            | 99            | 84               | 40             |            |             |         |   |
| 6  | 20            | 41               | 75            | 44            | 4                | 86             |            |             |         |   |
| 7  | 28            | 20               | 58            |               | 66               | 78             |            |             |         |   |
| 8  |               | 68               | 91            | 43            | 51               | 86             |            |             |         | - |
| 9  | 87            | 38               | 64            | 39            | 51               | 69             |            |             |         | - |
| 10 | 13            | 97               | 22            | 97            | 89               |                |            |             |         | - |
| 11 | 43            | 45               | 64            | 72            | 69               | 46             |            |             |         | - |
| 12 | 39            | 72               | 94            |               | 22               | 83             |            |             |         | - |
| 13 | 6             | 58               | 96            | 19            | 71               | 18             |            |             |         | - |
| 14 | 29            | 41               | 51            | 23            | 23               | 66             |            |             |         | - |
| 15 |               |                  |               |               |                  |                |            |             |         | - |
|    | < →           | Tabelle13_K      | opie Tabe     | lle15 (·      | Ð                | •              |            |             | Þ       | ] |
|    |               | Mittelwert:      | 56,06410256 A | Anzahl: 78 Mi | nimum: 4 Max     | kimum: 100 Su  | umme: 4373 | =           |         | J |

Abbildung 3.20 Alle leeren Zellen in der Auswahl wurden eingefärbt.

Mit Hilfe der Funktion TypeName stellen Sie sicher, dass überhaupt eine Zellenmarkierung vorliegt. In diesem Fall liefert die Funktion als Rückgabe den Text Range. Diese Sicherheitsmaßnahme ist dann wichtig, wenn Sie beispielsweise eingebettete Diagrammobjekte in der Tabelle haben und aus Versehen anstatt der Zellen eben ein Diagramm markieren. In einem solchen Fall würde das Makro abstürzen. In einer anschließenden Schleife vom Typ For Each ... Next werden alle Zellen der Markierung, wenn Sie denn leer sind, verarbeitet. Um zu ermitteln, ob die Zellen leer sind, können Sie die Methode SpecialCells mit der Konstanten xlCellTypeBlanks verwenden. Innerhalb der Schleife färben Sie den Innenraum der jeweiligen leeren Zelle, indem Sie dem Objekt Interior über die Eigenschaft ColorIndex die Farbnummer 6 (= Gelb) zuweisen.

#### Alle Zellen mit dem gleichen Inhalt markieren

Ganz nützlich ist auch das Makro aus Listing 3.23. Dabei wird der Inhalt der aktiven Zelle genommen und kontrolliert, ob sich im benutzten Bereich der Tabelle weitere Zellen mit dem gleichen Inhalt befinden. Wenn ja, dann werden diese dynamisch markiert.

Sub AlleZellenMitWertMarkieren() Dim rngZelle As Range Dim rngBereich As Range Dim lngZ As Long

For Each rngZelle In Tabelle15.UsedRange
If rngZelle.Value = ActiveCell.Value Then
If lngZ = 0 Then
Set rngBereich = rngZelle
lngZ = 1
Else
Set rngBereich = Union(rngBereich, rngZelle)
End If
End If
Next rngZelle

rngBereich.Select

End Sub

Listing 3.23 Ausgehend von der aktiven Zelle weitere Zellen mit gleichem Inhalt markieren

In einer Schleife der Form For Each ... Next werden alle Zellen im benutzten Bereich von TABELLE15 abgearbeitet. Innerhalb der Schleife findet zunächst ein Vergleich der aktiven Zelle mit der jeweils durch die Schleife angesprochenen Zelle statt. Tritt eine Übereinstimmung das erste Mal auf, dann wird der Objektvariablen rngBereich die gerade verarbeitete Zelle über die Anweisung Set zugewiesen. Danach wird der Zähler lngZ auf den Wert 1 gesetzt. Bei weiteren Übereinstimmungen wird jeweils die dazukommende Zelle dem Bereich rngBereich über die Methode Union hinzugefügt. Am Ende des Makros wird die Methode Select verwendet, um die vorher ermittelnden Zellen zu markieren.

If TypeName(Selection) <> "Range" Then Exit Sub

| H   | • ে            | à, ÷            |               | Spracheleme             | nte.xlsm - Excel |               |            | <b>F</b> -                |          | ×  |
|-----|----------------|-----------------|---------------|-------------------------|------------------|---------------|------------|---------------------------|----------|----|
| Di  | atei Start E   | infüge Seitenle | Formel Dater  | n Überpr Ans            | ich Entwicl A    | dd-In ♀ Sie v | /üns Anmel | den 🗛 Fre                 | igebe    | n  |
|     |                |                 |               |                         |                  |               |            |                           |          |    |
| A4  |                |                 | • • ×         | √ <i>f</i> <sub>x</sub> | 99               |               |            |                           |          | ~  |
|     | А              | В               | С             | D                       | E                | F             | G          | н                         |          |    |
| 1   | 34             | 19              | 60            | 63                      | 73               | 26            |            |                           |          |    |
| 2   | 55             | 37              | 36            | 100                     | 86               | 8             | Leere      | e Zellen in<br>abl färban |          |    |
| 3   | 71             | 8               |               | 10                      | 95               | 82            | Ausw       | ani larben                |          |    |
| 4   | 99             | 68              | 28            | 56                      | 99               |               |            |                           | _        |    |
| 5   | 100            | 86              | 76            | 99                      | 84               | 40            | Alle       | Zellen mit                |          |    |
| 6   | 20             | 41              | 75            | 44                      | 4                | 86            | gleiche    | em Wert wie               | <u> </u> |    |
| 7   | 28             | 20              | 58            |                         | 66               | 78            | akt        | ive Zelle                 |          |    |
| 8   |                | 68              | 91            | 43                      | 51               | 86            | ma         | arkieren                  |          |    |
| 9   | 87             | 38              | 64            | 39                      | 51               | 69            | _          |                           | -        |    |
| 10  | 13             | 97              | 22            | 97                      | 89               |               |            |                           |          |    |
| 11  | 43             | 45              | 64            | 72                      | 69               | 46            |            |                           |          |    |
| 12  | 39             | 72              | 94            |                         | 22               | 83            |            |                           |          |    |
| 13  | 6              | 58              | 96            | 19                      | 71               | 18            |            |                           |          |    |
| 14  | 29             | 41              | 51            | 23                      | 23               | 66            |            |                           |          |    |
| 15  |                |                 |               |                         |                  |               |            |                           |          |    |
| 16  |                | Taballato K     | rais Tabal    |                         |                  |               |            |                           |          | l. |
|     | • • …          | Tabelle13_K     | opie labe     | liet?                   |                  |               |            |                           | •        |    |
| Mit | telwert: 99 Ar | nzahl: 3 Minir  | num: 99 Maxir | num: 99 Sum             | me: 297 🏼 🏥      | E P           |            | ++                        | 100 9    | 6  |

Abbildung 3.21 Alle Zellen mit dem Inhalt der aktiven Zelle werden markiert.

#### Die bedingte Formatierung per Makro einstellen

Bei der folgenden Aufgabenstellung sollen in TABELLE16 zwei Spalten miteinander verglichen werden. Dabei soll die bedingte Formatierung von Excel in Form von Symbolsätzen zum Einsatz kommen. Sehen Sie sich zunächst die Ausgangssituation aus Abbildung 3.22 an. Stellen Sie die bedingte Formatierung für Spalte B über das Makro aus Listing 3.24 ein:

Sub BedingteFormatierungPerMakroEinfügen() Dim rngZelle As Range Dim lngZeileMax As Long

```
With Tabelle16
lngZeileMax = .Cells(.Rows.Count, 1).End(xlUp).Row
```

With .Range("B1:B" & lngZeileMax)

.FormatConditions.Delete

For Each rngZelle In .Cells

rngZelle.FormatConditions.AddIconSetCondition
With rngZelle.FormatConditions(1)

```
.IconSet = ActiveWorkbook.IconSets(xl3Arrows)
With .IconCriteria(2)
    .Type = xlConditionValueFormula
    .Value = "=" & rngZelle(1, 0).Address
    .Operator = xlGreaterEqual
End With
With .IconCriteria(3)
    .Type = xlConditionValueFormula
    .Value = "=" & rngZelle(1, 0).Address
    .Operator = xlGreater
End With
End With
```

Next rngZelle

End With

End With

End Sub

Listing 3.24 Für den schnellen Überblick einen Symbolsatz per Makro einfügen

| H   | \$• ∂-       | <u>à</u> -       |              | Spracheleme  | nte.xlsm - Excel |               |             | <b>F –</b> | □ ×        |
|-----|--------------|------------------|--------------|--------------|------------------|---------------|-------------|------------|------------|
| D   | atei Start E | Einfüge Seitenle | Formel Dater | n Überpr Ans | ich Entwicl A    | dd-In 🛛 🛛 Sie | wüns Anmele | den 🗛 Fre  | igeben     |
| D   | 9            |                  | - : X        | √ f×         |                  |               |             |            | ~          |
|     | Δ            | R                |              | , j          | F                | F             | G           | н          |            |
| 1   | Wert1        | Wert2            |              | U            | L                |               | 0           |            |            |
| 2   | 17           | 17               |              |              |                  |               |             |            |            |
| 3   | 20           | 20               |              |              |                  |               |             |            |            |
| 4   | 32           | 32               |              |              |                  |               |             |            |            |
| 5   | 19           | 21               |              |              |                  |               |             |            |            |
| 6   | 55           | 55               |              |              |                  |               |             |            |            |
| 7   | 73           | 73               |              |              |                  |               |             |            |            |
| 8   | 14           | 14               |              |              |                  |               |             |            |            |
| 9   | 67           | 45               |              |              |                  |               |             |            |            |
| 10  | 22           | 22               |              |              |                  |               |             |            |            |
| 12  | 50           | 57               |              |              |                  |               |             |            |            |
| 13  | 51           | 51               |              |              |                  |               |             |            |            |
| 14  | 36           | 36               |              |              |                  |               |             |            |            |
| 15  | 52           | 52               |              |              |                  |               |             |            |            |
| 16  |              |                  |              |              |                  |               |             |            |            |
| 17  |              |                  |              | ~            |                  |               |             |            | <b>_</b> _ |
|     | • • • • • •  | Tabelle15        | Tabelle16    | (+)          |                  | •             |             |            |            |
| Ber | eit 🔠        |                  |              |              |                  | E P           |             | +          | 100 %      |

Abbildung 3.22 Wo sind die Unterschiede? Welcher Wert ist kleiner oder größer?

Deklarieren Sie zu Beginn des Makros aus Listing 3.24 die Objektvariable rngZelle als Range und die Variable lngZeileMax mit dem Datentyp Long. Danach ermitteln Sie, wie viele Zeilen in Spalte B gefüllt sind. Setzen Sie dazu die Eigenschaft End ein, über die Sie mittels der Konstanten xlUp die Richtung festlegen. Sie schauen dabei aus der letzten Zeile von Spalte A nach oben und fragen von der letzten gefüllten Zelle in Spalte A die Zeilennummer über die Eigenschaft Row ab.

Geben Sie jetzt über die Anweisung With den Bereich derjenigen Zellen in Spalte B an, die Sie mit einer bedingten Formatierung ausstatten möchten. Danach löschen Sie alle eventuell bereits eingestellten bedingten Formate, indem Sie das Auflistungsobjekt FormatConditions komplett über die Methode Delete entfernen. Über die Methode AddIconSetCondition legen Sie fest, dass Sie mit einem Symbolsatz arbeiten möchten.

| H     | ي ∽ • •        | l ∓                  | Sprac               | helemente.xlsm - | Excel             |               | <b>F –</b> | □ ×      |
|-------|----------------|----------------------|---------------------|------------------|-------------------|---------------|------------|----------|
| Dat   | ei Start Einfü | ge   Seitenla   Form | nelr 🛛 Daten 🗍 Über | prü Ansicht Entw | ick 🛛 Add-Ins 🔤 🏆 | Sie wüns Anme | lden 🗛 Fre | eigeben  |
| 09    |                |                      | XZ                  | fr               |                   |               |            | ~        |
|       |                |                      |                     | <i>J.</i> *      |                   |               |            |          |
|       | A              | В                    | С                   | D                | E                 | F             | G          | <b>^</b> |
| 1     | Wert1          | Wert2                |                     |                  |                   |               |            |          |
| 2     | 17             |                      |                     |                  |                   |               |            |          |
| 3     | 20             | ڪ 🚽                  |                     |                  |                   |               |            |          |
| 4     | 32             |                      |                     |                  |                   |               |            |          |
| 5     | 19             | 1 21                 |                     |                  |                   |               |            |          |
| 6     | 55             | 55 🚽                 |                     |                  |                   |               |            |          |
| 7     | 73             |                      |                     |                  |                   |               |            |          |
| 8     | 14             | 14 🚽                 |                     |                  |                   |               |            |          |
| 9     | 67             | 45                   |                     |                  |                   |               |            |          |
| 10    | 22             | ء22                  |                     |                  |                   |               |            |          |
| 11    | 56             | 56 🚽                 |                     |                  |                   |               |            |          |
| 12    | 15             | 57                   |                     |                  |                   |               |            |          |
| 13    | 51             | ⇒ 51                 |                     |                  |                   |               |            |          |
| 14    | 36             | € 36                 |                     |                  |                   |               |            |          |
| 15    | 52             | ⇒ 52                 |                     |                  |                   |               |            |          |
| 16    |                |                      |                     |                  |                   |               |            | -        |
| 4     | ▶ Ta           | belle15 Tabe         | lle16 🕂             |                  | ÷ •               |               |            | Þ        |
| Berei | t 🔝            |                      |                     |                  |                   | 巴 -           | + +        | 120 %    |

Abbildung 3.23 Veränderungen aller Art werden über Symbole veranschaulicht.

Mit einem Symbolsatz können Sie Daten kennzeichnen und in drei bis fünf Kategorien einteilen, die durch einen Schwellenwert getrennt werden. Jedes Symbol stellt einen Wertebereich dar. Im Symbolsatz »3 Pfeile« (xl3arrows) stellt der rote Pfeil nach unten beispielsweise niedrigere Werte dar, der gelbe Pfeil zur Seite gleiche Werte und der grüne Pfeil nach oben größere Werte. Die Einteilung findet über die Eigenschaft IconCriteria statt. In der Eigenschaft Type geben Sie bekannt, dass Sie zum Vergleichen der Spalte auf eine Formel zurückgreifen möchten. Diese Formel geben Sie danach über die Eigenschaft Value bekannt. Mit Hilfe der Eigenschaft Operator definieren Sie, wie Excel beim Vergleich vorgehen soll. Dabei werden in diesem Beispiel die Konstanten xlGreaterEqaul und xlGreater verwendet.

#### Einen Bereich in einer Tabelle rahmen

Bei der folgenden Aufgabenstellung soll in TABELLE17 ein bestimmter Bereich eingerahmt werden. Zusätzlich soll ein dickerer Rahmen um den kompletten Bereich gezogen werden. Sehen Sie sich die Umsetzung in Listing 3.25 an.

Sub BereichRahmen() Dim rngZelle As Range Dim rngBereich As Range

Set rngBereich = Tabelle17.Range("B2:D10")

For Each rngZelle In rngBereich

With rngZelle.Borders(xlEdgeLeft) .LineStyle = xlContinuous .Weight = xlThin .ColorIndex = xlAutomatic End With With rngZelle.Borders(xlEdgeTop) .LineStyle = xlContinuous .Weight = xlThin .ColorIndex = xlAutomatic End With With rngZelle.Borders(xlEdgeBottom) .LineStyle = xlContinuous .Weight = xlThin .ColorIndex = xlAutomatic End With With rngZelle.Borders(xlEdgeRight) .LineStyle = xlContinuous .Weight = xlThin .ColorIndex = xlAutomatic End With

#### Next rngZelle

rngBereich.BorderAround Weight:=xlThick, ColorIndex:=xlAutomatic

#### End Sub

Listing 3.25 Einen bestimmten Bereich in einer Tabelle mit einem Rahmen versehen

Deklarieren Sie im ersten Schritt des Makros aus Listing 3.25 zwei Objektvariablen vom Typ Range. Über die Anweisung Set geben Sie an, in welcher Tabelle sich der zu verarbeitende Bereich befindet, und gleichzeitig legen Sie fest, wo er genau liegt.

In einer Schleife des Typs For Each ... Next wird Zelle für Zelle abgearbeitet. Innerhalb der Schleife wird auf das Objekt Borders zugegriffen. Dabei wird über die Konstanten xlEdgeLeft, xlEdgeTop, xlEdgeBottom und xlEdgeRight festgelegt, welcher Rahmen angesprochen wird.

Mit Hilfe der Eigenschaft LineStyle legen Sie die Art der Linie fest. Über die Konstante xlContinuous definieren Sie eine normale durchgezogene Linie.

Über die Eigenschaft Weight legen Sie die Dicke der Linie fest. Zur Verfügung stehen dabei die selbstsprechenden Konstanten xlHairline, xlThick, xlThin und xlMedium zur Verfügung.

Mit Hilfe der Eigenschaft ColorIndex bestimmen Sie die Farbe des Rahmens. Die Konstante xlAutomatic färbt dabei die Linie schwarz (= Standard).

Mit Hilfe der Methode BorderAround legen Sie einen Gesamtrahmen um den Bereich. Dabei können Sie im Parameter Weight die Dicke der Linie festlegen. Hier stehen dieselben Konstanten wie bei der gleichnamigen Eigenschaft zur Verfügung. Über den Parameter ColorIndex legen Sie die Farbe des Gesamtrahmens fest.

| H      |          | ġ, Ŧ                  | s           | prachelemente    | xlsm - Excel |            | ⊠ – □ ×  |             |  |
|--------|----------|-----------------------|-------------|------------------|--------------|------------|----------|-------------|--|
| Date   | ei Start | Einfü <u>c</u> Seiten | Form (Daten | Überp Ansicl I   | Entwic Add-I | 🛛 Sie wüns | Anmelden | A Freigeben |  |
| A1     |          |                       | - : ×       | ✓ f <sub>x</sub> |              |            |          | ~           |  |
|        | A        | В                     | с           | D                | E            | F          | G        | H 🔺         |  |
| 1      |          |                       |             |                  |              |            |          |             |  |
| 2      |          |                       |             |                  |              |            |          |             |  |
| 3      |          |                       |             |                  |              |            |          |             |  |
| 4      |          |                       |             |                  |              |            |          |             |  |
| 5      |          |                       |             |                  |              |            |          |             |  |
| 6      |          |                       |             |                  |              |            |          |             |  |
| 7      |          |                       |             |                  |              |            |          |             |  |
| 8      |          |                       |             |                  |              |            |          |             |  |
| 9      |          |                       |             |                  |              |            |          |             |  |
| 10     |          |                       |             |                  |              |            |          |             |  |
| 11     |          |                       |             |                  |              |            |          |             |  |
| 12     |          |                       |             |                  |              |            |          |             |  |
| 13     |          |                       |             |                  |              |            |          |             |  |
| 14     | ·        | Tabelle15             | Tabelle16   | Tabelle1 .       | 🕂 : .        | (          | 1        |             |  |
| Bereit | t 🔠      |                       |             |                  | <b>=</b>     |            |          | + 100 %     |  |

Abbildung 3.24 Der Bereich B2:D10 wurde eingerahmt.

#### Alle Tabellen einer Arbeitsmappe als separate Mappen abspeichern

Bei der folgenden Aufgabenstellung sollen alle Tabellen der Arbeitsmappe kopiert und als eigenständige Dateien gespeichert werden. Diese Arbeit möchten Sie sicher nicht händisch machen, oder? Zur Umsetzung dieser Aufgabenstellung können Sie das Makro aus Listing 3.26 einsetzen.

Sub AlleTabellenExportieren()
Dim wksBlatt As Worksheet

Application.DisplayAlerts = False

For Each wksBlatt In ThisWorkbook.Worksheets

Application.StatusBar = "Tabelle " & wksBlatt.Name & " wird exportiert"
wksBlatt.Copy
ActiveWorkbook.SaveAs Filename:="C:\Windows\Temp\" &

wksBlatt.Name & ".xlsx"

ActiveWorkbook.Close

Next wksBlatt

Application.DisplayAlerts = True Application.StatusBar = False

End Sub

Listing 3.26 Alle Tabellen als separate Mappen speichern

Deklarieren Sie im ersten Schritt des Makros aus Listing 3.26 eine Objektvariable vom Typ Worksheet mit dem Namen wksBlatt. Schalten Sie über die Eigenschaft Display-Alerts Excel-Warnmeldungen ab, indem Sie dieser Eigenschaft den Wert False zuweisen.

In einer Schleife der Art For Each ... Next arbeiten Sie alle Tabellen der Arbeitsmappe nacheinander ab. Innerhalb der Schleife dokumentieren Sie den Exportvorgang, indem Sie die Statusleiste von Excel beschreiben. Dazu weisen Sie der Eigenschaft StatusBar einen begleitenden Text zu.

Mit Hilfe der Methode Copy kopieren Sie die einzelnen Tabellen aus der Arbeitsmappe. Dadurch werden diese Tabellen jeweils zur aktiven Arbeitsmappe, die Sie über die Methode SaveAs im Ordner *Temp* von *Windows* speichern können. Schließen Sie danach die aktive Arbeitsmappe über die Methode Close.

Vergessen Sie nicht, der Eigenschaft DisplayAlerts den Wert True zuzuweisen, um zukünftig Warnmeldungen von Excel wieder anzuzeigen. Geben Sie die Steuerung der Statusleiste wieder an Excel zurück, indem Sie die Eigenschaft StatusBar auf den Wert False setzen.

| Computer + OS                     | (C:) ► Windows ► Temp ►      | •                   | *     Iemp durchsuche | n     |   |
|-----------------------------------|------------------------------|---------------------|-----------------------|-------|---|
| )rganisieren 🔻 🛛 In Bibliothek au | ufnehmen 🔻 🛛 Freigeben für 🔻 | Brennen Neuer Ordne | er                    |       | 0 |
| 🕆 Favoriten                       | ▲ Name                       | Änderungsdatum      | Тур                   | Größe |   |
| 🥅 Desktop                         | Tabelle13_Kopie.xlsx         | 13.10.2015 11:46    | Microsoft Excel-Ar    | 9 KB  |   |
| 🐌 Downloads                       | Tabelle15.xlsx               | 13.10.2015 11:46    | Microsoft Excel-Ar    | 13 KB |   |
| 📃 Zuletzt besucht                 | Tabelle16.xlsx               | 13.10.2015 11:46    | Microsoft Excel-Ar    | 9 KB  |   |
| 😺 Dropbox                         | Tabelle17.xlsx               | 13.10.2015 11:46    | Microsoft Excel-Ar    | 8 KB  |   |
| 🐔 OneDrive                        | Tabelle11.xlsx               | 13.10.2015 11:46    | Microsoft Excel-Ar    | 9 KB  |   |
|                                   | Tabelle12.xlsx               | 13.10.2015 11:46    | Microsoft Excel-Ar    | 12 KB |   |
| 🗃 Bibliotheken                    | Tabelle13.xlsx               | 13.10.2015 11:46    | Microsoft Excel-Ar    | 9 KB  |   |
| 📰 Bilder                          | Tabelle7.xlsx                | 13.10.2015 11:46    | Microsoft Excel-Ar    | 9 KB  |   |
| Dokumente                         | Tabelle8.xlsx                | 13.10.2015 11:46    | Microsoft Excel-Ar    | 9 KB  |   |
| 🚽 Musik                           | Tabelle9.xlsx                | 13.10.2015 11:46    | Microsoft Excel-Ar    | 9 KB  |   |
| 📕 Videos                          | Tabelle10.xlsx               | 13.10.2015 11:46    | Microsoft Excel-Ar    | 9 KB  |   |
|                                   | Tabelle2.xlsx                | 13.10.2015 11:46    | Microsoft Excel-Ar    | 12 KB |   |
| 🍓 Heimnetzgruppe                  | Tabelle3.xlsx                | 13.10.2015 11:46    | Microsoft Excel-Ar    | 8 KB  |   |
|                                   | Tabelle4.xlsx                | 13.10.2015 11:46    | Microsoft Excel-Ar    | 8 KB  |   |
| 🖳 Computer                        | Tabelle5.xlsx                | 13.10.2015 11:46    | Microsoft Excel-Ar    | 9 KB  |   |
| 🚢 OS (C:)                         | Tabelle6.xlsx                | 13.10.2015 11:46    | Microsoft Excel-Ar    | 12 KB |   |
| 👝 System-reserviert (D:)          | Tabelle1.xlsx                | 13.10.2015 11:45    | Microsoft Excel-Ar    | 13 KB |   |

Abbildung 3.25 Die neuen Mappen liegen im Zielverzeichnis vor.

#### Alle Kommentare einer Tabelle nachformatieren

Bei der folgenden Aufgabenstellung liegen in TABELLE18 einige Zellenkommentare vor, die umformatiert werden sollen.

| ۵    | <del>ي</del> م                                      | Èù, ∓                  |              | Æ            | – 🗆 ×        |            |          |               |  |  |
|------|-----------------------------------------------------|------------------------|--------------|--------------|--------------|------------|----------|---------------|--|--|
| D    | atei Start E                                        | infü <u>c</u> Seiten F | orme Daten Ü | berp Ansicl  | Entwik Add-I | 🛛 Sie wüns | Anmelden | ∕Z₄ Freigeben |  |  |
|      |                                                     |                        |              |              | 1            |            |          |               |  |  |
| E5   |                                                     |                        | ×            | $\sqrt{f_X}$ |              |            |          | ĭ             |  |  |
|      | А                                                   | В                      | С            | D            | E            | F          | G        | H 🔺           |  |  |
| 1    | Datum                                               | Betrag                 | Bernd Held   |              |              |            |          |               |  |  |
| 2    | 01.03.2015                                          | 279€                   | bitte prüfen |              |              |            |          |               |  |  |
| 3    | 02.03.2015                                          | 3.159€                 |              |              |              |            |          |               |  |  |
| 4    | 03.03.2015                                          | 4.170€                 |              |              |              |            |          |               |  |  |
| 5    | 04.03.2015                                          | 4.570€                 |              |              |              |            |          |               |  |  |
| б    | 05.03.2015                                          | 4.114€                 |              |              |              |            |          |               |  |  |
| 7    | 06.03.2015                                          | 3.585€                 |              |              |              |            |          |               |  |  |
| 8    | 07.03.2015                                          | 2.237€                 |              |              |              |            |          |               |  |  |
| 9    | 08.03.2015                                          | 3.060€                 |              |              |              |            |          |               |  |  |
| 10   | 09.03.2015                                          | 1.252€                 |              |              |              |            |          |               |  |  |
| 11   | 10.03.2015                                          | 3.045€                 |              |              |              |            |          |               |  |  |
| 12   | 11.03.2015                                          | 569€                   |              |              |              |            |          |               |  |  |
| 13   | 12.03.2015                                          | 4.594€                 |              |              |              |            |          |               |  |  |
| 14   |                                                     |                        |              |              |              |            |          |               |  |  |
|      | • → …                                               | Tabelle17              | Tabelle18    | (+)          | : [          | •          |          |               |  |  |
| Zell | le B2: kommentiert von Bernd.Held 🔠 🗉 🖳 🗕 🕂 🕇 100 % |                        |              |              |              |            |          |               |  |  |

Abbildung 3.26 Die Kommentare der Tabelle sollen anders formatiert werden.

Starten Sie das Makro aus Listing 3.27, um alle Kommentare in TABELLE18 umzuformatieren.

Sub KommentareFormatieren() Dim cmtNotiz As Comment

For Each cmtNotiz In Tabelle18.Comments

With cmtNotiz.Shape.TextFrame.Characters.Font
 .Name = "Arial"
 .Size = 14
 .Italic = True
 .Underline = True
 .Bold = True
 End With
Next cmtNotiz

End Sub

#### Listing 3.27 Alle Notizen in einer Tabelle umformatieren

Deklarieren Sie zu Beginn des Makros aus Listing 3.27 eine Objektvariable vom Typ Comment mit dem Namen cmtNotiz. In einer anschließenden Schleife des Typs For Each ... Next durchlaufen Sie alle Kommentare aus TABELLE18, die automatisch im Auflistungsobjekt Comments verzeichnet sind.

| H    |                | ĝ, Ŧ                   | S              | prachelemente      | xlsm - Excel |                   | Æ        | - 🗆         | × |
|------|----------------|------------------------|----------------|--------------------|--------------|-------------------|----------|-------------|---|
| D    | atei Start E   | infü <u>c</u> Seiten F | orme Daten     | Überp Ansicl   I   | Entwic Add-I | <b>Q</b> Sie wüns | Anmelden | ₽ Freigeber | n |
| E5   |                |                        | • : ×          | $\checkmark$ $f_x$ |              |                   |          |             | ۷ |
|      | А              | В                      | с              | D                  | E            | F                 | G        | н           |   |
| 1    | Datum          | Betrag                 |                | 11-1-1             |              |                   |          |             |   |
| 2    | 01.03.2015     | 279€                   | - <u>Berna</u> | Hela:              |              |                   |          |             |   |
| 3    | 02.03.2015     | 3.159€                 | bitte p        | rüfen              |              |                   |          |             |   |
| 4    | 03.03.2015     | 4.170€                 |                |                    |              |                   |          |             |   |
| 5    | 04.03.2015     | 4.570€                 |                |                    |              |                   |          |             |   |
| 6    | 05.03.2015     | 4.114€                 |                |                    |              |                   |          |             |   |
| 7    | 06.03.2015     | 3.585€                 |                |                    |              |                   |          |             |   |
| 8    | 07.03.2015     | 2.237€                 |                |                    |              |                   |          |             |   |
| 9    | 08.03.2015     | 3.060€                 |                |                    |              |                   |          |             |   |
| 10   | 09.03.2015     | 1.252€                 |                |                    |              |                   |          |             |   |
| 11   | 10.03.2015     | 3.045€                 |                |                    |              |                   |          |             |   |
| 12   | 11.03.2015     | 569€                   |                |                    |              |                   |          |             |   |
| 13   | 12.03.2015     | 4.594€                 |                |                    |              |                   |          |             |   |
| 14   |                |                        |                |                    |              |                   |          |             | - |
|      | • → …          | Tabelle17              | Tabelle18      | +                  | ÷ .          | •                 |          | Þ           | ] |
| Zell | e B2: kommenti | ert von Bernd.H        | eld            |                    |              | ] 🛄 🗕 –           |          | - + 100 %   | 6 |

Abbildung 3.27 Die Kommentare sind nun besser lesbar.

Innerhalb der Schleife greifen Sie auf den Kommentar zu, indem Sie über das Shape-Objekt gehen, da der Kommentar ja quasi in einem Rechteck liegt. Innerhalb dieser Form gibt es ein Textfeld, das Sie über die Eigenschaft TextFrame ansteuern können. Innerhalb dieses Textfelds können Sie über die Auflistung Characters auf alle erfassten Zeichen zugreifen.

Über das Objekt Font können Sie danach ganz gezielt die Schriftformatierung des Kommentars beeinflussen. Dazu stehen Ihnen einige Eigenschaften zur Verfügung. Über die Eigenschaft Name stellen Sie die gewünschte Schriftart ein. Die Eigenschaft Size legt fest, wie groß die Schrift ist. Über die Eigenschaft Italic formatieren Sie den Kommentartext kursiv. Mit Hilfe der Eigenschaft Underline unterstreichen lassen Sie den Kommentartext automatisch unterstreichen. Über die Eigenschaft Bold definieren Sie den Fettdruck.

#### 3.6.3 Die Schleife »Do Until ... Loop«

Die Schleife des Typs Do Until ... Loop wiederholt einen Block mit Anweisungen, solange eine Bedingung den Wert True erhält. Die Bedingung wird jeweils am Ende der Schleife geprüft. Als Abbruchbedingung lassen sich unterschiedliche Bedingungen abfragen.

So können Sie z. B. eine Abbruchbedingung festlegen, wenn ein bestimmter Wert erreicht ist oder eine Zelle einen bestimmten Text aufweist. Beispielsweise könnten Sie eine solche Schleife so oft wiederholen, wie sich die Zellenformatierung der Zellen nicht ändert.

Die Syntax dieser Schleife sieht wie folgt aus:

```
Do Until Bedingung
Anweisungen
Exit Do
Loop
```

Die Bedingung stellt einen numerischen Ausdruck oder Zeichenfolgenausdruck dar, der entweder erfüllt (True) oder nicht erfüllt (False) ist. Liefert die Bedingung den Wert 0, so wird die Bedingung als False interpretiert. Hinter den Anweisungen verbergen sich eine oder mehrere Anweisungen, die wiederholt werden, solange oder bis Bedingung durch True erfüllt ist.

#### Eine CSV-Datei mit Umsätzen einlesen

Beim folgenden Beispiel liegt eine CSV-Datei wie in Abbildung 3.28 gezeigt vor. Diese Textdatei soll in TABELLE19 eingelesen werden.

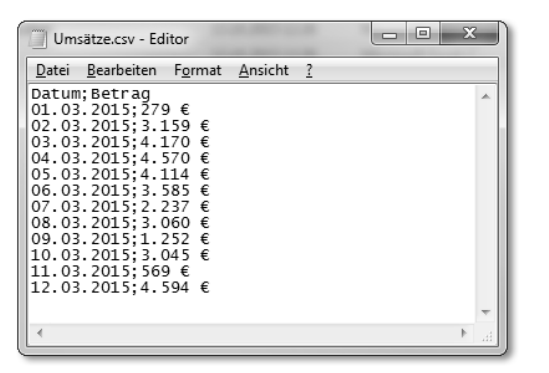

Abbildung 3.28 Die Daten aus dieser CSV-Datei sollen importiert werden.

Um die CSV-Datei in TABELLE19 zu übertragen, starten Sie das Makro aus Listing 3.28.

Sub TextdateiEinlesen() Dim objFSO As Object Dim ts As Object Dim strSatz As String Dim intZ As Integer

With Tabelle19
.Rows.Delete
Set FS0 = CreateObject("Scripting.FileSystemObject")

'hier gegebenfalls den Pfad anpassen
Set ts = FSO.OpenTextFile(ThisWorkbook.Path & "\Umsätze.csv")

#### intZ = 1

```
Do Until ts.AtEndOfStream
   strSatz = ts.ReadLine
   Cells(intZ, 1).Value = strSatz
   intZ = intZ + 1
Loop
```

ts.Close

.Columns("A:A").TextToColumns Destination:=.Range("A1"), \_ DataType:=xlDelimited, semicolon:=True End With

#### End Sub

Listing 3.28 Eine CSV-Datei in einer Excel-Tabelle einlesen (Zeile für Zeile)

Für das Importieren von Textdaten können Sie auf eine Windows-eigene Bibliothek zurückgreifen, die alle Methoden und Eigenschaften anbietet, die Sie für die Bearbeitung von Textdateien benötigen. Diese Bibliothek mit dem Namen SCRIPTING RUN-TIME binden Sie nach dem Prinzip des *Late Bindings* ein. Das bedeutet, dass Sie erst während des Makrolaufs einen Verweis auf diese Bibliothek mittels der Funktion CreateObject vornehmen. Danach haben Sie Zugriff auf alle Befehle, die in dieser Bibliothek enthalten sind. Unter anderem ist das die Methode OpenTextFile, über die Sie eine Textdatei öffnen.

Danach setzen Sie eine Do Until-Schleife auf, die Zeile für Zeile aus der Textdatei liest und in TABELLE19 schaufelt. Innerhalb der Schleife wenden Sie die Methode ReadLine an, um eben zeilenweise die Textdatei auszulesen. Dabei speichern Sie Satz für Satz temporär in der String-Variablen strSatz. Den Inhalt der Variablen übertragen Sie dann zunächst in die erste Spalte der Tabelle. Die Auftrennung des Strings nehmen Sie später vor.

Nach dem Schleifenaustritt wenden Sie die Methode Close an, um die Textdatei zu schließen. Danach kommt die Methode TextToColumns zum Einsatz, die auf Basis des Trennzeichens (in diesem Fall ist das ein Semikolon) die Daten trennt.

| H  |            | Èù, ∓                   | 5           | Ē              | - 🗆          | ×           |          |           |     |
|----|------------|-------------------------|-------------|----------------|--------------|-------------|----------|-----------|-----|
| D  | atei Start | Einfü <u>c</u> Seiten f | Forme Daten | Überp Ansicl E | intwic Add-I | 🛛 Sie wüns  | Anmelden | ∕Q Freige | ben |
| A  | 1          |                         | - : ×       | s fx           | Datum        |             |          |           | ~   |
|    | ٨          | D                       | 6           | D              | E            | F           | G        |           |     |
| 1  | A          | Potrag                  |             | D              | E            | Г           | 9        | п         | ٦Ē  |
| 2  | 01 03 2015 | 279.0£                  |             |                |              |             |          |           |     |
| 3  | 02.03.2015 | 3159.0€                 |             |                |              |             |          |           |     |
| 4  | 03.03.2015 | 4170.0€                 |             |                |              |             |          |           |     |
| 5  | 04.03.2015 | 4570,0€                 |             |                |              |             |          |           |     |
| 6  | 05.03.2015 | 4114,0€                 |             |                |              |             |          |           |     |
| 7  | 06.03.2015 | 3585,0€                 |             |                |              |             |          |           |     |
| 8  | 07.03.2015 | 2237,0€                 |             |                |              |             |          |           |     |
| 9  | 08.03.2015 | 3060,0€                 |             |                |              |             |          |           |     |
| 10 | 09.03.2015 | 1252,0€                 |             |                |              |             |          |           |     |
| 11 | 10.03.2015 | 3045,0€                 |             |                |              |             |          |           | _   |
| 12 | 11.03.2015 | 569,0€                  |             |                |              |             |          |           | _   |
| 13 | 12.03.2015 | 4594,0€                 |             |                |              |             |          |           | _   |
| 14 |            |                         |             | -              |              |             |          |           |     |
|    | < →        | Tabelle18               | Tabelle19   | (+)            | 1            |             |          |           | Þ   |
|    | Mittelwe   | rt: 2886,166667         | Anzahl: 26  | Minimum: 279   | Maximum: 459 | 4 Summe: 34 | 4634     | Ξ         | Ш   |

Abbildung 3.29 Alle Datensätze aus der CSV-Datei wurden importiert.

#### Arbeitsmappe nach Untätigkeit automatisch schließen

Für viele ein großes Ärgernis: Der Kollege »Dauerspaziergänger« arbeitet an einer Datei und geht zwischendurch einen Kaffee trinken. Er hat die Datei aber leider nicht geschlossen, und Sie kommen nicht an sie heran. Abhilfe schafft ein kleines Skript, das Sie beispielsweise beim Öffnen der Arbeitsmappe über das Ereignis Workbook\_ Open starten.

Schauen Sie sich die Umsetzung des Vorhabens in Listing 3.29 an. Wir geben dem Kollegen mal 120 Sekunden, bis die Datei automatisch schließt und dabei gespeichert wird.

Sub Zeitschaltuhr() Dim dteBeginn As Date Dim dtePause As Date

dteBeginn = Timer dtePause = 120

Do Until Timer > dteBeginn + dtePause DoEvents Loop

ThisWorkbook.Close savechanges:=True

#### End Sub

Listing 3.29 Eine Mappe nach zwei Minuten Untätigkeit einfach mal schließen

Deklarieren Sie zu Beginn des Makros aus Listing 3.29 zwei Datumsvariablen, um die Zeit messen zu können. Über die Funktion Timer holen Sie sich sekundenscharf die aktuelle Uhrzeit und speichern diese in der Variablen dteBeginn. Legen Sie in der Variablen dtePause die Anzahl der Sekunden fest, die Sie dem Kollegen auf Wanderschaft gewähren möchten.

In einer Do Until-Schleife wird jetzt bereits im Kopf der Schleife geprüft, ob die Zeit abgelaufen ist. In der Schleife selbst wird die Funktion DoEvents eingesetzt. Diese Funktion sorgt dafür, dass die Kontrolle wieder zurück an das Betriebssystem gegeben wird.

Bei Schleifenaustritt, also wenn die Zeit abgelaufen ist, wenden Sie die Methode Close an, um die Arbeitsmappe zu schließen. Über den Parameter SaveChanges können Sie dabei selbst entscheiden, ob Sie die Mappe noch einmal speichern möchten oder nicht.

#### 3.6.4 Die Schleife »Do While ... Loop«

Die Schleife des Typs Do While ... Loop wiederholt einen Block mit Anweisungen, solange eine Bedingung den Wert True enthält. Die Prüfung der angegebenen Bedingung erfolgt immer zu Beginn der Schleife. Als Abbruchbedingung können Sie z. B.

eine Abbruchbedingung festlegen, wenn ein bestimmter Wert erreicht ist oder eine Zelle einen bestimmten Text aufweist.

Die Syntax dieser Schleife sieht wie folgt aus:

Do While Bedingung Anweisungen Exit Do Loop

Die Bedingung stellt einen numerischen Ausdruck oder Zeichenfolgenausdruck dar, der entweder erfüllt (True) oder nicht erfüllt (False) wird. Liefert die Bedingung den Wert 0, so wird die Bedingung als False interpretiert. Hinter den Anweisungen verbergen sich eine oder mehrere Anweisungen, die wiederholt werden, solange oder bis die Bedingung True erfüllt ist. Innerhalb einer Schleife der Art Do While ... Loop können Sie eine beliebige Anzahl von Exit Do-Anweisungen an beliebiger Stelle als Alternative zum Verlassen einer Do ... Loop-Anweisung verwenden.

#### Anzahl von Dateien eines Verzeichnisses ermitteln

Beim Beispiel aus Listing 3.30 sollen alle Dateien aus einem bestimmten Verzeichnis gezählt werden. Dazu setzen wir die Funktion Dir ein, die DOS-Anwender aus »alten Tagen« sicherlich noch kennen werden.

```
Sub DateienZaehlen()
Dim strOrdnerName As String
Dim strName As String
Dim intz As Integer
```

```
strOrdnerName = "C:\Windows\Temp\"
strName = Dir(strOrdnerName & "*.*")
```

```
Do While strName <> ""
    strName = Dir
    intz = intz + 1
Loop
```

MsgBox "Anzahl der Dateien: " & intz

#### End Sub

Listing 3.30 Alle Dateien in einem Verzeichnis zählen

Geben Sie zu Beginn des Makros den Namen des Ordners an, in dem die darin enthaltenen Dateien gezählt werden sollen. Übergeben Sie diesen Ordner sowie den »Dateifilter« an die Funktion Dir. Nun kommt die Do While-Schleife zum Einsatz. Innerhalb der Schleife wird wiederum die Funktion Dir angewendet, um die nächste Datei zu ermitteln. Erhöhen Sie dann jeweils den Zähler intz um den Wert 1. Die Ende-Bedingung für die Schleife wird dann erreicht, wenn keine weitere Datei mehr gefunden wird. In diesem Fall wird eine leere Zeichenfolge zurückgegeben.

#### Alle Dateien aus einem Verzeichnis auslesen

Im Beispiel aus Listing 3.31 werden die Namen aller Dateien aus einem bestimmten Verzeichnis in TABELLE20 übertragen.

Sub DateienAusOrdnerInTabelleAusgeben() Dim strPfad As String Dim strDatei As String Dim lngZeile As Long

With Tabelle20 .Rows.Delete lngZeile = 1 strPfad = ThisWorkbook.Path

strDatei = Dir(strPfad & "\\*.xls\*")

```
Do While strDatei <> ""
   .Cells(lngZeile, 1).Value = strPfad & "\" & strDatei
   lngZeile = lngZeile + 1
   strDatei = Dir
Loop
```

.Columns(1).AutoFit

End With

End Sub

Listing 3.31 Alle Dateien aus einem Verzeichnis auslesen

Deklarieren Sie zu Beginn des Makros aus Listing 3.31 zwei String-Variablen. In der Variablen strPfad wird der Ordner angegeben, der durchsucht werden soll. Über die Variable strDatei wird später der Dateifilter gebildet.

Ermitteln Sie den Pfad des auszulesenden Ordners, indem Sie über die Eigenschaft Path den Pfad der Mappe ableiten, in der die Makros gespeichert sind. Das bedeutet, dass Excel genau in diesem Pfad nachsehen soll, in dem auch die Datei *Sprachelemente.xlsm* steht. Über die Funktion Dir lesen Sie zunächst einmal die erste Datei im Verzeichnis aus. Anschließend setzen Sie die Do While-Schleife auf, die so lange über die Funktion Dir nach weiteren Dateien sucht, bis diese Funktion eine leere Zeichenfolge zurückliefert. Das ist in etwa so, als wenn Sie im Gebirge jodeln, und es kommt kein Echo zurück. Wenn also die Funktion Dir eine leere Zeichenfolge zurückliefert, dann werden keine weiteren Dateien mehr gefunden. Demnach erfolgt ein Schleifenaustritt. Passen Sie am Ende die Breite von Spalte A automatisch über die Methode AutoFit an.

| <b>H</b> 5 | - ご 「」 = Sprachelemente.xlsm - Excel 団                                                           | <b>9</b> – | □ ×     |
|------------|--------------------------------------------------------------------------------------------------|------------|---------|
| Datei      | Start   Einfüɛ] Seiten   Formɨ   Daten   Überp   Ansicl   Entwiɛ   Add-1   🔉 Sie wüns 🛛 Anmelden | ₽ Fre      | eigeben |
| A9         | ▼ : × √ fx                                                                                       |            | ¥       |
|            | A                                                                                                |            |         |
| 1 C:\U     | lsers\Bernd.Held\Desktop\Excel-VBA-Handbuch\Beispiele\2015.10.12_15.34_Sicher                    | ung.xls    | m       |
| 2 C:\U     | sers\Bernd.Held\Desktop\Excel-VBA-Handbuch\Beispiele\2015.10.12_Sicherung.xl                     | sm         |         |
| 3 C:\U     | sers\Bernd.Held\Desktop\Excel-VBA-Handbuch\Beispiele\Sicherung.xlsm                              |            |         |
| 4 C:\U     | sers\Bernd.Held\Desktop\Excel-VBA-Handbuch\Beispiele\Sprachelemente.xlsm                         |            |         |
| 5 C:\U     | sers\Bernd.Held\Desktop\Excel-VBA-Handbuch\Beispiele\Variablen.xlsm                              |            |         |
| 6 C:\U     | sers\Bernd.Held\Desktop\Excel-VBA-Handbuch\Beispiele\Zugang.xlsm                                 |            |         |
| 7          |                                                                                                  |            |         |
| 8          |                                                                                                  |            |         |
| 9          |                                                                                                  |            |         |
| 10         |                                                                                                  |            |         |
| 11         |                                                                                                  |            |         |
| 12         |                                                                                                  |            |         |
| 13         |                                                                                                  |            |         |
| 14         |                                                                                                  |            |         |
| •          | Tabelle19 Tabelle20 (+)                                                                          |            | Þ       |
| Bereit     |                                                                                                  | +          | 100 %   |

Abbildung 3.30 Eine Auflistung aller Dateien aus einem bestimmten Verzeichnis

### 3.7 Sonstige Sprachelemente

Neben Bedingungen und Schleifen gibt es noch ein anderes gängiges Sprachelement, das wir bereits hin und wieder in vorangegangenen Beispielen eingesetzt haben.

#### 3.7.1 Die Anweisung »With«

Die Anweisung With wird eingesetzt, um sich viel Schreibarbeit zu sparen und mehr Übersichtlichkeit in den Quellcode zu bringen. Dabei wird das Objekt, auf das mehrere Befehle angewendet werden sollen, einmalig definiert, ohne dieses Objekt für jeden Befehl zu wiederholen.

#### Die Syntax dieser Anweisung lautet:

With Objekt

Anweisungen

End With

Im Argument Objekt geben Sie den Namen des Objekts an, das Sie ansprechen möchten. Im Argument Anweisungen erfassen Sie ein oder mehrere Anweisungen, die für das Objekt ausgeführt werden sollen.

#### Alle verwendeten Zellen einer Spalte formatieren

Beim der folgenden Aufgabenstellung sollen alle verwendeten Zellen von Spalte A in TABELLE21 formatiert werden, und zwar neben dem Zahlenformat auch die Schriftfarbe, den Schriftschnitt sowie die Hintergrundfarbe. Damit Sie so wenig Schreibarbeit wie möglich haben, setzen Sie die With-Anweisung wie in Listing 3.32 gezeigt ein:

Sub BestimmteZelleAnprechenUndFormatieren()
Dim lngZeileMax As Long

lngZeileMax = Tabelle21.UsedRange.Rows.Count

With Tabelle21.Range("A2:A" & lngZeileMax)

'Datumsformat
.NumberFormat = "DD.MM.YYYY"

'Hintergrundfarbe festlegen (Grün) .Interior.ColorIndex = 4

'Schriftschnitt Fett
.Font.Bold = True

'Schriftfarbe bestimmen (Weiss)
.Font.ColorIndex = 2

End With

End Sub

#### Listing 3.32 Alle verwendeten Zellen von Spalte A formatieren

152

Ermitteln Sie zu Beginn des Makros aus Listing 3.32, wie viele Zeilen in Spalte A belegt sind. Speichern Sie diese Information in der Variablen lngZeileMax. Danach geben Sie an, mit welcher Tabelle und mit welchem Bereich Sie arbeiten möchten. Setzen Sie dazu die Anweisung With ein. Immer wenn Sie danach auf diese »Zusammenfassung« zugreifen möchten, genügt es, wenn Sie als erstes Zeichen der Zeile einen Punkt erfassen. Excel weiß dann, welches Objekt Sie meinen.

Über die Eigenschaft NumberFormat können Sie die Formatierung des Datums festlegen. Die Formatierung erfolgt über Buchstabenkürzel (DD = zweistellige Tagesangabe, MM = zweistellige Monatsangabe, YYYY = vierstellige Jahresangabe).

Über die Eigenschaft ColorIndex, die Sie auf das Objekt Interior und das Objekt Font anwenden, färben Sie die verwendeten Zellen ein.

Über das Objekt Font haben Sie Zugriff auf alle Eigenschaften, die für die Formatierung der Schrift verantwortlich sind. Über die Eigenschaft Bold formatieren Sie einen Fettdruck.

| H     | • ് മ്          |                                | Spracheleme      | ente.xlsm - Excel              |               | <u>F</u> –   | □ ×     |  |  |  |
|-------|-----------------|--------------------------------|------------------|--------------------------------|---------------|--------------|---------|--|--|--|
| Dat   | ei Start Einfüg | Seiten   Form <sub>1</sub>   D | Daten Überp Ansi | c   Entwi <sub>'</sub>   Add-I | ♀ Sie wüns An | imelden 🗛 Fr | eigeben |  |  |  |
| A1    |                 | •                              | ×                | <i>f</i> ∗ Datum               |               |              | ~       |  |  |  |
|       | A               | В                              | С                | D                              | E             | F            |         |  |  |  |
| 1     | Datum           |                                |                  |                                |               |              |         |  |  |  |
| 2     | 13.10.2015      |                                |                  |                                |               |              |         |  |  |  |
| 3     | 14.10.2015      |                                |                  |                                |               |              |         |  |  |  |
| 4     | 15.10.2015      |                                |                  |                                |               |              |         |  |  |  |
| 5     | 16.10.2015      |                                |                  |                                |               |              |         |  |  |  |
| 6     | 17.10.2015      |                                |                  |                                |               |              |         |  |  |  |
| 7     | 18.10.2015      |                                |                  |                                |               |              |         |  |  |  |
| 8     | 19.10.2015      |                                |                  |                                |               |              |         |  |  |  |
| 9     | 20.10.2015      |                                |                  |                                |               |              |         |  |  |  |
| 10    | 21.10.2015      |                                |                  |                                |               |              |         |  |  |  |
| 11    | 22.10.2015      |                                |                  |                                |               |              |         |  |  |  |
| 12    | 23.10.2015      |                                |                  |                                |               |              | -       |  |  |  |
| 4     |                 |                                |                  |                                |               |              |         |  |  |  |
| Berei | t 🔚             |                                |                  |                                | ] []          | ++           | 120 %   |  |  |  |

**Abbildung 3.31** Das Datumsformat sowie die restlichen Formatierungen wurden eingestellt.

#### Eine eigene Gültigkeitsliste erstellen

Bei der folgenden Aufgabenstellung soll in TABELLE22 im Bereich A1:A10 eine Gültigkeitsliste in Form eines Zellen-Dropdowns automatisch angelegt werden. Dazu können Sie das Makro aus Listing 3.33 einsetzen:

Sub GültigkeitslisteEinfügen() Dim strAuswahl As String strAuswahl = "Deutschland, Spanien, Frankreich, Italien"

With Tabelle22.Range("A1:A10").Validation

.Delete .Add Type:=xlValidateList, \_ AlertStyle:=xlValidAlertStop, Formula1:=strAuswahl .InCellDropdown = True .InputTitle = "Land auswählen" .InputMessage = "Bitte das gewünschte Land auswählen" .ErrorTitle = "Fehler" .ErrorMessage = "Dieses Land ist nicht vorgesehen" .ShowInput = True .ShowError = True

End With

End Sub

Listing 3.33 Eine Gültigkeitsliste als Zellen-Dropdown automatisch anlegen

Deklarieren Sie zunächst zu Beginn des Makros aus Listing 3.33 eine String-Variable mit dem Namen strAuswahl. Danach füllen Sie sie, indem Sie die gewünschten Länder mit Komma getrennt in diese Variable packen.

Danach sparen Sie sich eine Menge Schreibarbeit, indem Sie das Objekt Validation für den Zellenbereich A1:A10 für TABELLE22 über die Anweisung With angeben.

Wenden Sie zunächst die Methode Delete an, um gegebenenfalls eine bereits existierende Gültigkeitsregel in diesem Bereich zu entfernen.

Über die Methode Add fügen Sie eine neue Gültigkeitsregel ein. Dabei geben Sie über die Konstante xlValidateList an, dass Sie gerne eine Liste anlegen möchten. Im Parameter AlertStyle geben Sie über die Konstante xlValidAlertStop bekannt, dass Sie keine anderen Länder als die in der Liste befindlichen akzeptieren. Im Parameter Formula1 verweisen Sie auf die vorher gefüllte String-Variable strAuswahl.

Um das Dropdown-Symbol in den Zellen anzuzeigen, weisen Sie der Eigenschaft InCellDropdown den Wert True zu.

Den Titel, der automatisch in einer QuickInfo angezeigt wird, wenn Sie den Cursor auf eine Zelle setzen, legen Sie über die Eigenschaft InputTitle fest. Die dazugehörige Meldung erfassen Sie mit Hilfe der Eigenschaft InputMessage.

Analog dazu können Sie den Fehlertitel und die Fehlermeldung über die Eigenschaften ErrorTitle und ErrorMessage festlegen.

Damit beide Meldungen überhaupt verfügbar sind, setzen Sie den Wert True für die Eigenschaften ShowInput und ShowError.

| ⊟   | <b>∽</b> • ∂•          | [c],∓         | r la   | Sprachel        | emente.xlsr       | n - Excel |          |             | <b>A</b> – | □ ×    |
|-----|------------------------|---------------|--------|-----------------|-------------------|-----------|----------|-------------|------------|--------|
| D   | atei Start Ei          | nfüːːˈˈSeiten | Form   | ten   Uberp   / | Ansic   Entv      | /li Add   | I Y Siev | wüns Anmelo | den 24 Fre | igeben |
| A   | 2                      |               | •      | × ~             | $f_{\mathcal{K}}$ | Deutsc    | hland    |             |            | ٣      |
|     |                        | A             |        | В               | С                 |           | D        | E           | F          |        |
| 1   |                        |               |        |                 |                   |           |          |             |            |        |
| 2   | Deutschland            |               | -      |                 |                   |           |          |             |            |        |
| 3   | Deutschland<br>Spanien |               |        | Land ausw       | /ählen            |           |          |             |            |        |
| 4   | Frankreich<br>Italien  |               |        | gewünsch        | ite Land          |           |          |             |            |        |
| 5   | Runch                  |               |        | auswähler       | n i               |           |          |             |            |        |
| 7   |                        |               |        |                 |                   |           |          |             |            |        |
| 8   |                        |               |        |                 |                   |           |          |             |            |        |
| 9   |                        |               |        |                 |                   |           |          |             |            |        |
| 10  |                        |               |        |                 |                   |           |          |             |            |        |
| 11  |                        |               |        |                 |                   |           |          |             |            |        |
| 12  |                        |               |        |                 |                   |           |          |             |            |        |
| 13  |                        |               |        |                 |                   |           |          |             |            |        |
| 14  |                        |               |        |                 |                   |           |          |             |            |        |
| 15  |                        |               |        |                 |                   |           |          |             |            |        |
| 10  |                        |               | -      |                 | -                 |           |          |             |            |        |
|     | • →                    | Tabelle21     | Tabell | e22             | +                 |           | •        |             |            | Þ      |
| Ber | eit 🔠                  |               |        |                 |                   |           |          |             | +          | 100 %  |

Abbildung 3.32 Die Gültigkeitsliste wurde erfolgreich eingefügt.

#### Eine Ampelfunktion für Monatsumsätze erstellen

Im letzten Beispiel in diesem Kapitel integrieren wir eine Umsatz-Monatstabelle mit einer Ampelfunktion mit Hilfe der bedingten Formatierung von Excel. Sehen Sie sich dazu einmal Abbildung 3.33 an.

| H   | 🖬 🗲 - 🖻 - 🖬 🛪 Sprachelemente.xlsm - Excel 🗖 - 🗖 🗙 |                   |                   |                |              |             |            |            |            |     |  |
|-----|---------------------------------------------------|-------------------|-------------------|----------------|--------------|-------------|------------|------------|------------|-----|--|
| D   | atei Start                                        | Einfügeı   Seiten | laː   Formelr   D | aten   Überprü | Ansicht Entw | ick Add-Ins | ♀ Sie wüns | Anmelden 🎗 | . Freigebe | n   |  |
| F8  | F8 • : × ✓ fx 1 • •                               |                   |                   |                |              |             |            |            |            |     |  |
|     | А                                                 | В                 | С                 | D              | E            | F           | G          | Н          | Ι          |     |  |
| 1   |                                                   | Januar            | Februar           | März           | April        | Mai         | Juni       | Juli       |            |     |  |
| 2   | Konto 1                                           | 72                | 76                | 91             | 28           | 91          | 1          | 8          |            | 11  |  |
| 3   | Konto 2                                           | 3                 | 8                 | 84             | 84           | 90          | 84         | 22         |            | 11  |  |
| 4   | Konto 3                                           | 93                | 35                | 33             | 65           | 63          | 3          | 74         |            | 11  |  |
| 5   | Konto 4                                           | 14                | 38                | 94             | 37           | 78          | 96         | 71         |            |     |  |
| 6   | Konto 5                                           | 74                | 57                | 72             | 54           | 10          | 22         | 95         |            |     |  |
| 7   | Konto 6                                           | 12                | 79                | 99             | 51           | 6           | 97         | 9          |            | - 1 |  |
| 8   | Konto 7                                           | 34                | 12                | 30             | 88           | 1           | 60         | 39         |            | - 1 |  |
| 9   | Konto 8                                           | 22                | 13                | 27             | 3            | 94          | 36         | 85         |            |     |  |
| 10  | Konto 9                                           | 45                | 30                | 26             | 41           | 16          | 81         | 58         |            |     |  |
| 11  | Konto 10                                          | 78                | 45                | 67             | 1            | 7           | 80         | 51         |            |     |  |
| 12  |                                                   |                   |                   |                |              |             |            |            |            |     |  |
| 13  |                                                   |                   |                   |                |              |             |            |            |            |     |  |
| 14  |                                                   | T-b-ll-00         | T-1-11-22         |                |              |             |            |            |            |     |  |
|     | • • • •                                           | Tabelle22         | Tabelle23         | . 🕂            |              | : [4]       |            |            |            | 1   |  |
| Ber | Sereit 🔠 🗉 – – + 100 %                            |                   |                   |                |              |             |            |            |            |     |  |

Abbildung 3.33 Die Ausgangssituation – eine Umsatzliste nach Monaten und Konten

Für die Ampel sollen folgende Regeln gelten:

- ▶ Werte > 67 % → grüne Ampel
- ▶ Werte 33–67 % → gelbe Ampel
- Werte < 33 %  $\rightarrow$  rote Ampel

Setzen Sie diese Regeln im Makro aus Listing 3.34 um:

Sub AmpelfunktionBedingtesFormat() Dim rngBereich As Range

Set rngBereich = Tabelle23.Range("B2:H11")
rngBereich.FormatConditions.Delete
rngBereich.FormatConditions.AddIconSetCondition
rngBereich.FormatConditions(1).IconSet = \_
ActiveWorkbook.IconSets(xl3TrafficLights2)
With rngBereich.FormatConditions(1).IconCriteria(2)
.Type = xlConditionValuePercent
.Value = 33
.Operator = xlGreater
End With
With rngBereich.FormatConditions(1).IconCriteria(3)
.Type = xlConditionValuePercent
.Value = 67
.Operator = xlGreater
End With

End Sub

#### Listing 3.34 Eine Ampelfunktion für einen Bereich einfügen

Deklarieren Sie im ersten Schritt eine Objektvariable mit dem Namen rngBereich vom Typ Range. Geben Sie im nächsten Schritt mit Hilfe der Anweisung Set bekannt, welche Tabelle und welchen Bereich darin Sie verarbeiten möchten.

Wenden Sie danach die Methode Delete an, um eventuell bereits existierende bedingte Formate in diesem Bereich zu entfernen. Nutzen Sie danach die Methode AddIconSetCondition, um mit einem Symbolsatz arbeiten zu können. Den Symbolsatz legen Sie über das Objekt IconSet fest. Über die Konstante xl3TrafficLights2 geben Sie vor, dass Sie mit dreidimensionalen Ampelsymbolen arbeiten möchten. Danach stellen Sie die Formatierungskriterien über das Objekt IconCriteria fest. In der Eigenschaft Type legen Sie fest, dass Excel die prozentuale Berechnung anwenden soll. Über die Eigenschaft Value legen Sie diesen Prozentwert selber fest. In der Eigenschaft Operator geben Sie über die Konstante xlGreater an, dass die Formatierung dann gelten soll, wenn der in Value eingestellte Prozentsatz überschritten wird.

| 日   | • ে          | È, Ŧ            |                    | Sprachele        | emente.xlsm - E | xcel        |            | F          | – 🗆 ×     |
|-----|--------------|-----------------|--------------------|------------------|-----------------|-------------|------------|------------|-----------|
| D   | atei Start I | Einfügeı Seiten | laː   Formelr   Da | aten   Überprü   | Ansicht   Entwi | ick Add-Ins | 🛛 Sie wüns | Anmelden 🔎 | Freigeben |
| B2  | 2            |                 | • : ×              | √ f <sub>x</sub> | 72              |             |            |            | 4         |
|     | А            | В               | с                  | D                | E               | F           | G          | н          | I 🔺       |
| 1   |              | Januar          | Februar            | März             | April           | Mai         | Juni       | Juli       |           |
| 2   | Konto 1      | <b>7</b> 2      | <b>0</b> 76        | 91               | 28              | 91          | 1          | 8          |           |
| 3   | Konto 2      | 3               | 8                  | 84               | 84              | 90          | 84         | 22         |           |
| 4   | Konto 3      | 93              | 35                 | 33               | 65              | 63          | 3          | 74         |           |
| 5   | Konto 4      | 14              | 38                 | 94               | 37              | 78          | 96         | 71         |           |
| 6   | Konto 5      | 74              | 57                 | 72               | 54              | 10          | 22         | 95         |           |
| 7   | Konto 6      | 12              | 79                 | 99               | 51              | 6           | 97         | 9          |           |
| 8   | Konto 7      | 34              | 12                 | 30               | 88              | 1           | 60         | 39         |           |
| 9   | Konto 8      | 22              | 13                 | 27               | 3               | 94          | 36         | 85         |           |
| 10  | Konto 9      | 45              | 30                 | 26               | 41              | 16          | 81         | 58         |           |
| 11  | Konto 10     | 78              | 45                 | 67               | 1               | 7           | 80         | 51         |           |
| 12  |              |                 |                    |                  |                 |             |            |            |           |
| 13  |              |                 |                    |                  |                 |             |            |            |           |
| 14  |              | Taballann       | T-h-ll-22          |                  |                 |             |            |            |           |
|     | • • • •      | rapelle22       | Tabelle23          | <b>(+)</b>       |                 | : [1]       |            |            |           |
| Ber | eit 🔠        |                 |                    |                  |                 |             | ── -       |            | + 100 %   |

Abbildung 3.34 Die Ampeln wurden erfolgreich integriert.

# Kapitel 6 **Tabellen und Diagramme programmieren**

Das Objekt »Worksheet« symbolisiert das Tabellenblatt. Tabellenblätter lassen sich individuell modifizieren. Sie können Tabellenblätter einfügen, umbenennen, löschen, drucken, kopieren, verschieben und vieles mehr. Über das Objekt »ChartObject« erstellen Sie Diagramme, die Sie in Tabellen einbetten.

In diesem Kapitel erfahren Sie anhand ausgesuchter Beispiele aus der täglichen Praxis mehr über den Einsatz von Eigenschaften und Methoden des Objekts Worksheet. Auch die Themen Pivot-Tabellen und Diagramme werde ich in diesem Kapitel behandeln.

Kapitelbegleitende Beispiele zum Download

Sie finden alle Beispiele in der Datei *Tabellen.xlsm* aus dem Downloadpaket, das Sie von *http://www.rheinwerk-verlag.de/3891* herunterladen können.

# 6.1 Tabellen einfügen

#### Hinweis

Die Datei Tabellen.xlsm enthält im Modul mdl Allgemein alle folgenden Makros.

Standardmäßig bietet Excel Ihnen bei der Erstellung einer neuen Arbeitsmappe drei Tabellenblätter an. Wenn Sie weitere hinzufügen möchten, setzen Sie die Methode Add ein. Das neu eingefügte Tabellenblatt wird immer vor dem aktiven Tabellenblatt der Arbeitsmappe eingefügt.

Sub TabelleEinfügen()

Worksheets.Add

End Sub

Listing 6.1 Neues Tabellenblatt einfügen

Möchten Sie ein Tabellenblatt an einer bestimmten Position einfügen, starten Sie das Makro aus Listing 6.2:

Sub TabelleAnPositionEinfügen()

Worksheets.Add Before:=ThisWorkbook.Worksheets(1)

End Sub

Listing 6.2 Neues Tabellenblatt als erstes Blatt in eine Mappe einfügen

In Listing 6.2 wurde die neue Tabelle zu Beginn der Arbeitsmappe, also als erste Tabelle, eingefügt. Das bisherige Tabellenblatt mit dem Index 1 wird dann eine Position nach rechts geschoben. Möchten Sie die neue Tabelle ganz am Ende, also ganz rechts, einfügen, setzen Sie das Makro aus Listing 6.3 ein:

Sub TabelleAmEndeEinfügen()

Worksheets.Add After:=Worksheets(Worksheets.Count)

End Sub

Listing 6.3 Neues Tabellenblatt am Ende der Arbeitsmappe einfügen

Um zu ermitteln, welche die gewünschte Einfügeposition des neuen Tabellenblattes ist, müssen Sie zuerst herausfinden, wie viele Tabellenblätter bereits in der Arbeitsmappe enthalten sind. Dabei hilft Ihnen die Eigenschaft Count. Sie liefert die Anzahl der Tabellenblätter. Danach brauchen Sie nur noch den Parameter After anzugeben, und das neue Tabellenblatt wird als letztes Tabellenblatt in die Arbeitsmappe eingefügt.

# 6.2 Tabellenblätter benennen

Excel vergibt beim Einfügen von Tabellennamen selbständig Namen, die sich aus dem Ausdruck TABELLE und einer fortlaufenden Zahl zusammensetzen. Wenn Sie andere Namen verwenden möchten, können Sie dies jederzeit tun.

#### 6.2.1 Eine neue Mappe mit 12 Monatstabellen anlegen und benennen

Bei der nächsten Aufgabe – siehe Listing 6.4 – soll eine neue Mappe mit 12 Tabellen erstellt werden. Diese Tabellen sollen danach nach den Monatsnamen benannt werden.

Sub MappeMit12MonatenAnlegen() Dim intAnz As Integer Dim wkbMappe As Workbook intAnz = Application.SheetsInNewWorkbook
Application.SheetsInNewWorkbook = 12
Set wkbMappe = Workbooks.Add
Application.SheetsInNewWorkbook = intAnz

For Each wksBlatt In wkbMappe.Worksheets

wksBlatt.Name = MonthName(wksBlatt.Index)

Next wksBlatt

End Sub

Listing 6.4 Eine neue Mappe mit 12 Tabellen anlegen und nach Monatsnamen benennen

Ermitteln Sie zunächst einmal über die Eigenschaft SheetsInNewWorkbook, welche Applikationseinstellung bezüglich der Anzahl Tabellen festgelegt ist, wenn eine neue Mappe angelegt ist. Speichern Sie diesen Wert in der Variablen intAnz zwischen. Jetzt ändern Sie den Wert dieser Eigenschaft in 12 Tabellen. Durch die Methode Add, die auf das Auflistungsobjekt Workbooks angewendet wird, wird nun eine neue Arbeitsmappe mit 12 Tabellen erstellt. Stellen Sie jetzt am besten gleich wieder die vorher eingestellte Anzahl der angebotenen Tabellen ein. Dazu weisen Sie der Eigenschaft Sheets-InNewWorkbook den Inhalt der Variablen intAnz zu.

| H   |      |       | <u>à</u> |         |                  | Mapp          | e2 - Excel   |               |              | <b>A -</b>  | □ ×   |
|-----|------|-------|----------|---------|------------------|---------------|--------------|---------------|--------------|-------------|-------|
| D   | atei | Start | Einfüge  | Seitenl | Formel Dat       | en Überpri Ar | sich Entwick | Add-In   ♀ Si | e wüns: Anme | lden 🔉 Frei | geben |
| A   | 1    | Ŧ     | : [      | ×       | $\checkmark f_x$ |               |              |               |              |             | 4     |
|     |      | A     |          | в       | с                | D             | E            | F             | G            | н           |       |
| 1   |      |       | ]        |         |                  |               |              |               |              |             |       |
| 2   |      |       | Ī        |         |                  |               |              |               |              |             |       |
| 3   |      |       |          |         |                  |               |              |               |              |             |       |
| 4   |      |       |          |         |                  |               |              |               |              |             |       |
| 5   |      |       |          |         |                  |               |              |               |              |             |       |
| 6   |      |       |          |         |                  |               |              |               |              |             | -     |
|     | -    | •     | Janu     | ar F    | ebruar M         | ärz April     | Mai Jun      | i Juli i      | August Se    | pte 🕂       | : []  |
| Ber | eit  |       |          |         |                  |               | E            |               | · -          | ++          | 100 % |

Abbildung 6.1 Die Monatstabellen wurden automatisch angelegt.

Setzen Sie danach eine Schleife des Typs For Each ... Next ein, in der Sie alle 12 Tabellen nacheinander verarbeiten. In der Schleife führen Sie die Benennung der Tabellen durch. Dazu setzen Sie die Funktion MonthName ein. Diese Funktion benötigt einen Wert zwischen 1 und 12, um den gewünschten Monat direkt aus der Windows-Systemsteuerung in der dort eingestellten Landessprache zu holen. Diesen Wert leiten Sie über die Eigenschaft Index der jeweiligen Tabelle ab.

#### 6.2.2 Eine neue Mappe mit den nächste 14 Tagen anlegen

Im Beispiel aus Listing 6.5 wird eine neue Arbeitsmappe zunächst mit nur einer Tabelle angelegt. Danach werden über eine Schleife 14 weitere Tabellen hinzugefügt und mit einem fortlaufenden Datum versehen.

Sub TabellenMitDatumEinfügen() Dim inTabz As Integer Dim intAnz As Integer Dim wkbMappe As Workbook Dim wksBlatt As Worksheet

intAnz = Application.SheetsInNewWorkbook
Application.SheetsInNewWorkbook = 1
Set wkbMappe = Workbooks.Add
Application.SheetsInNewWorkbook = intAnz

For inTabz = 1 To 14
 wkbMappe.Worksheets.Add after:=wkbMappe.Worksheets(Worksheets.Count)
 wkbMappe.Worksheets(Worksheets.Count).Name = Date + inTabz
Next inTabz

#### End Sub

Listing 6.5 Eine neue Mappe für die nächsten 14 Tage wird angelegt.

|        | ) - ¢ - | à, ÷            |                         | Mappe         | 3 - Excel         |                 |                     | <b>F</b> – | □ ×    |
|--------|---------|-----------------|-------------------------|---------------|-------------------|-----------------|---------------------|------------|--------|
| Datei  | Start   | Einfüg: Seitenl | Formel Dater            | n Überpr Ansi | ch   Entwicl   Ac | ld-In │ ♀ Sie v | vünse <b>Anmeld</b> | en 🎗 Fre   | igeben |
| A1     | Ŧ       | : ×             | ✓ <i>f</i> <sub>x</sub> |               |                   |                 |                     |            | ~      |
|        | A       | В               | с                       | D             | E                 | F               | G                   | н          |        |
| 1      |         |                 |                         |               |                   |                 |                     |            |        |
| 2      |         |                 |                         |               |                   |                 |                     |            |        |
| 3      |         |                 |                         |               |                   |                 |                     |            |        |
| 4      |         |                 |                         |               |                   |                 |                     |            |        |
| 5      |         |                 |                         |               |                   |                 |                     |            |        |
| 6      |         |                 |                         |               |                   |                 |                     |            |        |
| 7      |         |                 |                         |               |                   |                 |                     |            | _      |
| -      | •       | Tabelle1        | 17.10.2015              | 18.10.2015    | 19.10.2015        | 20.10.201       | 15   21.10.2        | 🕂          | : •    |
| Bereit |         |                 |                         |               | ====              |                 |                     | +          | 100 %  |

Abbildung 6.2 Eine neue Mappe für die nächsten 14 Tage steht bereit.

Setzen Sie die Eigenschaft SheetsInNewWorkbook auf den Wert 1, und fügen Sie anschließend in einer For ... Next-Schleife weitere 14 Tabellen über den Einsatz der Methode Add hinzu. Innerhalb der Schleife führen Sie die Benennung beginnend vom aktuellen Tagesdatum durch. Mit jedem Schleifendurchlauf wird der Schleifenzähler, der gleichzeitig auch der Tageszähler ist, um den Wert 1 inkrementiert.

### 6.2.3 Tabelle einfügen und benennen kombinieren

Selbstverständlich können Sie das Einfügen von neuen Tabellenblättern und deren Benennung auch in einem Aufwasch erledigen:

Sub TabelleEinfügenUndBenennen()

Worksheets.Add.Name = "Tabelle10"

#### End Sub

Listing 6.6 Neue Tabelle einfügen und benennen in einem Schritt

Allerdings ist hierbei zu beachten, dass Sie sich sicher sein müssen, ob der Name nicht schon in Verwendung ist, da es sonst zu einem Laufzeitfehler kommt.

# 6.3 Tabellen markieren

Um eine einzige Tabelle zu markieren, können Sie den Befehl Worksheets("Tabelle2").Select anwenden. Sollen es ein paar Tabellen mehr sein, dann wenden Sie das Makro aus Listing 6.7 an:

Sub MehrereTabellenMarkieren()

Sheets(Array("Tabelle1", "Tabelle2")).Select

End Sub

Listing 6.7 Mehrere Tabellen markieren

Mit Hilfe der Funktion Array bilden Sie ein Datenfeld, in das Sie die Namen der Tabellen aufnehmen, die Sie markieren möchten.

Soll diese Lösung ein wenig dynamischer sein, dann markieren Sie in der nächsten Aufgabe einmal alle Tabellen einer Arbeitsmappe mit Ausnahme der ersten Tabelle. Wie das geht, entnehmen Sie dem Makro aus Listing 6.8:
```
Sub MehrereTabellenMarkierenÜberArray()
Dim lngZ As Long
Dim intTab As Integer
Dim Vardat() As Long
```

intTab = ThisWorkbook.Worksheets.Count

ReDim Vardat(1 To intTab - 1)

```
For lngZ = 2 To intTab
Vardat(lngZ - 1) = lngZ
Next lngZ
```

ThisWorkbook.Worksheets(Vardat).Select

#### End Sub

Listing 6.8 Mehrere Tabellen markieren (nur nicht die erste)

Ermitteln Sie im ersten Schritt einmal die Gesamtzahl der Tabellen, die sich in der aktiven Arbeitsmappe befinden, und speichern Sie diese Information in der Variablen intTab. Danach definieren Sie mit der Anweisung ReDim ein Datenfeld in der Größe der Anzahl der Tabellen in der Arbeitsmappe. Von dieser ermittelten Größe subtrahieren Sie den Wert 1, da Sie die erste Tabelle nicht markieren möchten. In einer Schleife füllen Sie dann das Datenfeld. Am Ende der Schleife stehen die Namen aller Tabellen im Datenfeld. Markieren Sie anschließend alle im Datenfeld stehenden Tabellen mit der Methode Select.

#### 6.4 Tabellenblätter gruppieren

In Excel haben Sie die Möglichkeit, Ihre Arbeit an einem Tabellenblatt automatisch auch für andere Tabellenblätter gültig zu machen. Dazu gruppieren Sie die einzelnen Tabellenblätter. Manuell klappt das, indem Sie die <u>Strg</u>-Taste gedrückt halten und die einzelnen Tabellenregister mit der linken Maustaste anklicken. Das Ergebnis dieser Aktion können Sie selbstverständlich auch mit VBA erreichen. Im Folgenden erfahren Sie, wie Sie das machen.

#### 6.4.1 Mehrere Tabellen gruppieren

Sub MehrereTabellenblätterMarkieren()

On Error Resume Next

Sheets(Array("Tabelle2", "Tabelle3", "Tabelle5")).Select

End Sub

Listing 6.9 Mehrere Tabellenblätter gruppieren

Die Funktion Array ermöglicht es Ihnen, eine durch Kommas getrennte Liste von Werten (hier Tabellennamen) anzugeben. Auch hier ist wieder die On Error-Anweisung wichtig, um eine Fehlermeldung zu vermeiden, falls eines der Tabellenblätter nicht vorhanden ist.

#### 6.4.2 Alle Tabellen gruppieren

Möchten Sie alle Tabellenblätter einer Arbeitsmappe gruppieren, können Sie die Tabellenblätter in ein Array einlesen und anschließend gruppieren. Dazu wenden Sie das Makro aus Listing 6.10 an:

Sub AlleTabellenMarkieren()
Dim lngZ As Long
Dim lngTab As Long
Dim TabArray() As Long

lngTab = ThisWorkbook.Worksheets.Count

ReDim TabArray(1 To lngTab) On Error Resume Next

For lngZ = 1 To lngTab
 TabArray(lngZ) = l
Next lngZ

ThisWorkbook.Worksheets(TabArray).Select

End Sub

Listing 6.10 Alle Tabellenblätter einer Arbeitsmappe gruppieren

Ermitteln Sie mit der Eigenschaft Count die Anzahl der Tabellenblätter, die in der Arbeitsmappe enthalten sind. Mit der Anweisung ReDim reservieren Sie Speicherplatz für die dynamische Datenfeldvariable TabArray. Danach füllen Sie das Array mit Hilfe einer For ... Next-Schleife. Im Anschluss daran werden alle Tabellenblätter der Arbeitsmappe gruppiert.

#### 6.4.3 Gruppierte Tabellen übertragen

Im nächsten Beispiel werden alle gruppierten Tabellen in eine neue Arbeitsmappe eingefügt:

Sub GruppierteTabellenInNeueMappeTransferieren()
Dim wksBlatt As Worksheet

For Each wksBlatt In ActiveWindow.SelectedSheets wksBlatt.Copy Next wksBlatt

End Sub

Listing 6.11 Gruppierte Tabellen in neue Arbeitsmappe überführen

Setzen Sie die Eigenschaft SelectedSheets ein, um alle markierten Tabellenblätter zu ermitteln. Kopieren Sie all diese Tabellen mit Hilfe der Methode Copy.

#### 6.4.4 Gruppierte Tabellen ermitteln

Möchten Sie herausfinden, welche Tabellen in Ihrer Arbeitsmappe gruppiert sind, dann starten Sie das folgende Makro:

Sub GruppierteBlätterErmitteln() Dim wksBlatt As Worksheet

For Each wksBlatt In ActiveWorkbook.Windows(1).SelectedSheets
 MsgBox wksBlatt.Name
Next wksBlatt

End Sub

Listing 6.12 Gruppierte Tabellen ermitteln

Mit Hilfe der Eigenschaft Name ermitteln Sie die Namen der gruppierten Tabellen. Gruppierte Tabellen fragen Sie über die Eigenschaft SelectedSheets ab.

#### 6.5 Tabellenblätter löschen

Wie Sie Tabellenblätter einfügen, wissen Sie jetzt. Aber wie löschen Sie Tabellenblätter? Dafür setzen Sie die Methode Delete ein.

#### 6.5.1 Eine Tabelle löschen

Beim Beispiel aus Listing 6.13 wird TABELLE1 in der Arbeitsmappe gelöscht. Hierbei müssen Sie zwischen dem »normalen« Tabellennamen und dem Codenamen der Tabelle unterscheiden.

Sub TabellenblattLöschen()
On Error GoTo fehler
Sheets("Tabelle1").Delete

'oder eben über den Codenamen 'Tabelle1.Delete

Exit Sub

fehler: MsgBox "Es gibt keine Tabelle1 zum Löschen"

End Sub

#### Listing 6.13 Ein benanntes Tabellenblatt löschen

Zu Beginn sorgt die Anweisung On Error dafür, dass im Fehlerfall sofort zur Textmarke fehler gesprungen wird. Ein Fehler kann z. B. auftreten, wenn die Tabelle gar nicht in der Arbeitsmappe enthalten ist. Danach wird versucht, die Tabelle TABELLE1 über den Einsatz der Methode Delete zu löschen. Sollte der Vorgang erfolgreich sein, wird die nächste Zeile abgearbeitet, wenn nicht, wird zur Textmarke fehler gesprungen. Die Anweisung Exit Sub sorgt dafür, dass nach dem erfolgreichen Löschen des Tabellenblattes das Makro sofort beendet, also die Textmarke fehler nicht mehr abgearbeitet wird. Die Textmarke fehler leitet die Fehlerbehandlung ein. Sie wird nur ausgeführt, wenn z. B. versucht wurde, eine Tabelle zu löschen, die es gar nicht mehr gibt. Als Fehlerreaktion wird eine einfache Meldung auf dem Bildschirm ausgegeben.

Diese On Error-Geschichte sollten Sie aber auch nicht übertreiben. Oft werden mir Quellcodes zur Begutachtung vorgelegt, bei denen es davon nur so wimmelt. Einen möglichen Fehler mehrfach zu ignorieren, ist keine gute Reaktion auf einen Fehler. Besser wäre es, eine Funktion zu haben, die immer vorher prüft, ob eine Tabelle sich in der Arbeitsmappe befindet. In diesem Fall bräuchten Si keine Fehlerbehandlung mehr. In meinen Software-Projekten habe ich immer eine solche Funktion zur Verfügung, siehe Listing 6.14:

Function TabDa(strBlatt As String) As Boolean
Dim wksBlatt As Worksheet

For Each wksBlatt In ThisWorkbook.Worksheets

```
If wksBlatt.Name = strBlatt Then
  TabDa = True
  Exit For
End If
```

Next wksBlatt

End Function

Listing 6.14 Funktion, die prüft, ob eine bestimmte Tabelle in der Mappe existiert

Immer, wenn Sie eine Tabelle löschen oder auf eine Tabelle zugreifen müssen, rufen Sie vorher die Funktion TabDa auf und übergeben ihr den Namen der entsprechenden Tabelle. In der Funktion selbst wird eine Schleife des Typs For Each ... Next durchlaufen, die den Namen der an die Funktion übergebenen Tabelle mit dem jeweiligen Namen der Tabelle vergleicht, den Sie durch die Schleife ansprechen. Wird die gesuchte Tabelle in der Arbeitsmappe gefunden, dann setzen Sie den Rückgabewert der Funktion auf True und verlassen vorzeitig die Schleife, indem Sie die Anweisung Exit For einsetzen. Damit springen Sie direkt im Anschluss auch aus der Funktion und landen wieder im aufrufenden Makro aus Listing 6.15.

Sub TabelleBenennenMitVorherigerPrüfung()

```
If TabDa("Tabelle10") = False Then
Worksheets.Add.Name = "Tabelle10"
Else
MsgBox "Die Tabelle10 ist bereits in der Mappe!"
End If
```

#### End Sub

Listing 6.15 Das Makro ruft eine Funktion auf und verarbeitet ihre Rückmeldung.

#### 6.5.2 Bestimmte Tabellen aus einer Mappe entfernen

Im Beispiel aus Listing 6.16 werden alle Tabellen aus der Arbeitsmappe entfernt, die im Tabellennamen das Kürzel »neu« aufweisen.

Sub BestimmteTabellenEntfernen()
Dim wksBlatt As Worksheet

Application.DisplayAlerts = False

For Each wksBlatt In ActiveWorkbook.Worksheets

If wksBlatt.Name Like "\*neu\*" Then

wksBlatt.Delete

End If

Next wksBlatt

Application.DisplayAlerts = True

#### End Sub

Listing 6.16 Alle Tabellen mit einer bestimmten Zeichenfolge im Namen werden gelöscht.

Mit Hilfe der Eigenschaft DisplayAlerts schalten Sie die Excel-Warnmeldungen temporär aus, indem Sie dieser Eigenschaft den Wert False zuweisen. Dies ist wichtig, da Sie sonst die Löschung einer jeden Tabelle bestätigen müssten. In einer Schleife der Form For Each ... Next arbeiten Sie alle Tabellen der Arbeitsmappe nacheinander ab. Im Innern der Schleife prüfen Sie mit dem Operator Like, ob im Tabellenamen der Begriff »neu« vorkommt. Dabei unterscheidet dieser Operator zwischen Groß- und Kleinschreibung. Wird eine Tabelle gefunden, deren Name die Zeichenfolge »neu« enthält, dann wird die Methode Delete verwendet, um die Tabelle zu löschen.

#### Hinweis

Möchten Sie, dass Excel nicht zwischen Groß- und Kleinschreibung unterscheidet, dann tauschen Sie die Bedingung in Listing 6.16 durch diese Bedingung aus: If UCase(wksBlatt.Name) Like "\*NEU\*" Then

#### 6.5.3 Tabellen mit gefärbten Registerlaschen entfernen

Zur Identifizierung zu löschender Tabellen könnten Sie auch die Farbe der Tabellenreiter heranziehen. Das Makro aus Listing 6.17 entfernt alle Tabellen, die mit rotem Tabellenreiter formatiert wurden, ohne Rückfrage aus der Arbeitsmappe.

Sub FarbTabellenEntfernen()
Dim wksBlatt As Worksheet

Application.DisplayAlerts = False

For Each wksBlatt In ActiveWorkbook.Worksheets

If wksBlatt.Tab.ColorIndex = 3 Then

wksBlatt.Delete

End If

Next wksBlatt

Application.DisplayAlerts = True

End Sub

Listing 6.17 Alle Tabellen mit einem roten Tabellenreiter werden entfernt.

Über das Objekt Tab sprechen Sie den Tabellenreiter einer Tabelle an. Mit Hilfe der Eigenschaft ColorIndex lesen Sie die Farbe des Tabellenreiters aus. Ist der Tabellenreiter rot eingefärbt, dann gibt die Eigenschaft die Farbnummer 3 zurück. In diesem Fall wenden Sie die Methode Delete an, um die Tabelle zu löschen.

#### Hinweis

Möchten Sie nicht nur rote, sondern alle farbigen Tabellen aus der Mappe entfernen, dann passen Sie das Löschkriterium wie folgt an:

If wksBlatt.Tab.ColorIndex > 0 Then

#### 6.5.4 Leere Tabellen aus Arbeitsmappen entfernen

Bei der nächsten Lösung sehen Sie im Makro aus Listing 6.18, wie Sie leere Tabellen aus einer Arbeitsmappe entfernen.

Sub LeereTabellenAusMappeEntfernen()
Dim Blatt As Worksheet

For Each Blatt In ActiveWorkbook.Worksheets
 If Application.WorksheetFunction.CountA(Blatt.Cells) = 0 Then
 Application.DisplayAlerts = False
 Blatt.Delete
 Application.DisplayAlerts = True
 End If
Next Blatt

#### End Sub

Listing 6.18 Leere Tabellen aus der Arbeitsmappe entfernen

In einer Schleife des Typs For Each ... Next arbeiten Sie sich Tabelle für Tabelle durch die aktive Arbeitsmappe hindurch. Innerhalb der Schleife prüfen Sie mit Hilfe der Tabellenfunktion ANZAHL2 (englisch CountA), ob die Anzahl der Zellen, die einen Eintrag enthalten, null ist. Ist dies der Fall, dann sind in der Tabelle keine Daten vorhanden, und Sie wenden die Methode Delete an, um die leere Tabelle zu löschen.

#### 6.6 Tabellenblätter ein- und ausblenden

Wenn Sie bestimmte Tabellenblätter nicht mit einem Passwort schützen, jedoch trotzdem einen gewissen Schutz Ihrer Daten erreichen möchten, können Sie Tabellenblätter auch ausblenden. Das Ein- und Ausblenden von Tabellenblättern erreichen Sie mit der Eigenschaft Visible:

Sub TabelleAusblenden()

On Error Resume Next

Worksheets("Tabelle1").Visible = False

'oder

Tabelle1.Visible = xlSheetHidden

End Sub

Listing 6.19 Tabellenblatt ausblenden

Nachdem Sie das Makro TabelleAusblenden ausgeführt haben, wird die Tabelle in der Arbeitsmappe nicht mehr angezeigt.

Anwender der Versionen Excel 2007 bis 2016 klicken mit der rechten Maustaste auf einen beliebigen Tabellenreiter und wählen den Befehl EINBLENDEN aus dem Kontextmenü aus.

Das Einblenden eines ausgeblendeten Tabellenblatts funktioniert in VBA wie folgt:

Sub TabelleEinblenden()

On Error Resume Next

Sheets("Tabelle1").Visible = True

'oder

Tabelle1.Visible = xlSheetVisible

End Sub

Listing 6.20 Tabellenblatt wieder einblenden

#### 6.6.1 Tabellenblätter sicher ausblenden

Wenn Sie verhindern möchten, dass der Anwender Ihre ausgeblendeten Tabellenblätter über die Benutzeroberfläche wieder einblendet, dann verwenden Sie bei der Eigenschaft Visible die Konstante xlSheetVeryHidden:

Sub TabelleSicherAusblenden()

On Error Resume Next Tabelle1.Visible = xlSheetVeryHidden

End Sub

Listing 6.21 Tabelle ausblenden (sichere Methode)

In diesem Fall können Sie Ihre ausgeblendete Tabelle nur mit einem Makro wieder verfügbar machen. Dazu setzen Sie das Makro aus Listing 6.21 ein.

#### 6.6.2 Tabellen je nach Status ein- oder ausblenden

In einer Arbeitsmappe sollen alle eingeblendeten Tabellenblätter ausgeblendet bzw. alle ausgeblendeten Tabellenblätter eingeblendet werden. Das Makro zur Umsetzung dieser Aufgabe sehen Sie in Listing 6.22:

Sub TabellenJeNachStatusEinAusblenden()
Dim wksBlatt As Worksheet

For Each wksBlatt In ActiveWorkbook.Worksheets

Select Case wksBlatt.Visible
Case xlSheetHidden: Blatt.Visible = xlSheetVisible
Case xlSheetVisible: Blatt.Visible = xlSheetHidden
End Select

Next wksBlatt

End Sub

Listing 6.22 Tabellenblätter je nach Status ein- oder ausblenden

In einer Schleife der Art For Each ... Next überprüfen Sie mit Hilfe einer Select Case-Anweisung, wie der Status der Eigenschaft Visible für das jeweilige Tabellenblatt ist. Je nach Status wird der Eigenschaft dann entweder die Konstante xlSheetVisible bzw. xlSheetHidden zugewiesen.

#### Achtung

Achten Sie darauf, dass Sie die Anweisung On Error in das Makro integrieren. In einer Arbeitsmappe muss immer wenigstens eine Tabelle sichtbar bleiben. Versucht nun das Makro, das letzte Tabellenblatt auszublenden, kommt es zum Fehlerfall, der Sie aber mit dieser Anweisung abfangen.

#### 6.6.3 Alle Tabellenblätter anzeigen

Ausgeblendete Tabellenblätter werden oft vergessen. Diese versteckten Tabellenblätter schlummern dann jahrelang in Arbeitsmappen. Eines Tages erfahren Sie mehr durch Zufall, dass es in der Arbeitsmappe versteckte Tabellenblätter gibt.

Schreiben Sie daher ein Makro, das in der aktiven Arbeitsmappe alle Tabellenblätter wieder sichtbar macht:

Sub VersteckteBlätterEinblenden() Dim wksBlatt As Worksheet

For Each wksBlatt In ActiveWorkbook.Worksheets
 wksBlatt.Visible = True
Next wksBlatt

#### End Sub

Listing 6.23 Alle Tabellenblätter einblenden

In einer For Each ... Next-Schleife setzen Sie die Eigenschaft Visible aller Tabellenblätter auf den Wert True.

#### 6.6.4 Alle Tabellen außer der aktiven Tabelle ausblenden

Wenn Sie möchten, können Sie alle Tabellenblätter einer Arbeitsmappe mit Ausnahme des aktiven Tabellenblattes ausblenden, indem Sie das Makro aus Listing 6.24 starten:

Sub NurAktivesBlattSichtbar() Dim wksBlatt As Worksheet For Each wksBlatt In ActiveWorkbook.Worksheets

```
If wksBlatt.Name <> ActiveSheet.Name Then
  wksBlatt.Visible = xlSheetHidden
End If
```

Next wksBlatt

End Sub

#### Listing 6.24 Alle Tabellen außer der aktiven Tabelle werden ausgeblendet.

Definieren Sie zuerst eine Objektvariable vom Typ Worksheet. Danach greifen Sie in einer Schleife des Typs For Each ... Next auf das Auflistungsobjekt Worksheets zu, das alle Tabellenblätter der aktiven Arbeitsmappe enthält. Innerhalb der Schleife vergleichen Sie den Namen des aktiven Tabellenblattes mit dem jeweiligen Tabellenblatt aus dem Auflistungsobjekt. Mit der Eigenschaft Visible, die Sie auf den Wert False oder die Konstante xlSheetHidden setzen, blenden Sie alle Tabellenblätter aus der Arbeitsmappe mit Ausnahme des aktiven Tabellenblattes aus.

#### 6.7 Tabellenblätter schützen

Haben Sie wichtige Daten auf Ihrem Tabellenblatt erfasst und möchten Sie sie vor Veränderung durch andere schützen, so können Sie Ihre Tabelle mit einem Passwort belegen:

Sub BlattschutzEinschalten()

```
ActiveSheet.Protect Password:="test", _
DrawingObjects:=True, Contents:=True, Scenarios:=True
```

End Sub

Listing 6.25 Tabellen schützen

#### Die Syntax

Es lohnt sich, die Syntax der Methode Protect einmal näher zu betrachten. Dabei beschränken wir uns zunächst auf die Argumente, die in allen Versionen von Excel 97 bis Excel 2016 verfügbar sind:

ActiveSheet.Protect \_ (Password, DrawingObjects, Contents, \_ Scenarios, UserInterfaceOnly)

#### Die Argumente der Methode Protect

- Im Argument Passwort geben Sie eine Zeichenfolge an, die das groß-/kleinschreibungsabhängige Kennwort für das Blatt oder die Arbeitsmappe festlegt. Wenn Sie dieses Argument weglassen, kann der Schutz des Blattes oder der Arbeitsmappe ohne Angabe eines Kennworts aufgehoben werden. Weisen Sie dagegen ein Kennwort zu, muss das Kennwort angegeben werden, um den Schutz des Blattes oder der Arbeitsmappe aufzuheben.
- Mit dem Argument DrawingObjects legen Sie fest, ob Sie zusätzlich zu Ihren Zellen auch Formen – wie z. B. Blockpfeile, Sterne oder Banner – schützen möchten. Diese Formen werden standardmäßig jedoch nicht geschützt. Wenn Sie Formen schützen möchten, setzen Sie das Argument auf den Wert True.
- Bei dem Argument Contents, das standardmäßig auf True gesetzt ist, werden die Zellen eines Tabellenblattes geschützt.
- Das Argument Scenarios gilt nur für Arbeitsblätter und bedeutet, dass bestimmte Ansichten und Einstellungen, wie z. B. der eingestellte Zoom, geschützt werden. Die Standardeinstellung ist dabei ebenfalls True.
- Das letzte Argument, UserInterFaceOnly, nimmt den Wert True an. Damit schützen Sie die Benutzeroberfläche, jedoch keine Makros. Ohne Angabe dieses Arguments gilt der Schutz für Makros und die Benutzeroberfläche.

#### 6.7.1 Tabellenschutz aufheben

Zum Deaktivieren des Tabellenschutzes reicht es, wenn Sie bei der Methode Unprotect das Passwort angeben. Sollten Sie Ihr Tabellenblatt ohne Passwort geschützt haben, reicht der Befehl ActiveSheet.Unprotect.

Sub BlattschutzAusschalten()

ActiveSheet.Unprotect ("test")

End Sub

Listing 6.26 Tabellenschutz aufheben

#### 6.7.2 Alle Tabellen einer Arbeitsmappe schützen

Wenn Sie alle Tabellenblätter einer Arbeitsmappe schützen und dabei dasselbe Passwort verwenden möchten, können Sie das Makro aus Listing 6.27 nutzen:

Sub PasswortFürAlleBlätterEinstellen() Dim intTabz As Integer Dim intz As Integer intTabz = ActiveWorkbook.Worksheets.Count

For i = intz To intTabz

Worksheets(intz).Protect DrawingObjects:=True, \_ Contents:=True, Scenarios:=True, Password:="test"

Next intz

#### End Sub

Listing 6.27 Alle Tabellenblätter einer Arbeitsmappe schützen

Um den Blattschutz für alle Tabellenblätter in der Mappe wieder aufzuheben, starten Sie das Makro aus Listing 6.28:

Sub PasswortAlleBlätterEntfernen() Dim intTabz As Integer Dim intz As Integer

intTabz = ActiveWorkbook.Worksheets.Count

For intz = 1 To Tabz
Worksheet(intz).Unprotect "test"
Next intz

End Sub

Listing 6.28 Blattschutz auf allen Tabellenblättern der Mappe entfernen

#### 6.7.3 Weitere Schutzfunktionen ab Excel 2002

Eine sehr gute Verbesserung gegenüber den Vorversionen von Excel können Sie auch beim Schützen Ihrer Tabellen ab der Version Excel 2002 feststellen. Sie haben seitdem die Möglichkeit, zwar einen Blattschutz einzustellen, aber einzelne Aktionen trotz eingestelltem Blattschutz durchzuführen. So können Sie zum Beispiel festlegen, dass Anwender in einer geschützten Tabelle die Filter verwenden sowie Formatierungen durchführen und Zeilen und Spalten einfügen dürfen. Diese und weitere Möglichkeiten sehen Sie, wenn Sie aus dem Menü Extras den Befehl BLATT schüt-ZEN wählen (Excel 2002 bis Excel 2003). Anwender der Versionen Excel 2007 bis 2016 klicken im Ribbon ÜBERPRÜFEN auf die Schaltfläche BLATT schützen.

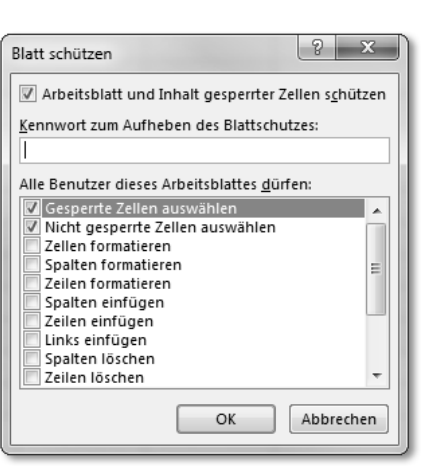

Abbildung 6.3 Erweiterte Schutzmöglichkeiten ab Excel 2002

Diese manuellen Einstellungen können Sie aber auch über ein Makro durchführen. Das folgende Makro lässt in einer geschützten Tabelle alle aktivierten Optionen zu:

Sub TabelleSchützen()

Tabelle2.Protect \_ DrawingObjects:=True, \_ Contents:=True, Scenarios:=True, \_ AllowFormattingCells:=True, \_ AllowFormattingRows:=True, \_ AllowInsertingColumns:=True, \_ AllowInsertingRows:=True, \_ AllowInsertingHyperlinks:=True, \_ AllowDeletingColumns:=True, \_ AllowDeletingRows:=True, \_ AllowDeletingRows:=True, \_ AllowSorting:=True, \_ AllowFiltering:=True, \_ AllowUsingPivotTables:=True

End Sub

Listing 6.29 Tabelle schützen (ab Excel 2002)

#### 6.7.4 Passwort – Einstellungsdialog mit verschlüsseltem Passwort aufrufen

Das Makro aus Listing 6.30 ruft den Dialog BLATT SCHÜTZEN bereits mit voreingestelltem Passwort auf: Application.Dialogs(xlDialogProtectDocument).Show 1, 1, "TEST"

#### End Sub

Listing 6.30 Blattschutzdialog mit verschlüsseltem Passwort aufrufen

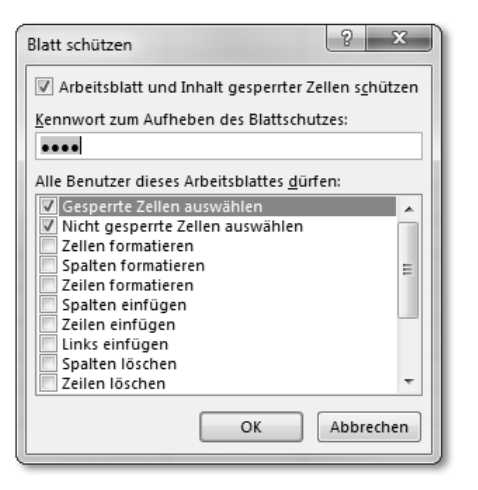

Abbildung 6.4 Der integrierte Dialog »Blatt schützen« wurde aufgerufen.

#### 6.8 Tabellen einstellen

Wenn Sie mehrere Tabellen in einer Arbeitsmappe verwalten, dann ist es mitunter nützlich, bestimmte Einstellungen für alle Tabellen gleichermaßen vorzunehmen. Ich denke da beispielsweise an eine einheitliche Zoomeinstellung, eine überall gleiche Kopf- und Fußzeile, an eine einheitliche Positionierung des Cursors und des Bildlaufs und vieles mehr.

#### Hinweis

Sie finden alle folgenden Makros in Tabellen.xlsm im Modul mdl\_Einstellen.

#### 6.8.1 Registerlaschen ein- und ausblenden

Standardmäßig werden die Registerlaschen am unteren Bildrand von Excel angezeigt. Wenn diese Standardeinstellung Sie stört, dann können Sie die Anzeige der Registerlaschen ausblenden. Im Makro aus Listing 6.31 werden die Registerlaschen in der kompletten Arbeitsmappe ein- bzw. ausgeblendet: ActiveWindow.DisplayWorkbookTabs = Not ActiveWindow.DisplayWorkbookTabs

End Sub

Listing 6.31 Tabellenregister ein- oder ausblenden

Über die Eigenschaft DisplayWorkbookTabs können Sie die Registerlaschen Ihrer Tabelle ein- und ausblenden. Setzen Sie diese Eigenschaft auf den Wert True, wenn Sie die Registerlaschen anzeigen möchten. Weisen Sie der Eigenschaft den Wert False zu, um die Registerlaschen wieder auszublenden. Den dynamischen Wechsel zwischen Anzeigen und Ausblenden der Registerlaschen bekommen Sie über eine Gegenüberstellung hin. Dabei können Sie sich diese Gegenüberstellung wie einen Lichtschalter vorstellen, also an und aus.

#### 6.8.2 Tabellenansicht anpassen

In einer Tabelle können Sie sich die Daten jederzeit etwas größer oder auch verkleinert anzeigen lassen. Um diese Aufgabe schrittweise zu erledigen, können Sie ein Makro einsetzen, das die Ansicht um jeweils 10 % vergrößert oder verkleinert:

Sub TabelleVergrößern() Dim intFaktor As Integer

intFaktor = ActiveWindow.Zoom
ActiveWindow.Zoom = intFaktor + 10

End Sub

Listing 6.32 Tabellenansicht vergrößern

Über die Eigenschaft Zoom können Sie einen Vergrößerungsfaktor bis zu 400 % einstellen, aber bei der Verkleinerung einer Tabelle können Sie keine niedrigeren Werte Wert 10 % einstellen. Bei 100 % ist eine 1 : 1-Ansicht gegeben.

Sub VerkleinernTabelle()
Dim intFaktor As Integer

intFaktor = ActiveWindow.Zoom
ActiveWindow.Zoom = intFaktor - 10

End Sub

Listing 6.33 Tabellenansicht verkleinern

#### 6.8.3 Einen einheitliche Zoomeinstellung vornehmen

Beim nächsten Beispiel aus Listing 6.34 stellen wir für alle Tabellen für eine bessere Lesbarkeit die Zoomeinstellung auf 120 % ein.

Sub ZoomEinstellungVornehmen() Dim wksBlatt As Worksheet Dim IntTab As Integer

IntTab = ActiveSheet.Index
For Each wksBlatt In ActiveWorkbook.Worksheets

wksBlatt.Activate ActiveWindow.Zoom = 120

Next wksBlatt

Worksheets(IntTab).Select

End Sub

Listing 6.34 Eine einheitliche Zoomeinstellung für alle Tabellen vornehmen

Da die Zoomeinstellung immer nur für eine Tabelle einstellbar ist, setzen Sie eine Schleife des Typs For Each . . . Next auf und durchlaufen Tabelle für Tabelle. Innerhalb der Schleife wenden Sie die Methode Activate an, um die jeweilige Tabelle zu aktivieren. Danach weisen Sie der Eigenschaft Zoom des aktiven Fensters die gewünschte Einstellung zu.

Da Sie im Prinzip durch die ganze Mappe hüpfen, sollten Sie sich zu Beginn des Makros in einer Variablen merken, von welcher Tabelle aus Sie starten. Dies können Sie über die Eigenschaft Index abfragen. Am Ende selektieren Sie diese Startabelle wieder, indem Sie sie über die Methode Select auswählen.

#### Hinweis

Die Methode Activate funktioniert übrigens auch bei ausgeblendeten Tabellen.

Die Methode Select verursacht einen Laufzeitfehler, wenn versucht wird, eine ausgeblendete Tabelle zu selektieren.

#### 6.8.4 Tabellenblätter sortieren

In umfangreichen Excel-Arbeitsmappen geht leicht einmal der Überblick verloren. Aus diesem Grund ist es vorteilhaft, die Tabellen alphabetisch nach Tabellennamen sortiert in der Arbeitsmappe anzuordnen. Das Makro für die Sortierung der Tabellenblätter lautet:

Sub ArbeitsblätterSortieren() Dim intMax As Integer Dim intz As Integer Dim intn As Integer

Application.ScreenUpdating = False

intMax = ActiveWorkbook.Worksheets.Count

For intz = 1 To intMax

For intn = intz To intMax

If UCase(Worksheets(intn).Name) < UCase(Worksheets(intz).Name) Then
 Worksheets(intn).Move before:=Worksheets(intz)
End If</pre>

Next intn

Next intz

Application.ScreenUpdating = True

End Sub

Listing 6.35 Alle Tabellen werden alphabetisch in der Arbeitsmappe angeordnet.

Um Arbeitsblätter zu sortieren, durchlaufen Sie zwei verschachtelte For ... Next-Schleifen. Beide haben als Endbedingung immer die Anzahl der Tabellen, die in der Mappe enthalten sind. Innerhalb der zweiten Schleife werden die Namen der Tabellenblätter verglichen. Beim Vergleich der Tabellennamen werden diese erst einmal in Großbuchstaben umgewandelt, um sicherzustellen, dass die Groß- und Kleinschreibung beim Sortiervorgang keine Rolle spielt. Je nach Vergleichsergebnis werden die einzelnen Tabellen dann innerhalb der Arbeitsmappe mit Hilfe der Methode Move verschoben oder nicht.

#### 6.8.5 Kopf- und Fußzeilen einrichten

Standardmäßig werden in Excel 2000 bis 2016 keine Kopf- und Fußzeilen ausgedruckt. Um diese müssen Sie sich selbst kümmern. Dazu verwenden Sie das Objekt PageSetup, das Sie für das Tabellenblatt anwenden können.

#### Fußzeile mit Anwendernamen

So fügen Sie beispielsweise den Namen des Anwenders, den genauen Speicherpfad, das heutige Datum oder andere Angaben aus den Dokumenteigenschaften als Kopfoder Fußzeile ein.

Sub BenutzerNameInFußzeile()

ActiveSheet.PageSetup.RightFooter = Environ("username")

End Sub

Listing 6.36 Fußzeile mit Benutzername generieren

#### Fußzeile mit Pfad

Wenn Sie eine Fußzeile mit dem Namen der Arbeitsmappe definieren, können Sie leider aus dieser Angabe nicht ersehen, wo diese Arbeitsmappe gespeichert ist. Daher erstellen Sie ein Makro, das Ihnen eine Fußzeile mit dem Namen des kompletten Pfades der Datei ausgibt:

Sub FußzeileMitPfad()

ActiveSheet.PageSetup.LeftFooter = \_ ActiveWorkbook.FullName

#### End Sub

Listing 6.37 Fußzeile mit kompletter Pfadangabe der Datei erstellen

#### Kopfzeile mit Datums- und Zeitangabe

Im nächsten Beispiel fügen Sie ein vierstelliges Datum in die Kopfzeile sowie die aktuelle Uhrzeit in die Fußzeile ein:

Sub KopfzeileMit4stelligemDatum()

```
With ActiveSheet.PageSetup
  .LeftHeader = ""
  .CenterHeader = Format(Date, "dd.mm.yyyy")
  .RightHeader = ""
  .LeftFooter = ""
  .CenterFooter = Time
  .RightFooter = ""
End With
```

ActiveWindow.SelectedSheets.PrintPreview

End Sub

Listing 6.38 Kopf- und Fußzeilen mit Datums- und Zeitangaben bestücken

Mit der Anweisung With führen Sie eine Reihe von Anweisungen für ein bestimmtes Objekt aus, ohne den Namen des Objekts mehrmals angeben zu müssen. Dadurch sparen Sie eine Menge Schreibarbeit, und das Ganze sieht auch noch übersichtlicher aus. Um das Datum in eine bestimmte Form zu bringen, setzen Sie die Funktion Format ein. Möglich wäre auch die Anweisung

CenterHeader = Format(Date, "Long Date"),

die zur Folge hätte, dass das Datum ausgeschrieben wird (z. B. »Donnerstag, 16. Oktober 2016«).

Mit der Methode PrintPreview zeigen Sie direkt nach dem Festlegen der Kopf- und Fußzeilen das Ergebnis, so wie es in der Seitenansicht aussieht.

#### Fußzeile mit Dokumenteigenschaften füllen

Im nächsten Beispiel greifen Sie auf die Dokumenteigenschaften Ihrer Excel-Arbeitsmappe zurück.

Anwender der Version Excel 2007 klicken auf die runde Office-Schaltfläche links oben und wählen aus dem Menü den Befehl VORBEREITEN • EIGENSCHAFTEN.

Anwender der Versionen Excel 2010 und 2016 klicken auf die DATEI-Schaltfläche links oben und wählen aus dem Menü den Befehl INFORMATIONEN. Dort klicken Sie auf EIGENSCHAFTEN und wählen ERWEITERTE EIGENSCHAFTEN. In dem neuen Fenster EIGENSCHAFTEN wählen Sie das Register ZUSAMMENFASSUNG.

Sub DateieigenschaftInFusszeile()

With ActiveSheet.PageSetup
 .LeftFooter = \_
 Activeworkbook.BuiltinDocumentProperties("Company")
 .RightFooter = \_
 Activeworkbook.BuiltinDocumentProperties("Author")
End With

ActiveWindow.SelectedSheets.PrintPreview

#### End Sub

Listing 6.39 Fußzeile mit Dokumenteigenschaften füllen

6

Da Sie die Dokumenteigenschaften auf Englisch ansprechen müssen und in der Onlinehilfe lediglich die deutschen Begriffe aufgeführt werden, orientieren Sie sich an Abbildung 6.5.

| H     | ॸॱऺॱ॒ढ़ॣॆॱ           |                            | Tabeller     | uxlsm - Excel              |                        | A             | - 🗆        | ×  |
|-------|----------------------|----------------------------|--------------|----------------------------|------------------------|---------------|------------|----|
| Dat   | ei Start Einfügen S  | Seitenlayout Formeln Dater | n Überprüfen | Ansicht Entwicklertools Ad | <b>d-Ins</b> 🛛 Sie wün | isc Anmelden  | R₁ Freiget | en |
| H15   |                      | fr                         |              |                            |                        |               |            | ~  |
|       |                      | P                          | C            | D                          | F                      | r             | C          |    |
| 1     | Englisch             | Deutsch                    | C            | Englisch                   | Deutsch                | r             | 6          | ٦٦ |
| 2     | Title                | Titel                      |              | Number of bytes            | Anzahl Bytes           |               |            |    |
| 3     | Subject              | Thema                      |              | Number of lines            | Anzahl Zeilen          |               |            |    |
| 4     | Author               | Autor                      |              | Number of paragraphs       | Anzahl Absätz          | e             |            |    |
| 5     | Keywords             | Schlüsselworte             |              | Number of slides           | Anzahl Blätter         | r             |            |    |
| 6     | Comments             | Kommentare                 |              | Number of notes            | Anzahl Komm            | entare        |            |    |
| 7     | Template             | Vorlage                    |              | Number of hidden Slides    | Anzahl verste          | ckter Blätter | -          |    |
| 8     | Last author          | Letzter Autor              |              | Number of multimedia clips | Anzhal von M           | ulti-Media-C  | lips       |    |
| 9     | Revision number      | Revisionsnummer            |              | Hyperlink base             | HyperInk Basi          | s             |            |    |
| 10    | Application name     | Anwendungsname             |              | Number of characters       | Zeichenanzah           | l (mit Leerze | ichen)     |    |
| 11    | Last print date      | Letztes Druckdatum         |              |                            |                        |               |            |    |
| 12    | Creation date        | Erstellungsdatum           |              |                            |                        |               |            |    |
| 13    | Last save time       | Zuletzt gespeichert        |              |                            |                        |               |            |    |
| 14    | Total editing time   | Geamtbearbeitungszeit      |              |                            |                        |               |            |    |
| 15    | Number of pages      | Seitenanzahl               |              |                            |                        |               |            |    |
| 16    | Number of words      | Wortanzahl                 |              |                            |                        |               |            |    |
| 17    | Number of characters | Zeichenanzahl              |              |                            |                        |               |            |    |
| 18    | Security             | Sicherheit                 |              |                            |                        |               |            |    |
| 19    | Category             | Kategorie                  |              |                            |                        |               |            |    |
| 20    | Format               | Format                     |              |                            |                        |               |            |    |
| 21    | Manager              | Manager                    |              |                            |                        |               |            |    |
| 22    | Company              | Unternehmen                |              |                            |                        |               |            |    |
| 23    |                      |                            |              |                            |                        |               |            | -  |
| 4     | Tabelle1 Ta          | belle2 Tabelle3 +          |              | : •                        |                        |               |            | Þ  |
| Berei | t 🔚                  |                            |              | B                          | H I -                  |               | + 120      | )% |

Abbildung 6.5 Die Gegenüberstellung der Dokumenteigenschaften (Englisch – Deutsch)

#### Kopfzeile mit Logo einrichten

Sie können ab der Excel-Version 2002 standardmäßig Grafiken in die Kopf- und Fußzeile integrieren. Um beispielsweise eine Grafik in die Kopfzeile der aktiven Tabelle einzufügen, nutzen Sie den folgenden Code:

```
Sub GrafikInKopfzeileEinfügen()
```

With ActiveSheet.PageSetup

```
.RightHeaderPicture.Filename = ThisWorkbook.Path & "\Logo.Jpg"
.RightHeader = "&G"
End With
```

#### End Sub

**Listing 6.40** Kopfzeile mit einem Logo ausstatten (Tabelle)

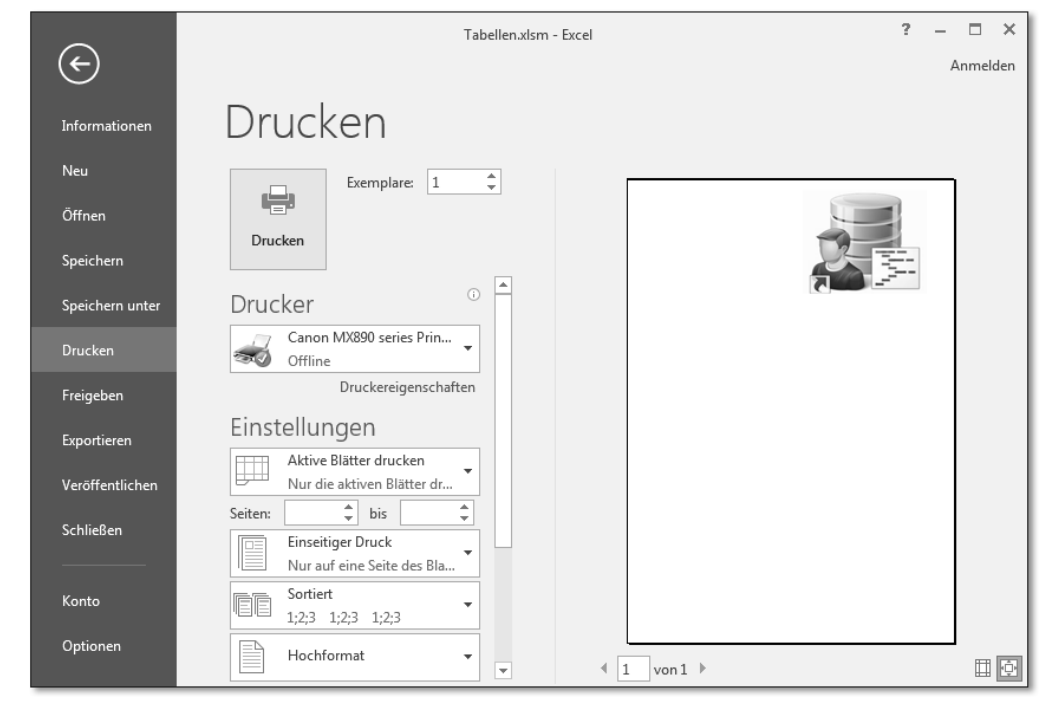

Abbildung 6.6 Ein Logo in die Kopfzeile der aktiven Tabelle einfügen

Über die Eigenschaft RightHeaderPicture weisen Sie dem rechten Rand der Kopfzeile Ihrer Tabelle die angegebene Grafik zu. Neben dieser Eigenschaft gibt es fünf weitere, die Sie in Tabelle 6.1 entdecken können:

| Eigenschaft         | Beschreibung                    |
|---------------------|---------------------------------|
| RightHeaderPicture  | Bild rechts in der Kopfzeile    |
| CenterHeaderPicture | Bild in der Mitte der Kopfzeile |
| LeftFooterPicture   | Bild links in der Fußzeile      |
| CenterFooterPicture | Bild in der Mitte der Fußzeile  |
| RightFooterPicture  | Bild rechts in der Fußzeile     |

Tabelle 6.1 Die Positionen in den Kopf- und Fußzeilen bestimmen

Mit Hilfe der Eigenschaft FileName geben Sie bekannt, wo die Grafik zu finden ist und wie diese heißt. Mit der Eigenschaft RightHeader definieren Sie, was Sie konkret in der Kopfzeile machen möchten. Dazu weisen Sie dieser Eigenschaft einen Formatcode zu. In Tabelle 6.2 finden Sie die dabei möglichen Formatcodes und deren Bedeutung.

| Formatcode    | Beschreibung                                                                                                    |
|---------------|----------------------------------------------------------------------------------------------------|
| &L            | Richtet folgende Zeichen links aus.                                                                                            |
| &C            | Zentriert das folgende Zeichen.                                                                                                |
| &R            | Richtet folgende Zeichen rechts aus.                                                                                           |
| &E            | Schaltet doppeltes Unterstreichen ein oder aus.                                                                                |
| &X            | Schaltet Hochstellen ein oder aus.                                                                                             |
| &Y            | Schaltet Tiefstellen ein oder aus.                                                                                             |
| &В            | Schaltet Fettdruck ein oder aus.                                                                                               |
| &I            | Schaltet Kursivdruck ein oder aus.                                                                                             |
| &U            | Schaltet Unterstreichen ein oder aus.                                                                                          |
| &S            | Schaltet Durchstreichen ein oder aus.                                                                                          |
| &D            | das aktuelle Datum                                                                                                    |
| &T            | Druckt die aktuelle Zeit.                                                                                                    |
| &F            | Druckt den Namen des Dokuments.                                                                                                |
| &A            | Druckt den Namen des Registers einer Arbeitsmappe.                                                                             |
| &P            | Druckt die Seitenzahl.                                                                                                    |
| &P+Zahl       | Druckt die Seitenzahl zuzüglich der angegebenen Zahl.                                                                          |
| 88            | Druckt ein einzelnes kaufmännisches Und-Zeichen (&).                                                                           |
| &"Schriftart" | Druckt die folgenden Zeichen in der angegebenen Schriftart; die<br>Schriftart muss von Anführungszeichen eingeschlossen sein.  |
| &nn           | Druckt die folgenden Zeichen im angegebenen Schriftgrad. Geben<br>Sie eine zweistellige Zahl an, um den Schriftgrad anzugeben. |
| &N            | Druckt die Gesamtanzahl der Seiten eines Dokuments.                                                                            |

Sie brauchen sich übrigens keine Sorgen zu machen, wenn Sie eine Arbeitsmappe mit integrierten Grafiken verschicken. Sie müssen keineswegs auch die Grafiken mitversenden. Ist die Grafik einmal in der Kopf- oder Fußzeile integriert, bleibt sie auch darin. Bei der Lösung aus Listing 6.40 haben wir das Logo lediglich in die Kopfzeile der aktiven Tabelle integriert. Möchten Sie das Logo auf allen Tabellen Ihrer Arbeitsmappe einfügen, dann starten Sie das Makro aus Listing 6.41:

Sub GrafikInKopfzeileinfügenAlleTabellen() Dim wksBlatt As Worksheet

For Each wksBlatt In ActiveWorkbook.Worksheets

wksBlatt.PageSetup.LeftHeaderPicture.Filename = \_
ThisWorkbook.Path & "\Logo.Jpg"
wksBlatt.PageSetup.LeftHeader = "&G"

Next wksBlatt

End Sub

Listing 6.41 Kopfzeile mit Logo ausstatten (ganze Arbeitsmappe)

#### Mehrzeilige Fußzeile anlegen

Oft findet man bei Geschäftspapieren und offiziellen Briefen eine mehrzeilige Fußzeile. Diese Fußzeile ist aber in den meisten Fällen bereits fest auf das Papier aufgedruckt und wird demnach von Excel nicht mehr erstellt. Die Standardeinstellung bei Kopf- und Fußzeilen in Excel sieht normalerweise mehrzeilige Fußzeilen nicht vor, beziehungsweise es ist relativ aufwendig, solche Mehrzeiler zu erstellen, weil dazu zum einen die Schriftgröße herabgesetzt und zum anderen mehr Platz für die Fußzeile einkalkuliert werden muss. Darüber hinaus kommt es darauf an, welche Informationen Sie in der Fußzeile ausgeben möchten. Um beispielsweise das Erstellungsdatum oder das letzte Änderungsdatum einer Arbeitsmappe in die Fußzeile zu bringen, bedarf es schon eines Makros:

Sub FußzeileSpezialAktiveTabelle()

With ActiveSheet.PageSetup
 .BottomMargin = 56
 .FooterMargin = 42
 .LeftFooter = "&8" & \_
 Application.WorksheetFunction.Rept("\_", 60) & vbCr & \_
 "Erstellungsdatum: " & \_
 ActiveWorkbook.BuiltinDocumentProperties \_
 ("Creation date") & vbCr & \_
 "Letzte Änderung: " & \_
 ActiveWorkbook.BuiltinDocumentProperties \_

("last save time") & vbCr & \_
 "Ersteller der Mappe: " & \_
 ActiveWorkbook.BuiltinDocumentProperties \_
 ("author") & vbCr & "Pfad: " & ActiveWorkbook.FullName
End With

#### End Sub

#### Listing 6.42 Mehrzeilige Fußzeile erstellen (aktive Tabelle)

Im ersten Schritt des Makros wird die Anweisung With auf das Objekt PageSetup der aktiven Tabelle (ActiveSheet) angewendet, um den Code übersichtlicher zu machen und um Schreibarbeit zu sparen. Danach müssen Sie den Befehl ActiveSheet.Page-Setup nicht in jeder Zeile wiederholen. Stattdessen genügt es, wenn Sie einen Punkt als erstes Zeichen vor die Eigenschaften setzen, die auf die Seiteneinrichtung angewendet werden sollen. Über die Eigenschaft BottomMargin wird der Abstand zum unteren Papierrand angegeben. Mit Hilfe der Eigenschaft FooterMargin wird der Abstand der Fußzeile ebenfalls vom unteren Papierrand eingestellt. Diese Abstände müssen Sie in der Einheit *Punkt* angeben. Ein Punkt entspricht dabei in etwa 0,35 mm. So entsprechen 56 Punkt ungefähr 2 cm, und 42 Punkt sind in etwa 1,5 cm.

Über die Eigenschaft LeftFooter legen Sie den Inhalt des linken Teils der Fußzeile fest. Standardmäßig ist die Fußzeile in drei Teile gegliedert: Der linke Teil wird durch die Eigenschaft LeftFooter, der mittlere Teile durch die Eigenschaft CenterFooter und der rechte Teil durch die Eigenschaft RightFooter repräsentiert. Insgesamt dürfen jedoch nicht mehr als 255 Zeichen in der Fußzeile stehen. Aus diesem Grund wird im vorgestellten Beispiel nur der linke Teil der Fußzeile befüllt, und die restlichen Teile bleiben leer. Mit dem Steuerzeichen "&8" sorgen Sie dafür, dass der Schriftgrad auf 8 heruntergestellt wird, um Platz zu sparen. Alle folgenden Informationen werden danach in der Schriftgröße 8 (Standard ist 10) in die Fußzeile geschrieben.

In der ersten Zeile wird ein horizontaler Trennstrich eingefügt. Dazu wird die Tabellenfunktion WIEDERHOLEN eingesetzt, die in VBA über die Anweisung WorkSheet-Function.Rept angesprochen wird. Dieser Funktion übergeben Sie im ersten Argument das Zeichen (hier der Unterstrich), das wiederholt werden soll. Im zweiten Argument geben Sie die Anzahl der Wiederholungen an. Immer im Hinblick darauf, dass insgesamt nur 255 Zeichen in der Fußzeile/Kopfzeile verwendet werden dürfen, kann dieses zweite Argument je nach sonstigem Füllgehalt der Fußzeile höher beziehungsweise niedriger eingestellt werden. Über die Konstante VbCr werden die folgenden Informationen jeweils in der nächsten Zeile der Fußzeile ausgegeben. Unter anderem wird das Erstellungsdatum der aktiven Arbeitsmappe mit Hilfe der Dokumenteigenschaft »Erstellt am« ermittelt. Um diese Dokumenteigenschaft aus der Arbeitsmappe per VBA zu ermitteln, setzen Sie das Auflistungsobjekt BuiltinDocumentProperties ein, dem Sie die gewünschte Dokumenteigenschaft als Text übergeben. Um das Erstellungsdatum einer Arbeitsmappe zu ermitteln, übergeben Sie den Text "Creation date". Das Datum der letzten Änderung ermitteln Sie über den Text "last save time". Über den Text "author" fragen Sie den Ersteller der Arbeitsmappe ab. In der letzten Zeile der Fußzeile werden der komplette Pfad und der Dateiname mit Hilfe der Eigenschaft FullName ermittelt.

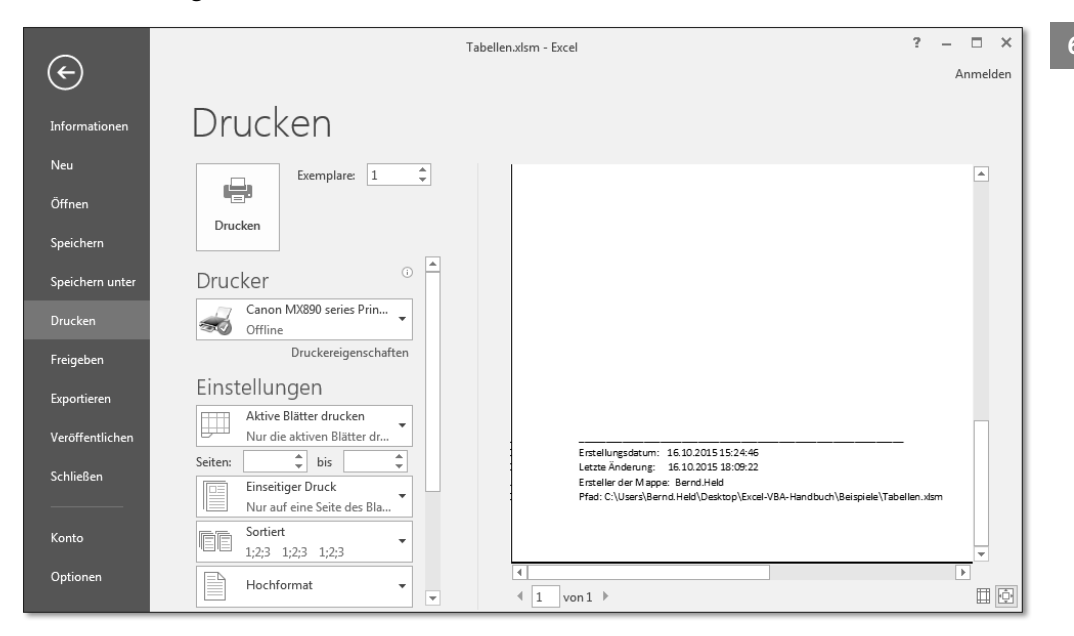

Abbildung 6.7 Eine mehrzeilige Fußzeile einfügen

#### Kopf- und Fußzeileneinträge leeren

Das Makro aus Listing 6.43 entfernt alle Einträge aus der Kopf- und Fußzeile, sogar das vorher eingefügte Logo.

Sub KopfFussLeeren() Dim wksBlatt As Worksheet

For Each wksBlatt In ActiveWorkbook.Worksheets

With wksBlatt.PageSetup
 .LeftHeader = ""
 .CenterHeader = ""
 .RightHeader = ""
 .LeftFooter = ""
 .CenterFooter = ""
 .RightFooter = ""
End With

Next wksBlatt

End Sub

Listing 6.43 Alle Inhalte der Kopf- und Fußzeile leeren

In einer Schleife des Typs For Each ... Next arbeiten Sie alle Tabellen der Arbeitsmappe ab. Über das Objekt PageSetup haben Sie Zugriff auf alle Kopf- und Fußzeilen der jeweiligen Tabelle. Weisen Sie den Eigenschaften jeweils eine leere Zeichenfolge zu, um die Inhalte der Kopf- und Fußzeile zu entfernen.

#### 6.8.6 Druckbereiche festlegen

Um Papier zu sparen, können Sie vor dem Drucken einen Druckbereich festlegen. Im ersten Beispiel setzen Sie einen Druckbereich, der der momentanen Markierung entspricht. Markieren Sie also den Bereich, den Sie drucken möchten, und starten Sie danach folgendes Makro:

Sub DruckbereichSetzen()

```
ActiveSheet.PageSetup.PrintArea = Selection.Address
```

End Sub

Listing 6.44 Druckbereich in Tabelle festlegen

Mit der Eigenschaft PrintArea legen Sie den Druckbereich fest. Wenn Sie Ihren Druckbereich fix gestalten möchten, setzen Sie das Makro aus Listing 6.45 ein:

Sub DruckbereichFestlegen()

Worksheets("Tabelle1").PageSetup.PrintArea = "\$A\$1:\$E\$80"
'oder
Tabelle1.PageSetup.PrintArea = "\$A\$1:\$E\$80"

End Sub

Listing 6.45 Druckbereich in Tabelle konstant festlegen

Eine weitere Variante ist, den Druckbereich nach dem verwendeten Bereich zu bestimmen. Dazu setzen Sie die Eigenschaft CurrentRegion ein. Diese Eigenschaft ermittelt, beginnend von einer Zelle, den umliegenden Bereich. Sobald eine Leerzeile bzw. Leerspalte kommt, wird der Bereich abgeschlossen. Sub DruckbereichNachVerwendungFestlegen()

With Tabelle1

.PageSetup.PrintArea = .Range("A1").CurrentRegion.Address

End With

End Sub

Listing 6.46 Druckbereich nach Verwendung festlegen

#### Тірр

Um einen Druckbereich wieder aufzuheben, setzen Sie die Eigenschaft PrintArea auf den Wert False oder auf die leere Zeichenfolge (""). Damit wird das gesamte Blatt wieder als Druckbereich festgelegt.

#### 6.8.7 Das Tabellen Gitternetz ein- und ausschalten

Sollten Sie das Gitternetz einer Tabelle ausschalten wollen, dann können Sie hierfür die Eigenschaft DisplayGridlines verwenden.

Das Makro aus Listing 6.47 schaltet die Anzeige der Gitternetzlinien für die aktive Tabelle ein und aus.

Sub UmschaltenGitternetzEinAus()

ActiveWindow.DisplayGridlines = \_ Not ActiveWindow.DisplayGridlines

End Sub

Listing 6.47 Die Gitternetzanzeige für Tabellen ein- und ausschalten

#### 6.8.8 Zeilen- und Spaltenköpfe ein- und ausblenden

Die Sichtbarkeit der Zeilen- und Spaltenbeschriftung regeln Sie über die Eigenschaft DisplayHeadings. Das Makro aus Listing 6.48 blendet die Spalten- und Zeilenköpfe im Wechsel ein- und aus.

Sub SpaltenUndZeilenEinUndAusblenden()

If ActiveWindow.DisplayHeadings = False Then
 ActiveWindow.DisplayHeadings = True

```
Else
   ActiveWindow.DisplayHeadings = False
End If
```

#### End Sub

Listing 6.48 Spalten- und Zeilenköpfe ein- und ausschalten

#### 6.8.9 Cursor einstellen auf Zelle A1

Bei der Lösung aus Listing 6.49 wird bei allen Tabellen der Arbeitsmappe der Cursor in Zelle A1 gesetzt. Gegebenenfalls wird auch nach oben gescrollt.

Sub CursorEinstellenA1() Dim wksBlatt As Worksheet

For Each wksBlatt In ActiveWorkbook.Worksheets

Application.GoTo Reference:=wksBlatt.Range("A1"), scroll:=True

Next wksBlatt

End Sub

Listing 6.49 Cursor in jeder Tabelle einheitlich positionieren

Über eine Schleife des Typs For Each ... Next werden alle Tabellen der Arbeitsmappe nacheinander verarbeitet. Innerhalb der Schleife wenden Sie die Methode GoTo an, um in der jeweiligen Tabelle den Cursor in Zelle A1 zu setzen. Über den Parameter Scroll legen Sie fest, ob Sie einen Bildlauf durchführen, also scrollen möchten.

#### 6.9 Tabellenblätter drucken und PDF erstellen

Wenn Sie die Kopf- und Fußzeilen gesetzt und eventuell auch einen Druckbereich eingestellt haben, gehen Sie zum Thema Drucken über. Drucken können Sie entweder ein oder mehrere Tabellenblätter, die ganze Arbeitsmappe, einen Druckbereich oder eine Markierung. Je nach Wunsch schreiben Sie dazu Makros.

Seit der Excel-Version 2007 gibt es eine PDF-Schnittstelle, die Sie über die Methode ExportAsFixedFormat aufrufen.

#### Hinweis

Sie finden alle folgenden Makros in der Datei Tabellen.xlsm im Modul mdl\_Drucken.

Sub TabellenblattDrucken()

Sheets("Tabelle1").PrintOut
'oder
Tabelle1.PrintOut

End Sub

**Listing 6.50** Eine bestimmte Tabelle drucken

#### 6.9.1 Mehrere Kopien drucken

Mit Hilfe der Methode PrintOut drucken Sie aus. Möchten Sie gleich mehrere Kopien ausgeben, so stellen Sie beim Parameter Copies die gewünschte Anzahl der Kopien ein.

Sub TabellenblattDruckenMitKopie()

Worksheets("Tabelle1").PrintOut Copies:=2

'oder

Tabelle1.PrintOut Copies:=2

End Sub

Listing 6.51 Mehrere Kopien einer Tabelle drucken

#### 6.9.2 Markierte Bereiche drucken

Beim folgenden Makro markieren Sie entweder vorher den Bereich, den Sie drucken möchten, mit der Maus, oder weisen den Bereich per VBA zu, zum Beispiel: Range("A1:D10").Select. Führen Sie dann das Makro aus Listing 6.52 aus:

Sub MarkierungDrucken()

Selection.PrintOut Copies:=1, Collate:=True

End Sub

Listing 6.52 Markierten Bereich drucken

#### 6.9.3 Mehrere Tabellenblätter drucken

Möchten Sie mehrere Tabellenblätter drucken, so bilden Sie ein Array mit den gewünschten Tabellenblättern und schicken den Druckauftrag auf den Weg:

Sub MehrereTabellenblätterDrucken()

Sheets(Array("Tabelle4", "Tabelle1", \_
"Tabelle2")).PrintOut

End Sub

Listing 6.53 Mehrere Tabellenblätter drucken

#### 6.9.4 Tabelle als PDF ablegen

Bei der Lösung aus Listing 6.54 wird von TABELLE3 zunächst eine eigenständige Excel-Arbeitsmappe erstellt und danach ein PDF gezogen:

Sub ExportAlsPDFundxlsx()
 'Warnmeldungen temporär ausschalten
 Application.DisplayAlerts = False

'Bildschirmaktualisierung temporär ausschalten Application.ScreenUpdating = False

'prüfen, ob ein Unterordner Exporte verfügbar ist.
If Dir(ThisWorkbook.Path & "\Exporte", vbDirectory) = "" Then
MkDir ThisWorkbook.Path & "\Exporte"
End If

'Kopiert die Tabelle automatisch in eine neue Mappe
'(Copy ohne weitere Argumente)
Tabelle3.Copy

'Export als PDF ActiveWorkbook.ExportAsFixedFormat Type:=xlTypePDF, \_ Filename:=ThisWorkbook.Path & "\Exporte\" & \_ Format(Date, "YYYY.MM.DD\_") & ActiveSheet.Name & ".pdf"

ActiveWorkbook.Close

Application.DisplayAlerts = True

Application.ScreenUpdating = True

End Sub

Listing 6.54 Tabelle exportieren, ein PDF erstellen und Tabelle als Mappe ablegen

Schalten Sie zu Beginn des Makro aus Listing 6.54 die Rückfragen von Excel temporär aus, indem Sie der Eigenschaft DisplayAlerts den Wert False zuweisen. Auch die Bildschirmaktualisierung können Sie ausschalten. Setzen Sie dazu die Eigenschaft ScreenUpdating auf den Wert False.

Prüfen Sie als Nächstes, ob der gewünschte Speicherpfad für das PDF und die Excel-Mappe überhaupt zur Verfügung steht. Dazu setzen Sie die Funktion Dir ein. Sollte das Zielverzeichnis noch nicht vorhanden sein, dann wenden Sie die Anweisung MkDir an, um es zu erstellen.

Danach wenden Sie die Methode Copy an, um TABELLE3 aus der Mappe herauszukopieren und in einer neuen Arbeitsmappe anzubieten.

Wenden Sie dann die Methode SaveAs an, um die Mappe zu speichern. Ergänzen Sie dabei mit Hilfe der Funktionen Format und Date den Dateinamen um einen Datumsstempel.

Mit Hilfe der Methode ExportAsFixedFormat wandeln Sie diese neue Mappe, die nur aus einer Tabelle besteht, in ein PDF um.

Schließen Sie am Ende des Makros die aktive Arbeitsmappe, indem Sie die Methode Close einsetzen. Vergessen Sie nicht, die beiden Schalter, die Sie zu Beginn des Makros ausgeschaltet haben, wieder einzuschalten.

#### 6.10 Tabelleninhaltsverzeichnis erstellen

Bei der nächsten Aufgabe aus Listing 6.55 wird mit Hilfe eines Makros ein Inhaltsverzeichnis erstellt. Dabei wird zu Beginn der Arbeitsmappe eine neue Tabelle eingefügt. Danach werden die Namen aller in der Mappe enthaltenen Tabellen untereinander eingefügt und verlinkt.

Sub TabellenVerzeichnisErstellenHyperlinks() Dim wkbMappe As Workbook Dim wksBlatt As Worksheet Dim intTab As Integer Dim intZeile As Integer

Set wkbMappe = ActiveWorkbook
Set wksBlatt = wkbMappe.Worksheets.Add(Before:=Worksheets(1))
intZeile = 1

# Auf einen Blick

| 1  | Die Entwicklungsumgebung von Excel                           | 27  |
|----|--------------------------------------------------------------|-----|
| 2  | Datentypen, Variablen und Konstanten                         | 65  |
| 3  | Die Sprachelemente von Excel-VBA                             | 99  |
| 4  | Zellen und Bereiche programmieren                            | 159 |
| 5  | Spalten und Zeilen programmieren                             | 289 |
| 6  | Tabellen und Diagramme programmieren                         | 355 |
| 7  | Arbeitsmappen und Dateien programmieren                      | 429 |
| 8  | Eigene Funktionen, reguläre Ausdrücke und API-Funktionen     | 491 |
| 9  | Ereignisse programmieren                                     | 563 |
| 10 | Die VBE-Programmierung                                       | 599 |
| 11 | Dialoge, Meldungen und UserForms programmieren               | 619 |
| 12 | Excel im Umfeld von Office programmieren                     | 751 |
| 13 | Datenfelder, ADO, Dictionaries und Collections programmieren | 815 |
| 14 | Die Programmierung der Excel-Oberfläche                      | 875 |
| 15 |                                                              | 002 |
|    | Fehlerbehandlung, Tuning und der Schutz von VBA-Projekten    | 893 |

# Inhalt

| Vorwort 2 | 3 |
|-----------|---|
|-----------|---|

# **1** Die Entwicklungsumgebung von Excel 27

| 1.1 | Excel a | uf die Programmierung vorbereiten                           | 27 |
|-----|---------|-------------------------------------------------------------|----|
|     | 1.1.1   | Heruntersetzen der Sicherheitsstufe                         | 27 |
|     | 1.1.2   | Die Entwicklertools einbinden                               | 28 |
| 1.2 | Die Bes | standteile der Entwicklungsumgebung                         | 30 |
|     | 1.2.1   | Der Projekt-Explorer und das Eigenschaften-Fenster          | 30 |
|     | 1.2.2   | Das Direktfenster zum Testen verwenden                      | 38 |
|     | 1.2.3   | Das Überwachungsfenster                                     | 43 |
|     | 1.2.4   | Das »Lokal«-Fenster                                         | 45 |
|     | 1.2.5   | Die Symbolleiste »Bearbeiten«                               | 46 |
|     | 1.2.6   | Automatische Syntaxprüfung                                  | 51 |
|     | 1.2.7   | Befehle in der nächsten Zeile fortsetzen                    | 52 |
|     | 1.2.8   | Automatische Anpassung der einzelnen Befehle                | 53 |
|     | 1.2.9   | Schnelles Arbeiten über Tastenkombinationen                 | 54 |
|     | 1.2.10  | Der Objektkatalog                                           | 56 |
|     | 1.2.11  | Der Makrorekorder                                           | 57 |
|     | 1.2.12  | Sonstige wichtige Einstellungen in der Entwicklungsumgebung | 62 |
|     | 1.2.13  | Die Onlinehilfe                                             | 64 |
|     |         |                                                             |    |

# 2 Datentypen, Variablen und Konstanten

| 2.1 | Der Ein | satz von Variablen                                  | 65       |
|-----|---------|-----------------------------------------------------|----------|
|     | 2.1.1   | Regeln für die Syntax von Variablen                 | 66       |
|     | 2.1.2   | Variablen am Beginn vom Makro deklarieren           | 68       |
|     | 2.1.3   | Die wichtigsten Variablentypen                      | 68       |
|     | 2.1.4   | Variablendeklarationen erzwingen                    | 70       |
|     | 2.1.5   | Noch kürzere Deklaration von Variablen              | 70       |
|     | 2.1.6   | Die unterschiedlichen Variablentypen                | 71       |
|     | 2.1.7   | Typische Beispiele für den Einsatz von Variablen    | 73       |
|     | 2.1.8   | Die Objektvariablen                                 | 80       |
| 2.2 | Die Ver | wendung von Konstanten                              | 84<br>85 |
|     | 2.2.1   | Typische Aufgaben für die verwendung von Konstanten | 05       |

65

| 3   | Die    | Sprachelemente von Excel-VBA                          | 99  |
|-----|--------|-------------------------------------------------------|-----|
| 3.1 | Beding | gungen                                                | 99  |
| 3.2 | Typisc | he Aufgaben aus der Praxis                            | 100 |
|     | 3.2.1  | Wert in einer Spalte suchen                           | 100 |
|     | 3.2.2  | Liegt die aktive Zelle in einem vorgegebenen Bereich? | 102 |
|     | 3.2.3  | Prüfung, ob eine bestimmte Datei verfügbar ist        | 103 |
|     | 3.2.4  | Spalteninhalte direkt nach der Eingabe umsortieren    | 104 |
|     | 3.2.5  | Spalten mit Wochenenden kennzeichnen                  | 106 |
| 3.3 | Die Ku | ırzform einer Bedingung                               | 108 |
|     | 3.3.1  | Den Doppelklick auf eine Zelle abfangen               | 109 |
| 3.4 | Die Ar | weisung »Select Case« einsetzen                       | 110 |
|     | 3.4.1  | Excel-Version abfragen                                | 111 |
|     | 3.4.2  | Zahlenwerte prüfen                                    | 112 |
|     | 3.4.3  | Den Wochentag eines bestimmten Datums auslesen        | 114 |
|     | 3.4.4  | Benotungen über einen Autotext durchführen            | 114 |
| 3.5 | Die »E | num«-Anweisung                                        | 116 |
|     | 3.5.1  | Umsatz klassifizieren mit »Enum«                      | 117 |
| 3.6 | Schlei | fen erstellen und verstehen                           | 118 |
|     | 3.6.1  | Die »For Next«-Schleife                               | 119 |
|     | 3.6.2  | Die »For Each Next«-Schleife                          | 135 |
|     | 3.6.3  | Die Schleife »Do Until Loop«                          | 146 |
|     | 3.6.4  | Die Schleife »Do While Loop«                          | 149 |
| 3.7 | Sonsti | ge Sprachelemente                                     | 152 |
|     | 3.7.1  | Die Anweisung »With«                                  | 152 |
|     |        |                                                       |     |

| 4 Zellen und Bereiche programmieren | 4 | Zellen und Bereiche programmieren |  |
|-------------------------------------|---|-----------------------------------|--|
|-------------------------------------|---|-----------------------------------|--|

| 4.1 | Zahlen | format einstellen und/oder konvertieren             | 159 |
|-----|--------|-----------------------------------------------------|-----|
|     | 4.1.1  | Zahlenformate einstellen (Datum und Zahl)           | 159 |
|     | 4.1.2  | Zahlenformate einstellen (Text)                     | 161 |
|     | 4.1.3  | Zahlenformate übertragen                            | 163 |
|     | 4.1.4  | Zellen mit Nullen auffüllen                         | 163 |
|     | 4.1.5  | Einheitliches Datumsformat einstellen               | 165 |
|     | 4.1.6  | Unerwünschte führende und nachgestellte Leerzeichen |     |
|     |        | entfernen                                           | 167 |
|     | 4.1.7  | Korrektur nach fehlerhaftem Import von Daten        | 169 |

|     | 4.1.8   | Die Position des Minuszeichens umstellen                    | 1 |
|-----|---------|-------------------------------------------------------------|---|
|     | 4.1.9   | Daten umschlüsseln                                          | 1 |
|     | 4.1.10  | Einen eindeutigen Schlüssel aus mehreren Spalten basteln    | 1 |
| 4.2 | Zellen, | Rahmen und Schriften formatieren                            | 1 |
|     | 4.2.1   | Schriftart ermitteln                                        | 1 |
|     | 4.2.2   | Schriftart ändern                                           | 1 |
|     | 4.2.3   | Zelleninhalte löschen                                       | 1 |
|     | 4.2.4   | Schriftfarbe teilweise ändern                               | 1 |
|     | 4.2.5   | Automatisch runden und formatieren                          | 1 |
|     | 4.2.6   | Zwei Bereiche miteinander vergleichen                       | 1 |
|     | 4.2.7   | Einen Bereich »mustern«                                     | 1 |
|     | 4.2.8   | Einen Bereich einrahmen                                     | 1 |
|     | 4.2.9   | Einen Bereich umrahmen                                      | 1 |
| 4.3 | Die bee | dingte Formatierung von Excel                               | 1 |
|     | 4.3.1   | Eine bedingte Formatierung als Standard einstellen          | 1 |
|     | 4.3.2   | Duplikate mit dem bedingten Format aufspüren                | 1 |
|     | 4.3.3   | Wertgrößen über einen Datenbalken darstellen                | 1 |
|     | 4.3.4   | Eine Farbskala definieren und einsetzen                     | 2 |
|     | 4.3.5   | Daten über Pfeilsymbole bewerten                            | 2 |
|     | 4.3.6   | Die Top-Werte in einem Bereich hervorheben                  | 2 |
|     | 4.3.7   | Die einzugebende Textlänge überwachen                       | 2 |
|     | 4.3.8   | Eine bedingte Formatierung mit Wertgrenzen ausstatten       | 2 |
|     | 4.3.9   | Sparklines einsetzen                                        | 2 |
| 4.4 | Bereich | ne und Zellen benennen                                      | 2 |
|     | 4.4.1   | Einen Bereich benennen                                      | 2 |
|     | 4.4.2   | Mehrere Zellen einzeln benennen                             | 2 |
|     | 4.4.3   | Konstante als Namen vergeben                                | 2 |
|     | 4.4.4   | Verwendete Namen auslesen                                   | 2 |
|     | 4.4.5   | Versteckte Namen sichtbar machen                            | 2 |
|     | 4.4.6   | Einen geheimen Namen anlegen                                | 2 |
|     | 4.4.7   | Einen dynamischen Namen anlegen                             | 2 |
|     | 4.4.8   | Ein Zellen-Dropdown auf Basis einer benannten Liste anlegen | 2 |
|     | 4.4.9   | Eine Prüfung auf Namen vornehmen                            | 2 |
|     | 4.4.10  | Benannte Bereiche löschen                                   | 2 |
|     | 4.4.11  | Benutzerdefinierte Listen erstellen                         | 2 |
| 4.5 | Tabelle | enfunktionen einsetzen                                      | 2 |
|     | 4.5.1   | Bedingtes Zählen von Werten (ZÄHLENWENN)                    | 2 |
|     | 4.5.2   | Bedingtes Zählen von Werten bei mehreren Bedingungen        |   |
|     |         | (ZÄHLENWENNS)                                               | 2 |

|     | 4.5.4  | Bedingte Summierung von Umsätzen mit mehreren Kriterien                | . 22 |
|-----|--------|------------------------------------------------------------------------|------|
|     | 4.5.5  | Den SVERWEIS im Makro einsetzen                                        | . 22 |
|     | 4.5.6  | Extremwerte finden und kennzeichnen                                    | . 23 |
|     | 4.5.7  | Prüfen, ob ein bestimmter Bereich leer ist                             | . 23 |
|     | 4.5.8  | Einen Bereich mit Zahlenwerten mit vorangestellten Nullen<br>auffüllen | . 23 |
|     | 4.5.9  | Die Top-3-Werte in einem Bereich aufspüren                             | . 23 |
|     | 4.5.10 | Automatische Prüfung und Überwachung eines Budgets                     | . 23 |
|     | 4.5.11 | Mussfelder in einer Tabelle überprüfen                                 | . 24 |
|     | 4.5.12 | Mittelwert über eine InputBox ermitteln                                | . 24 |
|     | 4.5.13 | Werte oberhalb und unterhalb des Durchschnitts ermitteln               |      |
|     |        | und kennzeichnen                                                       | . 24 |
| 4.6 | Matrix | formeln in der Programmierung nutzen                                   | . 24 |
|     | 4.6.1  | Werte bedingt zählen                                                   | . 24 |
|     | 4.6.2  | Werte bedingt summieren                                                | . 24 |
|     | 4.6.3  | Mittelwert bilden ohne Berücksichtigung von Nullen                     | . 24 |
|     | 4.6.4  | Extremwerte bedingt bilden                                             | . 24 |
|     | 4.6.5  | Den am meisten genannten Wert ermitteln                                | . 24 |
| 4.7 | Texte  | und Zahlen manipulieren                                                | . 24 |
|     | 4.7.1  | Texte finden und umstellen                                             | . 24 |
|     | 4.7.2  | Mehrere Spalten anhand von Trennzeichen splitten                       | . 25 |
|     | 4.7.3  | Daten nach einem Datentransfer bereinigen                              | . 25 |
|     | 4.7.4  | Zeichenfolge(n) aus Zellen entfernen                                   | . 25 |
|     | 4.7.5  | Buchstaben aus Zellen entfernen                                        | . 25 |
|     | 4.7.6  | Dateinamen aus Pfad extrahieren                                        | . 25 |
|     | 4.7.7  | Alle Formelzellen einer Tabelle schützen                               | . 26 |
| 4.8 | Gültig | keitsprüfung in Excel                                                  | . 26 |
|     | 4.8.1  | Gültigkeitskriterien erstellen                                         | . 26 |
|     | 4.8.2  | Zellen mit Gültigkeitsfunktion auswählen                               | . 26 |
|     | 4.8.3  | Datumsgrenzen festlegen                                                | . 26 |
|     | 4.8.4  | Nur Werktage für die Eingabe zulassen                                  | . 26 |
|     | 4.8.5  | Eine Gültigkeitsliste aus einem Datenfeld befüllen                     | . 26 |
|     | 4.8.6  | Uhrzeiten mit einer Gültigkeitsüberprüfung regeln                      | . 27 |
|     | 4.8.7  | Ein Zellen-Dropdown aus einer Konstanten befüllen                      | . 27 |
|     | 4.8.8  | Einen Standardeintrag für Zellen-Dropdowns setzen                      | . 27 |
|     | 4.8.9  | Gültigkeitskriterien löschen                                           | . 27 |
| 4.9 | Komm   | entare in Excel einsetzen                                              | . 27 |
|     | 4.9.1  | Kommentare einfügen                                                    | . 27 |
|     | 4.9.2  | Kommentare im Direktfenster auslesen                                   | . 27 |
|     | 103    | Kommentare formatieren                                                 | 27   |

| 4.9.4  | Kommentare aus der aktiven Tabelle löschen                | 280 |
|--------|-----------------------------------------------------------|-----|
| 4.9.5  | Alle Kommentare einer Arbeitsmappe löschen                | 281 |
| 4.9.6  | Einen Kommentar einem Namen in einer Arbeitsmappe         |     |
|        | zuweisen                                                  | 282 |
| 4.9.7  | Den Autor von Kommentaren anpassen                        | 283 |
| 4.9.8  | Kommentarkennzeichnung ein- und ausschalten               | 284 |
| 4.9.9  | Kommentare einer Arbeitsmappe in eine Textdatei schreiben | 284 |
| 4.9.10 | Kommentare vor Veränderung schützen                       | 285 |
| 4.9.11 | Ein Bild in einen Kommentar einfügen                      | 286 |
|        |                                                           |     |

# 5 Spalten und Zeilen programmieren

| 5.1 | Zeilen | und Spalten ansprechen, ansteuern und anpassen    | 289 |
|-----|--------|---------------------------------------------------|-----|
|     | 5.1.1  | Mehrere Zeilen auf dem Tabellenblatt markieren    | 290 |
|     | 5.1.2  | Mehrere Spalten auf dem Tabellenblatt markieren   | 290 |
|     | 5.1.3  | Zeilen und Spalten markieren                      | 291 |
|     | 5.1.4  | Markierte Spalten zählen                          | 291 |
|     | 5.1.5  | Letzte freie Zelle in Spalte anspringen           | 293 |
|     | 5.1.6  | Anzahl der benutzten Spalten und Zeilen ermitteln | 293 |
|     | 5.1.7  | Zeilen und Spalten im umliegenden Bereich zählen  | 295 |
|     | 5.1.8  | Zeilenhöhe und Spaltenbreite einstellen           | 296 |
| 5.2 | Zeilen | einfügen und löschen                              | 299 |
|     | 5.2.1  | Zeile einfügen                                    | 299 |
|     | 5.2.2  | Mehrere Zeilen einfügen                           | 299 |
|     | 5.2.3  | Leere Zeilen dynamisch einfügen                   | 300 |
|     | 5.2.4  | Wirklich leere Zeilen löschen                     | 302 |
|     | 5.2.5  | Doppelte Sätze löschen                            | 303 |
| 5.3 | Spalte | n einfügen, löschen und bereinigen                | 304 |
|     | 5.3.1  | Spalte einfügen                                   | 304 |
|     | 5.3.2  | Mehrere Spalten einfügen                          | 304 |
|     | 5.3.3  | Spalte löschen                                    | 305 |
|     | 5.3.4  | Mehrere Spalten löschen                           | 305 |
| 5.4 | Zeilen | ein- und ausblenden                               | 306 |
|     | 5.4.1  | Leere Zeilen ausblenden                           | 306 |
|     | 5.4.2  | Alle Zellen einblenden                            | 307 |
| 5.5 | Spalte | n ein- und ausblenden                             | 307 |
|     | 5.5.1  | Bestimmte Spalten ausblenden                      | 308 |
| 5.6 | Spalte | n und Zeilen formatieren                          | 308 |

| 5.7  | Daten   | sortieren                                            | 310 |
|------|---------|------------------------------------------------------|-----|
|      | 5.7.1   | Daten sortieren mit der klassischen Variante         | 310 |
|      | 5.7.2   | Daten sortieren mit der modernen Methode             | 311 |
|      | 5.7.3   | Daten sortieren nach Farbe der Zellen                | 314 |
|      | 5.7.4   | Daten nach einer Überschrift spaltenweise sortieren  | 315 |
| 5.8  | Spalte( | n) vergleichen                                       | 315 |
|      | 5.8.1   | Zelle mit Spalte vergleichen                         | 316 |
|      | 5.8.2   | Spalten über eine bedingte Formatierung miteinander  |     |
|      |         | vergleichen                                          | 317 |
| 5.9  | Zeilen  | filtern                                              | 318 |
|      | 5.9.1   | AutoFilter aktivieren und deaktivieren               | 319 |
|      | 5.9.2   | Filterkriterien setzen                               | 321 |
|      | 5.9.3   | Nur Texte filtern                                    | 324 |
|      | 5.9.4   | Daten filtern, die eine Zeichenfolge enthalten       | 325 |
|      | 5.9.5   | Der Top-10-Filter                                    | 326 |
|      | 5.9.6   | Filtern nach Zellenfarbe                             | 328 |
|      | 5.9.7   | Gefilterte Zeilen entfernen                          | 329 |
|      | 5.9.8   | Filterkriterien als Datenfeld übergeben              | 331 |
|      | 5.9.9   | Alle gesetzten Filter sichtbarer machen              | 336 |
|      | 5.9.10  | Wie lauten die Filterkriterien?                      | 338 |
|      | 5.9.11  | Doppelte Werte mit dem Spezialfilter ermitteln       | 339 |
|      | 5.9.12  | Doppelte Werte mit dem »Dictionary«-Objekt entfernen | 341 |
|      | 5.9.13  | Daten über einen Kriterienbereich filtern            | 342 |
|      | 5.9.14  | Mehrere Spalten über einen Kriterienbereich filtern  | 344 |
|      | 5.9.15  | Wildcards im Spezialfilter einsetzen                 | 345 |
|      | 5.9.16  | Filtern von Umsätzen in einem vorgegebenen Zeitraum  | 347 |
|      | 5.9.17  | Gefilterte Daten transferieren                       | 349 |
| 5.10 | Zeilen  | über das Teilergebnis gruppieren                     | 351 |

| 6   | Tabe                     | ellen und Diagramme programmieren                | 355 |  |
|-----|--------------------------|--------------------------------------------------|-----|--|
| 6.1 | Tabell                   | en einfügen                                      | 355 |  |
| 6.2 | Tabellenblätter benennen |                                                  |     |  |
|     | 6.2.1                    | Eine neue Mappe mit 12 Monatstabellen anlegen    |     |  |
|     | und benennen             |                                                  | 356 |  |
|     | 6.2.2                    | Eine neue Mappe mit den nächste 14 Tagen anlegen | 358 |  |
|     | 6.2.3                    | Tabelle einfügen und benennen kombinieren        | 359 |  |
| 6.3 | Tabell                   | en markieren                                     | 359 |  |

| 6.4  | Tabelle  | nblätter gruppieren                                        | 360 |
|------|----------|------------------------------------------------------------|-----|
|      | 6.4.1    | Mehrere Tabellen gruppieren                                | 360 |
|      | 6.4.2    | Alle Tabellen gruppieren                                   | 361 |
|      | 6.4.3    | Gruppierte Tabellen übertragen                             | 362 |
|      | 6.4.4    | Gruppierte Tabellen ermitteln                              | 362 |
| 6.5  | Tabelle  | nblätter löschen                                           | 362 |
|      | 6.5.1    | Eine Tabelle löschen                                       | 363 |
|      | 6.5.2    | Bestimmte Tabellen aus einer Mappe entfernen               | 364 |
|      | 6.5.3    | Tabellen mit gefärbten Registerlaschen entfernen           | 365 |
|      | 6.5.4    | Leere Tabellen aus Arbeitsmappen entfernen                 | 366 |
| 6.6  | Tabelle  | nblätter ein- und ausblenden                               | 367 |
|      | 6.6.1    | Tabellenblätter sicher ausblenden                          | 368 |
|      | 6.6.2    | Tabellen je nach Status ein- oder ausblenden               | 368 |
|      | 6.6.3    | Alle Tabellenblätter anzeigen                              | 369 |
|      | 6.6.4    | Alle Tabellen außer der aktiven Tabelle ausblenden         | 369 |
| 6.7  | Tabelle  | nblätter schützen                                          | 370 |
|      | 6.7.1    | Tabellenschutz aufheben                                    | 371 |
|      | 6.7.2    | Alle Tabellen einer Arbeitsmappe schützen                  | 371 |
|      | 6.7.3    | Weitere Schutzfunktionen ab Excel 2002                     | 372 |
|      | 6.7.4    | Passwort – Einstellungsdialog mit verschlüsseltem Passwort |     |
|      |          | aufrufen                                                   | 373 |
| 6.8  | Tabelle  | n einstellen                                               | 374 |
|      | 6.8.1    | Registerlaschen ein- und ausblenden                        | 374 |
|      | 6.8.2    | Tabellenansicht anpassen                                   | 375 |
|      | 6.8.3    | Einen einheitliche Zoomeinstellung vornehmen               | 376 |
|      | 6.8.4    | Tabellenblätter sortieren                                  | 376 |
|      | 6.8.5    | Kopf- und Fußzeilen einrichten                             | 377 |
|      | 6.8.6    | Druckbereiche festlegen                                    | 386 |
|      | 6.8.7    | Das Tabellen Gitternetz ein- und ausschalten               | 387 |
|      | 6.8.8    | Zeilen- und Spaltenköpfe ein- und ausblenden               | 387 |
|      | 6.8.9    | Cursor einstellen auf Zelle A1                             | 388 |
| 6.9  | Tabelle  | nblätter drucken und PDF erstellen                         | 388 |
|      | 6.9.1    | Mehrere Kopien drucken                                     | 389 |
|      | 6.9.2    | Markierte Bereiche drucken                                 | 389 |
|      | 6.9.3    | Mehrere Tabellenblätter drucken                            | 389 |
|      | 6.9.4    | Tabelle als PDF ablegen                                    | 390 |
| 6.10 | Tabelle  | ninhaltsverzeichnis erstellen                              | 391 |
| 6.11 | Intellig | ente Tabellen                                              | 393 |
|      | 6.11.1   | Tabelle umwandeln                                          | 393 |

|      | 6.11.2  | Tabelle um eine Spalte ergänzen                              | 395 |
|------|---------|--------------------------------------------------------------|-----|
|      | 6.11.3  | Tabelle um eine Zeile ergänzen                               | 396 |
|      | 6.11.4  | Tabelle filtern                                              | 397 |
|      | 6.11.5  | Tabellen sortieren                                           | 399 |
|      | 6.11.6  | Tabelle um Ergebniszeile erweitern                           | 400 |
|      | 6.11.7  | Tabelle entfernen                                            | 401 |
| 6.12 | Pivot-T | abellen erstellen                                            | 401 |
|      | 6.12.1  | Pivot-Tabellen aktualisieren                                 | 405 |
|      | 6.12.2  | Eine einzelne Pivot-Tabelle aktualisieren                    | 405 |
|      | 6.12.3  | Mehrere Pivot-Tabellen auf einem Tabellenblatt aktualisieren | 406 |
|      | 6.12.4  | Alle Pivot-Tabellen in Arbeitsmappe aktualisieren            | 406 |
|      | 6.12.5  | Pivot-Tabellen dynamisch erweitern                           | 407 |
|      | 6.12.6  | Pivot-Tabellen formatieren                                   | 408 |
|      | 6.12.7  | Slicer einfügen und bedienen                                 | 409 |
| 6.13 | Diagra  | mme programmieren                                            | 411 |
|      | 6.13.1  | Umsätze in einem Säulendiagramm darstellen                   | 412 |
|      | 6.13.2  | Tagesumsätze im Liniendiagramm anzeigen                      | 417 |
|      | 6.13.3  | Tagesgenaue Formatierung im Punktdiagramm                    | 419 |
|      | 6.13.4  | Diagramme als Grafiken speichern                             | 421 |
|      | 6.13.5  | Gewinn und Verlust in einem Säulendiagramm präsentieren      | 423 |
|      | 6.13.6  | Linienstärke unabhängig von den Markierungssymbolen          |     |
|      |         | formatieren                                                  | 424 |
|      | 6.13.7  | Sparklines automatisch erstellen                             | 426 |
|      |         |                                                              |     |

# 7 Arbeitsmappen und Dateien programmieren 429

| 7.1 | Arbeitsmappen ansprechen |                                                              |     |  |
|-----|--------------------------|--------------------------------------------------------------|-----|--|
| 7.2 | 2 Arbeitsmappen anlegen  |                                                              |     |  |
|     | 7.2.1                    | Eine Arbeitsmappe auf Basis einer Dokumentvorlage erstellen  | 430 |  |
|     | 7.2.2                    | Arbeitsmappe mit x Tabellen anlegen                          | 431 |  |
|     | 7.2.3                    | Mappe mit Wochentabellen anlegen                             | 432 |  |
| 7.3 | Arbeits                  | mappen speichern                                             | 433 |  |
|     | 7.3.1                    | Arbeitsmappe unter aktuellen Tagesdatum speichern            | 434 |  |
|     | 7.3.2                    | Alle Tabellen einer Mappe als eigenständige Mappen speichern | 434 |  |
|     | 7.3.3                    | Mappe erstellen und »Speichern unter«-Dialog aufrufen        | 436 |  |
|     | 7.3.4                    | Individuellen Speichern-Dialog aufrufen                      | 437 |  |
|     | 7.3.5                    | Kopie der aktuellen Mappe zur Laufzeit erstellen             | 438 |  |

| I | n | h | ıa | lt |
|---|---|---|----|----|
|   |   |   |    |    |

| 7.4  | Arbeits | mappen öffnen                                      | 43 |
|------|---------|----------------------------------------------------|----|
|      | 7.4.1   | Mehrere Arbeitsmappen öffnen                       | 43 |
|      | 7.4.2   | Die aktuelle Datei in einem Verzeichnis öffnen     | 44 |
|      | 7.4.3   | Regelmäßig die Dateiexistenz prüfen                | 44 |
|      | 7.4.4   | Alle verknüpften Mappen automatisch öffnen         | 44 |
| 7.5  | Arbeits | smappen schließen                                  | 4  |
|      | 7.5.1   | Arbeitsmappe schließen – Änderungen akzeptieren    | 4  |
|      | 7.5.2   | Alle Arbeitsmappen bis auf eine schließen          | 4  |
| 7.6  | Arbeits | mappe löschen                                      | 4  |
|      | 7.6.1   | Arbeitsmappe nach Verfallsdatum löschen            | 4  |
|      | 7.6.2   | Alle Excel-Mappen in einem Verzeichnis löschen     | 4  |
|      | 7.6.3   | Mappe löschen, die älter als 14 Tage ist           | 4  |
| 7.7  | Arbeits | mappen drucken                                     | 4  |
|      | 7.7.1   | Nur bestimmte Tabellen drucken                     | 4  |
|      | 7.7.2   | Alle Mappen eines Verzeichnisses drucken           | 4  |
|      | 7.7.3   | Nur sichtbare Blätter ausdrucken                   | 4  |
| 7.8  | Dokum   | nenteigenschaften verarbeiten                      | 4  |
|      | 7.8.1   | Dokumenteigenschaftsnamen abfragen                 | 4  |
|      | 7.8.2   | Letztes Speicherdatum abfragen                     | 4  |
|      | 7.8.3   | Erstelldatum herausfinden und manipulieren         | 4  |
|      | 7.8.4   | Zugriffsdaten einer Arbeitsmappe ermitteln         | 4  |
|      | 7.8.5   | Eigene Dokumenteigenschaften verwenden             | 4  |
| 7.9  | Arbeits | mappen und Verknüpfungen                           | 4  |
|      | 7.9.1   | Verknüpfungen in Hyperlinks umwandeln              | 4  |
|      | 7.9.2   | Verknüpfungen aus der Arbeitsmappe entfernen       | 4  |
|      | 7.9.3   | Verknüpfungen ändern                               | 4  |
|      | 7.9.4   | Verknüpfungen aktualisieren                        | 4  |
| 7.10 | Arbeits | mappe durchsuchen                                  | 4  |
| 7.11 | Arbeits | mappen miteinander vergleichen                     | 4  |
| 7.12 | Arbeits | mappenübersicht erstellen                          | 4  |
| 7.13 | Textda  | teien importieren                                  | 4  |
| 7.14 | Makro   | s für das Dateimanagement                          | 4  |
|      | 7.14.1  | Ein Jahresverzeichnis automatisch anlegen          | 4  |
|      | 7.14.2  | Eine bestimmte Datei nach Rückfrage löschen        | 4  |
|      | 7.14.3  | Einen Ordner archivieren                           | 4  |
|      | 7.14.4  | Eine bestimmte Datei kopieren                      | 4  |
|      | 7.14.5  | Ordner anlegen und entfernen                       | 4  |
|      | 7.14.6  | ۔<br>Verzeichnisstruktur in einer Tabelle anzeigen | 4  |

|     | und    | API-Funktionen                                                       |  |
|-----|--------|----------------------------------------------------------------------|--|
| 8.1 | Benutz | erdefinierte Funktionen                                              |  |
|     | 8.1.1  | Aktive Arbeitsmappe ermitteln                                        |  |
|     | 8.1.2  | Aktives Tabellenblatt ermitteln                                      |  |
|     | 8.1.3  | Ist eine Tabelle leer?                                               |  |
|     | 8.1.4  | Ist eine Tabelle geschützt?                                          |  |
|     | 8.1.5  | Befinden sich Daten in einer bestimmten Spalte?                      |  |
|     | 8.1.6  | Den letzten Wert einer Spalte ermitteln                              |  |
|     | 8.1.7  | Den letzten Wert einer Zeile ermitteln                               |  |
|     | 8.1.8  | Den aktiven Bearbeiter identifizieren                                |  |
|     | 8.1.9  | Funktion zum Umsetzen von Noten                                      |  |
|     | 8.1.10 | Rangfolge als Text ausgeben                                          |  |
|     | 8.1.11 | Enthält eine bestimmte Zelle ein Gültigkeitskriterium?               |  |
|     | 8.1.12 | Enthält eine Zelle einen Kommentar?                                  |  |
|     | 8.1.13 | Ist eine bestimmte Zelle verbunden?                                  |  |
|     | 8.1.14 | Initialen aus Namen erstellen                                        |  |
|     | 8.1.15 | Nur Zellen mit Fettdruck addieren                                    |  |
|     | 8.1.16 | Mit Uhrzeiten rechnen                                                |  |
|     | 8.1.17 | Erweitertes Runden durchführen                                       |  |
|     | 8.1.18 | Schnelles Umrechnen von Geschwindigkeiten                            |  |
|     | 8.1.19 | Extremwerte berechnen                                                |  |
|     | 8.1.20 | Erste Ziffer in einer Zelle ermitteln                                |  |
|     | 8.1.21 | Buchstaben aus Zellen entfernen                                      |  |
|     | 8.1.22 | Anzahl der Ziffern einer Zelle ermitteln                             |  |
|     | 8.1.23 | Römische Zahlen in arabische umwandeln                               |  |
|     | 8.1.24 | Einen Kommentartext in eine Zelle holen                              |  |
|     | 8.1.25 | Angabe eines optionalen Parameters bei einer Funktion                |  |
|     | 8.1.26 | Leerzeichen in einen String integrieren                              |  |
| 8.2 | Modul  | are Funktionen schreiben                                             |  |
|     | 8.2.1  | Dateien in einem Verzeichnis zählen                                  |  |
|     | 8.2.2  | Fehlerüberwachung umleiten                                           |  |
|     | 8.2.3  | Prüfen, ob eine bestimmte Datei existiert                            |  |
|     | 8.2.4  | Prüfen, ob eine bestimmte Datei geöffnet ist                         |  |
|     | 8.2.5  | Prüfen, ob eine Datei gerade bearbeitet wird                         |  |
|     | 8.2.6  | Prüfen, ob ein bestimmter Name in der Arbeitsmappe<br>verwendet wird |  |
|     | 8.2.7  | Dokumenteigenschaften einer Arbeitsmanne ermitteln                   |  |
|     | 8.2.8  | Den letzten Wert einer Spalte ermitteln                              |  |
|     | 820    | Grafikelemente in einem definierten Bereich löschen                  |  |

| 8.2.10  | Kalenderwoche nach DIN ermitteln                             | 527 |
|---------|--------------------------------------------------------------|-----|
| 8.2.11  | Unerwünschte Zeichen aus Zellen entfernen                    | 528 |
| Funktio | nen verfügbar machen                                         | 530 |
| 8.3.1   | Speichern der Funktionen in der persönlichen Arbeitsmappe    | 530 |
| 8.3.2   | Speichern der Funktionen in einem Add-In                     | 531 |
| 8.3.3   | Ein Add-In einbinden                                         | 532 |
| Mit reg | ulären Ausdrücken programmieren                              | 532 |
| 8.4.1   | Funktionen für die Arbeit mit regulären Ausdrücken erstellen | 533 |
| 8.4.2   | Bestimmte Zeichenfolgen in Texten finden                     | 536 |
| 8.4.3   | Spezielle Zeichen nutzen                                     | 537 |
| 8.4.4   | Zeichenfolgen aus Texten extrahieren                         | 539 |
| 8.4.5   | Eine E-Mail-Adresse prüfen                                   | 541 |
| 8.4.6   | Konten prüfen                                                | 543 |
| 8.4.7   | Zahlen aus Texten extrahieren                                | 544 |
| API-Fur | ktionen einsetzen                                            | 546 |
| 8.5.1   | Ermittlung der Laufwerke am PC                               | 546 |
| 8.5.2   | Bedienung des CD-ROM-Laufwerks                               | 549 |
| 8.5.3   | Bildschirmauflösung ermitteln                                | 550 |
| 8.5.4   | Ist ein externes Programm gestartet?                         | 550 |
| 8.5.5   | Excel schlafen schicken                                      | 551 |
| 8.5.6   | Verzeichnisbaum anzeigen und auswerten                       | 551 |
| 8.5.7   | Cursorposition in Pixel angeben                              | 554 |
| 8.5.8   | Sounds per API-Funktion ausgeben                             | 554 |
| 8.5.9   | PC piepsen lassen                                            | 555 |
| 8.5.10  | Eine E-Mail erstellen                                        | 555 |
| 8.5.11  | Eine UserForm bildschirmfüllend anzeigen                     | 556 |
| 8.5.12  | Eine UserForm unverrückbar machen                            | 557 |
| 8.5.13  | Ein Label einer UserForm mit einem Hyperlink ausstatten      | 558 |
| 8.5.14  | Den Standarddrucker per API abfragen                         | 559 |
| 8.5.15  | Texte über MD5 verschlüsseln                                 | 560 |

# 9 Ereignisse programmieren

8.3

8.4

8.5

#### 

| 9.1.1 | Allgemeine Vorgehensweise beim Erstellen von                 |     |
|-------|--------------------------------------------------------------|-----|
|       | Arbeitsmappen-Ereignissen                                    | 564 |
| 9.1.2 | Die wichtigsten Ereignisse für die Arbeitsmappe im Überblick | 565 |
| 9.1.3 | Zugriff beim Öffnen der Mappe festhalten (»Workbook_Open«)   | 567 |
| 9.1.4 | Das Schließen der Arbeitsmappe bedingt verhindern            |     |
|       | (»Workbook_BeforeClose«)                                     | 572 |

|     | 9.1.5   | Letztes Bearbeitungsdatum festhalten (»Workbook_BeforeSave«) | 572 |
|-----|---------|--------------------------------------------------------------|-----|
|     | 9.1.6   | Die Lösung für das sparsame Drucken (»Workbook_BeforePrint«) | 573 |
|     | 9.1.7   | Einfügen von Blättern verhindern (»Workbook_NewSheet«)       | 574 |
| 9.2 | Ereigni | sse für das Tabellenblatt                                    | 575 |
|     | 9.2.1   | Allgemeine Vorgehensweise bei der Einstellung von            |     |
|     |         | Tabellenereignissen                                          | 575 |
|     | 9.2.2   | Die wichtigsten Ereignisse für Tabellen im Überblick         | 576 |
|     | 9.2.3   | Passworteingabe beim Aktivieren einer Tabelle                |     |
|     |         | (»Worksheet_Activate«)                                       | 576 |
|     | 9.2.4   | Vergleich von zwei Spalten (»Worksheet_Change«)              | 577 |
|     | 9.2.5   | AutoTexte über Kürzel abrufen (»Worksheet_Change«)           | 579 |
|     | 9.2.6   | Symbole nach der Eingabe verändern (»Worksheet_Change«)      | 580 |
|     | 9.2.7   | Die Spaltensumme überwachen (»Worksheet_Change«)             | 582 |
|     | 9.2.8   | Nur einmalige Eingabe zulassen (»Worksheet_Change«)          | 583 |
|     | 9.2.9   | Die Eingabe von Dubletten verhindern (»Worksheet_Change«)    | 583 |
|     | 9.2.10  | Eingabe verhindern (»Worksheet_SelectionChange«)             | 585 |
|     | 9.2.11  | Markierung überwachen (»Worksheet_SelectionChange«)          | 586 |
|     | 9.2.12  | Mausklicks überwachen (»Worksheet_BeforeRightClick«)         | 587 |
|     | 9.2.13  | Die Aktualisierung von Pivot-Tabellen überwachen             |     |
|     |         | (»Worksheet_PivotTableUpdate«)                               | 587 |
| 9.3 | Reaktio | on auf Tastendruck                                           | 588 |
|     | 9.3.1   | Texte einfügen                                               | 590 |
|     | 9.3.2   | Blattsperre ohne Blattschutz erstellen                       | 591 |
|     | 9.3.3   | Nur Werte einfügen                                           | 592 |
| 9.4 | Zeitste | uerung in Excel                                              | 593 |
|     | 9.4.1   | Regelmäßig die Uhrzeit anzeigen                              | 593 |
|     | 9.4.2   | Die Zeit läuft                                               | 594 |
|     | 9.4.3   | Zellen blinken lassen                                        | 595 |
|     | 9.4.4   | Eingaben nach Ablauf einer Minute löschen                    | 596 |
|     |         |                                                              |     |

| 10 | Die VBE-Programmierung |  |
|----|------------------------|--|
|----|------------------------|--|

| 10.1 | Die VB | -Bibliothek einbinden                        | 600 |
|------|--------|----------------------------------------------|-----|
|      | 10.1.1 | Die VBE-Bibliothek deaktivieren              | 601 |
|      | 10.1.2 | Weitere Bibliotheken einbinden               | 602 |
|      | 10.1.3 | Objektbibliotheken deaktivieren              | 603 |
|      | 10.1.4 | Informationen zu Objektbibliotheken ausgeben | 604 |
|      | 10.1.5 | VBE-Editor aufrufen                          | 604 |
|      | 10.1.6 | Das Direktfenster aufrufen                   | 605 |

|      | 10.2.1  | Neue Module einfügen                      |
|------|---------|-------------------------------------------|
|      | 10.2.2  | Einzelne Module löschen                   |
| 10.3 | Einzeln | es Makro löschen                          |
| 10.4 | Alle Ma | ıkros aus einer Arbeitsmappe entfernen    |
|      | 10.4.1  | Module mit Makros bestücken               |
|      | 10/2    | Makro zeilenweise in ein Modul übertragen |

|      | 10.4.2   | Makro zeilenweise in ein Modul übertragen          | 610 |
|------|----------|----------------------------------------------------|-----|
|      | 10.4.3   | Makros aus einer Textdatei in ein Modul überführen | 611 |
|      | 10.4.4   | Export von VBA-Modulen in Textdateien              | 612 |
| 10.5 | Identifi | kation von Komponenten                             | 613 |
| 10.6 | Ein bes  | timmtes Makro auskommentieren                      | 614 |
| 10.7 | Das Dir  | ektfenster löschen                                 | 615 |
| 10.8 | Den Sta  | atus des VBA-Projekt abfragen                      | 615 |
| 10.9 | Makros   | und Ereignisse dokumentieren                       | 616 |

10.2 Die VBE ein- und ausschalten

### 11 Dialoge, Meldungen und UserForms programmieren

|  | 619 |
|--|-----|
|  |     |

| 11.1 | »MsgB    | ox«-Meldung                                   | 620 |
|------|----------|-----------------------------------------------|-----|
|      | 11.1.1   | Welche Schaltfläche wurde angeklickt?         | 622 |
|      | 11.1.2   | Löschrückfrage                                | 623 |
| 11.2 | Die »ln  | putBox«-Eingabemaske                          | 623 |
|      | 11.2.1   | Einen Suchbegriff über eine InputBox abfragen | 624 |
|      | 11.2.2   | Abfrage des Spaltenbuchstabens                | 626 |
| 11.3 | Integrie | erte Dialoge einsetzen                        | 627 |
|      | 11.3.1   | Den »Öffnen«-Dialog aufrufen                  | 628 |
|      | 11.3.2   | Den Dialog »Optionen« aufrufen                | 631 |
| 11.4 | Eigene   | UserForms entwerfen                           | 631 |
|      | 11.4.1   | UserForm einfügen                             | 632 |
|      | 11.4.2   | UserForm beschriften                          | 633 |
|      | 11.4.3   | UserForm aufrufen                             | 634 |
|      | 11.4.4   | Die verfügbaren Steuerelemente                | 634 |
|      | 11.4.5   | Steuerelemente einfügen                       | 635 |
|      | 11.4.6   | Die wichtigsten Eigenschaften                 | 636 |
|      | 11.4.7   | Ereignisse einstellen                         | 640 |
|      |          |                                               |     |

| 11.5  | Program        | nmierung von Textfeldern                                 | 640                |
|-------|----------------|----------------------------------------------------------|--------------------|
|       | 11.5.1         | Passwort über einen Dialog abfragen                      | 641                |
|       | 11.5.2         | Textfelder leeren                                        | 644                |
|       | 11.5.3         | Textfelder kennzeichnen                                  | 647                |
|       | 11.5.4         | Prüfung auf numerischen Inhalt                           | 649                |
|       | 11.5.5         | Länge eines Textfeldes prüfen                            | 651                |
|       | 11.5.6         | Prüfen und rechnen mit Textfeldern                       | 652                |
|       | 11.5.7         | Prüfen und widerrufen                                    | 657                |
|       | 11.5.8         | Eine AutoAusfüllen-Funktion programmieren                | 659                |
|       | 11.5.9         | Rechtschreibprüfung vornehmen                            | 662                |
|       | 11.5.10        | Daten über ein Textfeld suchen                           | 664                |
| 11.6  | Program        | nmierung von Listenfeldern                               | 668                |
|       | 11.6.1         | Listenfeld mit Tabellen füllen                           | 668                |
|       | 11.6.2         | Listenfeld mit Monaten füllen                            | 671                |
|       | 11.6.3         | Mehrspaltiges Listenfeld mit Daten aus Tabelle füllen    | 673                |
|       | 11.6.4         | Listenfeld transponiert füllen                           | 678                |
|       | 11.6.5         | Listenfelder im Duett                                    | 681                |
|       | 11.6.6         | Listenfeld und Textfelder im Zusammenspiel               | 685                |
| 11.7  | Program        | nmierung von Kombinationsfeldlisten                      | 687                |
|       | 11.7.1         | Dropdown mit Tagen füllen                                | 687                |
|       | 11.7.2         | Unikate Einträge im Dropdown anzeigen                    | 689                |
|       | 11.7.3         | Dropdowns synchronisieren                                | 693                |
|       | 11.7.4         | Dropdown und Listenfeld im Duett                         | 696                |
| 11.8  | Die Pro        | grammierung von Optionsschaltflächen                     | 699                |
|       | 11.8.1         | Mehrwertsteuersatz als Option anwenden                   | 699                |
|       | 11.8.2         | Optionsfelder und Listenfeld im Zusammenspiel            | 703                |
| 11.9  | Die Pro        | grammierung von Kontrollkästchen                         | 705                |
|       | 11.9.1         | Kontrollkästchen über eine Tabelle speisen               | 706                |
|       | 11.9.2         | Ansichtseinstellungen über Kontrollkästchen vornehmen    | 709                |
| 11 10 | Die Pro        | grammierung von Bildelementen                            | 713                |
| 11.10 | 11.10.1        | Der eigene Bildbetrachter                                | 713                |
| 11 11 |                | grammierung constiger Steuerelemente                     | 717                |
| 11.11 | 11 11 1        | Rider in MultiPage Jaden                                 | 717                |
|       | 11 11 2        | Umschaltfläche programmieren                             | 710                |
|       | 11 11 2        | Drehfeld programmieren                                   | 724                |
|       | 11 11 /        | Die Programmierung des »ListView«-Steuerelements         | 724                |
|       | 11 11 E        | Die Programmierung des »Tree\/jeuw Steuerelements        | י <i>בי</i><br>רכק |
|       | 11 11 <i>C</i> | Die Frogrammierung des »ProgracsPar« Stauaralaments      | 152<br>726         |
|       | 11.11.0        | שוב דוסקרמווווווכועווק עכז "דוסקרבזסטו"-שנעבופונוווכוענג | 750                |

| Inhalt |  |
|--------|--|
|        |  |

| 11.12 Das Verv | valtungstool                                          | 738 |
|----------------|-------------------------------------------------------|-----|
| 11.12.1        | Die hinterlegte Datentabelle                          | 739 |
| 11.12.2        | Die beteiligten Steuerelemente                        | 740 |
| 11.12.3        | Vorbereitende Aufgaben                                | 740 |
| 11.12.4        | Daten suchen                                          | 742 |
| 11.12.5        | Mit Klick auf das Listenfeld die Textfelder ausfüllen | 744 |
| 11.12.6        | Den Dialog initialisieren                             | 745 |
| 11.12.7        | Datensatz löschen                                     | 746 |
| 11.12.8        | Datensatz ändern                                      | 747 |
| 11.12.9        | Neue Kundennummer ermitteln                           | 748 |
| 11.12.10       | Datensatz anlegen                                     | 748 |

#### 12 Excel im Umfeld von Office programmieren 751

| 12.1 | Excel im                                                          | Zusammenspiel mit PowerPoint                                                                                                    | 751                                    |
|------|-------------------------------------------------------------------|----------------------------------------------------------------------------------------------------|----------------------------------------|
|      | 12.1.1                                                            | Excel-Bereich nach PowerPoint exportieren                                                                                                    | 751                                    |
|      | 12.1.2                                                            | Bereich aus Excel in eine bestehende Präsentation einfügen                                                                                                    | 754                                    |
|      | 12.1.3                                                            | Excel-Bereich verknüpft in eine neue Präsentation integrieren                                                                                                    | 756                                    |
|      | 12.1.4                                                            | PowerPoint-Folie als Objekt in Excel einbinden                                                                                                    | 758                                    |
|      | 12.1.5                                                            | Diagrammobjekte in eine Präsentation exportieren                                                                                                    | 760                                    |
| 12.2 | Excel im                                                          | Zusammenspiel mit Word                                                                                                    | 762                                    |
|      | 12.2.1                                                            | Excel-Bereich in Dokument exportieren                                                                                                    | 763                                    |
|      | 12.2.2                                                            | Excel-Tabelle in ein leeres Dokument überführen                                                                                                    | 765                                    |
|      | 12.2.3                                                            | Markierten Bereich einer Excel-Tabelle in ein Dokument                                                                                                    |                                        |
|      |                                                                   | exportieren                                                                                                    | 769                                    |
|      | 12.2.4                                                            | Bereich als Grafik an eine bestimmte Stelle eines Dokuments                                                                                                    |                                        |
|      |                                                                   | einfügen                                                                                                    | 771                                    |
| 12.3 | Excel im                                                          | Zusammenspiel mit Outlook                                                                                                    | 773                                    |
|      | 12.3.1                                                            | Kontaktdaten aus Excel nach Outlook exportieren                                                                                                    | 774                                    |
|      | 12.3.2                                                            | Termine aus Excel in den Outlook-Kalender schieben                                                                                                    | 778                                    |
|      | 12.3.3                                                            | Aktive Tabelle aus Excel heraus versenden                                                                                                    | 782                                    |
|      | 12.3.4                                                            | Aktive Tabelle als Anhang aus Excel heraus versenden                                                                                                    | 783                                    |
|      |                                                                   |                                                                                                    |                                        |
|      | 12.3.5                                                            | Aktive Arbeitsmappe per E-Mail versenden                                                                                                    | 785                                    |
|      | 12.3.5<br>12.3.6                                                  | Aktive Arbeitsmappe per E-Mail versenden<br>Alle Dokumente aus einem Verzeichnis per E-Mail versenden                                                                                                    | 785<br>788                             |
| 12.4 | 12.3.5<br>12.3.6<br><b>Excel im</b>                               | Aktive Arbeitsmappe per E-Mail versenden         Alle Dokumente aus einem Verzeichnis per E-Mail versenden         Zusammenspiel mit Access                                                                         | 785<br>788<br>790                      |
| 12.4 | 12.3.5<br>12.3.6<br><b>Excel im</b><br>12.4.1                     | Aktive Arbeitsmappe per E-Mail versenden         Alle Dokumente aus einem Verzeichnis per E-Mail versenden         Zusammenspiel mit Access         Toolfrage und Randbedingungen                                   | 785<br>788<br>790<br>791               |
| 12.4 | 12.3.5<br>12.3.6<br><b>Excel im</b><br>12.4.1<br>12.4.2           | Aktive Arbeitsmappe per E-Mail versenden         Alle Dokumente aus einem Verzeichnis per E-Mail versenden         Zusammenspiel mit Access         Toolfrage und Randbedingungen         Anforderungen an das Tool | 785<br>788<br>790<br>791<br>791        |
| 12.4 | 12.3.5<br>12.3.6<br><b>Excel im</b><br>12.4.1<br>12.4.2<br>12.4.3 | Aktive Arbeitsmappe per E-Mail versenden                                                                                                    | 785<br>788<br>790<br>791<br>791<br>791 |

|      | 12.4.5                                           | Suche nach Therapeut über das Kürzel/den Patientennamen                                                                                                    | 795                             |
|------|--------------------------------------------------|----------------------------------------------------------------------------------------------------|---------------------------------|
|      | 12.4.6                                           | Suche nach Datum                                                                                                    | 801                             |
|      | 12.4.7                                           | Termine erfassen                                                                                                    | 803                             |
|      | 12.4.8                                           | Änderung von Terminen                                                                                                    | 805                             |
|      | 12.4.9                                           | Termine löschen                                                                                                    | 807                             |
|      | 12.4.10                                          | Felder löschen                                                                                                    | 808                             |
|      |                                                  |                                                                                                    |                                 |
| 12.5 | Excel in                                         | n Zusammenspiel mit dem Internet Explorer                                                                                                    | 809                             |
| 12.5 | <b>Excel in</b><br>12.5.1                        | n Zusammenspiel mit dem Internet Explorer<br>Eine Internetseite aus Excel aufrufen                                                                                                    | 809<br>809                      |
| 12.5 | <b>Excel in</b><br>12.5.1<br>12.5.2              | n Zusammenspiel mit dem Internet Explorer<br>Eine Internetseite aus Excel aufrufen<br>Texte übersetzen mit Google                                                                                       | 809<br>809<br>810               |
| 12.5 | <b>Excel in</b><br>12.5.1<br>12.5.2<br>12.5.3    | n Zusammenspiel mit dem Internet Explorer<br>Eine Internetseite aus Excel aufrufen<br>Texte übersetzen mit Google<br>Bild aus Internet laden und in UserForm anzeigen                                   | 809<br>809<br>810<br>812        |
| 12.5 | Excel in<br>12.5.1<br>12.5.2<br>12.5.3<br>12.5.4 | n Zusammenspiel mit dem Internet Explorer<br>Eine Internetseite aus Excel aufrufen<br>Texte übersetzen mit Google<br>Bild aus Internet laden und in UserForm anzeigen<br>Ein PDF aus dem Internet laden | 809<br>809<br>810<br>812<br>812 |

# **13** Datenfelder, ADO, Dictionaries und Collections programmieren

815

| 13.1 | Aufgab  | en mit Hilfe von ADO und SQL-Statements lösen               | 815 |
|------|---------|-------------------------------------------------------------|-----|
|      | 13.1.1  | Daten filtern und in einer anderen Tabelle ausgeben         | 816 |
|      | 13.1.2  | Umsätze nach Datum verdichten                               | 819 |
|      | 13.1.3  | Umsätze nach Datum und Warengruppe verdichten               | 822 |
|      | 13.1.4  | Daten aus einer Arbeitsmappe beziehen, ohne diese zu öffnen | 825 |
|      | 13.1.5  | Daten aus einer Tabelle löschen                             | 828 |
|      | 13.1.6  | Top-Werte ermitteln                                         | 830 |
|      | 13.1.7  | Mehrere Tabellen zusammenfassen                             | 832 |
|      | 13.1.8  | Eine Unikatsliste bilden                                    | 834 |
|      | 13.1.9  | Excel-Daten per ADO verändern                               | 837 |
| 13.2 | Arbeite | n mit Arrays                                                | 840 |
|      | 13.2.1  | Aktionen im Arbeitsspeicher ausführen lassen                | 841 |
|      | 13.2.2  | Bestimmte Daten aus einer Tabelle löschen                   | 844 |
|      | 13.2.3  | Daten konvertieren                                          | 847 |
| 13.3 | Arbeite | n mit dem »Dictionary«-Objekt                               | 851 |
|      | 13.3.1  | Daten verdichten                                            | 852 |
|      | 13.3.2  | Bedingte Summierung mit mehreren Kriterien                  | 855 |
|      | 13.3.3  | Eine Unikatsliste erstellen                                 | 859 |
|      | 13.3.4  | Anzahl von Bestellungen ermitteln                           | 861 |
|      | 13.3.5  | Doppelte Daten in einem Bereich ermitteln                   | 866 |
| 13.4 | Arbeite | n mit Collections                                           | 868 |
|      | 13.4.1  | Unikate Einträge über eine Collection bilden                | 869 |
|      | 13.4.2  | Eine Collection aus einer Tabelle befüllen                  | 872 |
|      |         |                                                             |     |

875

893

### 14 Die Programmierung der Excel-Oberfläche

#### 14.1Die Programmierung von Kontextmenüs875

|      | 14.1.1  | Kontextmenüs deaktivieren                           | 876 |
|------|---------|-----------------------------------------------------|-----|
|      | 14.1.2  | Das Zellen-Kontextmenü erweitern                    | 877 |
|      | 14.1.3  | Kontextmenü aufbauen (dreistufig)                   | 879 |
|      | 14.1.4  | Kontextmenü zurücksetzen                            | 881 |
| 14.2 | Die Rib | bon-Programmierung                                  | 881 |
|      | 14.2.1  | Der Custom UI Editor                                | 881 |
|      | 14.2.2  | Weitere wichtige Quellen und Hilfen                 | 884 |
|      | 14.2.3  | Ribbon mit Schaltflächen erstellen                  | 885 |
|      | 14.2.4  | Ribbon mit ComboBox erstellen                       | 887 |
|      | 14.2.5  | Ribbon mit bereits verfügbaren Funktionen bestücken | 889 |
|      | 14.2.6  | Den Backstage-Bereich programmieren                 | 890 |
|      | 14.2.7  | Eine Galerie mit Fotos erstellen                    | 892 |

### 15 Fehlerbehandlung, Tuning und der Schutz von VBA-Projekten

| 15.1 | Kleiner | e Fehler beheben                                    | 893 |
|------|---------|-----------------------------------------------------|-----|
|      | 15.1.1  | Stimmt die Syntax?                                  | 893 |
|      | 15.1.2  | Ist die Variablendefinition gegeben?                | 894 |
|      | 15.1.3  | Objekt vorhanden?                                   | 894 |
|      | 15.1.4  | Methode, Eigenschaft verfügbar?                     | 895 |
| 15.2 | Schwer  | wiegendere Fehler                                   | 895 |
|      | 15.2.1  | Fehler im Vorfeld erkennen und reagieren            | 895 |
|      | 15.2.2  | Fehler ignorieren                                   | 896 |
|      | 15.2.3  | Fehlerursache ermitteln                             | 896 |
|      | 15.2.4  | Die Funktion »IsError«                              | 897 |
| 15.3 | Das Ad  | d-In MZ-Tools                                       | 898 |
|      | 15.3.1  | Zeilennummern automatisch einfügen                  | 899 |
|      | 15.3.2  | Eine Fehlerbehandlung mit den MZ-Tools hinzufügen   | 900 |
| 15.4 | Laufzei | ten verkürzen                                       | 901 |
|      | 15.4.1  | Variablen und Konstanten einsetzen                  | 901 |
|      | 15.4.2  | Berechnung und Bildschirmaktualisierung ausschalten | 902 |
|      | 15.4.3  | Integrierte Tabellenfunktionen anwenden             | 903 |
| 15.5 | VBA-Pr  | ojekte schützen                                     | 903 |

# **16** Typische Verarbeitungsaufgaben aus der Praxis 905

| 16.1         | Daten übertragen                                                               |                                                                                                    |                                                                                                    |
|--------------|--------------------------------------------------------------------------------|----------------------------------------------------------------------------------------------------|----------------------------------------------------------------------------------------------------|
| 16.2         | Daten i                                                                        | m Batch verarbeiten                                                                                                    | 908                                                                                                   |
| 16.3         | Daten                                                                          | verteilen                                                                                                    | 910                                                                                                   |
|              | 16.3.1                                                                         | Die Tabellen entfernen                                                                                                    | 911                                                                                                   |
|              | 16.3.2                                                                         | Die Verteilung der Zeilen auf die Tabellen                                                                                                    | 912                                                                                                   |
|              | 16.3.3                                                                         | Die Plausibilität prüfen                                                                                                    | 915                                                                                                   |
|              | 16.3.4                                                                         | Der Export der Tabellen                                                                                                    | 917                                                                                                   |
| 16.4         | Bericht                                                                        | sfilterseiten erstellen                                                                                                    | 918                                                                                                   |
|              |                                                                                |                                                                                                    |                                                                                                    |
| 16.5         | Daten                                                                          | öschen                                                                                                    | 921                                                                                                   |
| 16.5         | <b>Daten</b>  <br>16.5.1                                                       | <b>öschen</b><br>Daten entfernen – Variante 1                                                                                                    | 921<br>922                                                                                            |
| 16.5         | <b>Daten</b><br>16.5.1<br>16.5.2                                               | <b>öschen</b><br>Daten entfernen – Variante 1<br>Daten entfernen – Variante 2                                                                                                    | 921<br>922<br>922                                                                                     |
| 16.5         | <b>Daten</b><br>16.5.1<br>16.5.2<br>16.5.3                                     | <b>öschen</b><br>Daten entfernen – Variante 1<br>Daten entfernen – Variante 2<br>Daten entfernen – Variante 3                                                                                                    | 921<br>922<br>922<br>923                                                                              |
| 16.5<br>16.6 | Daten  <br>16.5.1<br>16.5.2<br>16.5.3<br>Daten                                 | öschen<br>Daten entfernen – Variante 1<br>Daten entfernen – Variante 2<br>Daten entfernen – Variante 3<br>                                                                                                    | 921<br>922<br>922<br>923<br>924                                                                       |
| 16.5<br>16.6 | Daten  <br>16.5.1<br>16.5.2<br>16.5.3<br>Daten  <br>16.6.1                     | öschen<br>Daten entfernen – Variante 1<br>Daten entfernen – Variante 2<br>Daten entfernen – Variante 3<br><br>Kennzeichnen<br>Doppelte Daten kennzeichnen (der Standard)                                                                                          | 921<br>922<br>922<br>923<br>924<br>925                                                                |
| 16.5<br>16.6 | Daten  <br>16.5.1<br>16.5.2<br>16.5.3<br>Daten  <br>16.6.1<br>16.6.2           | öschen<br>Daten entfernen – Variante 1<br>Daten entfernen – Variante 2<br>Daten entfernen – Variante 3<br>Daten entfernen – Variante 3<br>Cennzeichnen<br>Doppelte Daten kennzeichnen (der Standard)<br>Doppelte Daten kennzeichnen (die Erweiterung)             | 921<br>922<br>922<br>923<br>924<br>925<br>927                                                         |
| 16.5<br>16.6 | Daten  <br>16.5.1<br>16.5.2<br>16.5.3<br>Daten  <br>16.6.1<br>16.6.2<br>16.6.3 | öschen<br>Daten entfernen – Variante 1<br>Daten entfernen – Variante 2<br>Daten entfernen – Variante 3<br>Kennzeichnen<br>Doppelte Daten kennzeichnen (der Standard)<br>Doppelte Daten kennzeichnen (die Erweiterung)<br>Top-10-Werte aus einem Bereich ermitteln | <ul> <li>921</li> <li>922</li> <li>923</li> <li>924</li> <li>925</li> <li>927</li> <li>929</li> </ul> |

| Index | 933 |
|-------|-----|
|-------|-----|

# Index

# Α

| Access                                        |
|-----------------------------------------------|
| mit Excel                                     |
| Activate                                      |
| ActiveConnection                              |
| ActiveControl                                 |
| ActiveSheet                                   |
| ActiveWorkbook                                |
| Add 48, 52, 155, 214–216, 263, 315, 355, 403, |
| 410, 430–432, 606, 729–730, 735, 769          |
| AddChart 414, 427                             |
| AddColorScale                                 |
| AddComment 276, 286                           |
| addDataBar                                    |
| AddFromFile                                   |
| AddFromGuid                                   |
| AddIconSetCondition                           |
| Add-In einbinden 532                          |
| AddIns (Auflistung) 602                       |
| AddItem 670 682–683 688                       |
| AddNew 805                                    |
| Address 82 268 276 285 525 581                |
| AddTop10 204                                  |
| AddUniqueValues 198 927                       |
| ADO programmieren 815                         |
| AdvancedFilter 340 343 345                    |
| 347–348 691 698                               |
| Aktion wiederrufen 659                        |
| Aktive Arbeitsmanne versenden 785             |
| Aktivierungsreihenfolge festlegen 645         |
| 654 666                                       |
| AllDavEvent 780                               |
| AllowMultiSelect 630,909                      |
| Ampelfunktion erstellen 156                   |
| And 527                                       |
| Anmeldename ahfragen 39                       |
| Anordnung umkehren 203                        |
| Ansicht umstellen 711                         |
| Anzeige umstellen 711                         |
| ADL-Funktion einsetzen 546                    |
| Application 46 711                            |
| Application 40,711                            |
| anzeigen 00                                   |
| haandan 00                                    |
| 4 mply 212 400                                |
| Арріу 313, 400                                |

| Arbeitsmappe 433                         |
|------------------------------------------|
| abfragen                                 |
| aktive, versenden                        |
| anlegen                                  |
| ansprechen                               |
| automatisch schließen                    |
| drucken 449                              |
| durchsuchen 463                          |
| identifizieren 493                       |
| löschen 446–447 785                      |
| Name ahfragen 81 /30                     |
| öffnen 79 /39 /65                        |
| 79, 143, 149, 444 = 445, 572             |
| senichern 1/3 /32_/35                    |
| veraleichen                              |
| Arbeitsmannen auslesen 80                |
| Arbeitsmappen ausiesen                   |
| Arbeitsmappenname abfragen               |
| Arbeitsmappenubersicht erstellen         |
| Arbeitsspeicher freigeben                |
| Areas                                    |
| Arrange                                  |
| Array                                    |
| drehen                                   |
| verwenden                                |
| Array (Funktion)                         |
| Array $\rightarrow$ Datenfeld            |
| Artikelnummer                            |
| <i>finden</i> 668                        |
| suchen                                   |
| As                                       |
| Asc                                      |
| Ausgabe formatieren 702                  |
| AutoAusfüllen-Funktion programmieren 659 |
| AutoFilter 75, 319, 321, 325, 334–335    |
| aktivieren                               |
| ausschalten                              |
| AutoFilterMode                           |
| AutoFit 152, 297–298, 454, 617, 769      |
| AutoFormat 408                           |
| Autor                                    |
| anpassen                                 |
| entfernen                                |
| AutoSize                                 |
| AutoText einfügen 579                    |
| Average                                  |
| AVG                                      |

|  | п |  |
|--|---|--|
|  |   |  |
|  |   |  |
|  |   |  |
|  |   |  |

| BackColor                                            |
|------------------------------------------------------|
| 676, 680, 689, 702, 705                              |
| Backstage-Bereich programmieren                      |
| Balkenfarbe festlegen 200                            |
| BarColor                                             |
| Batchverarbeitung von Daten                          |
| Bearbeiter ermitteln 497                             |
| Bearbeitungsleiste anzeigen                          |
| Bedingte Formatierung                                |
| anwenden 157                                         |
| einfügen                                             |
| einstellen 138, 140, 157, 194, 205, 318              |
| löschen 157, 196                                     |
| Bedingte Summierung durchführen                      |
| Bedingte Zählung durchführen                         |
| Bedingtes Format $\rightarrow$ Bedingte Formatierung |
| Bedingung einsetzen                                  |
| Beep                                                 |
| Befehl                                               |
| anpassen                                             |
| in der nächsten Zeile fortsetzen                     |
| BeforeClose 33                                       |
| BeforePrint 33                                       |
| BeforeSave 33                                        |
| BeginGroup 878                                       |
| Benotungen durchführen 114                           |
| Benutzereingabe auswerten 642                        |
| Berechnung                                           |
| ausschalten                                          |
| einschalten                                          |
| Bereich                                              |
| definieren                                           |
| drehen                                               |
| einfügen in PowerPoint                               |
| einrahmen 190                                        |
| erweitern                                            |
| integrieren in PowerPoint                            |
| markieren                                            |
| mustern                                              |
| prüfen 102, 234                                      |
| <i>umrahmen</i> 141–142, 192                         |
| verbinden                                            |
| verschieben                                          |
| zwei Bereiche vergleichen 186                        |
| Berichtsfilterseiten erstellen                       |
| Beschriftungsfeld beschreiben                        |
| Bestimmte Daten löschen                              |
| Bestimmte Spalten entfernen 133                      |

| Dezeichnungsteid |
|------------------|
|------------------|

| beschreiben 666                             |
|---------------------------------------------|
| füllen 666                                  |
| Bibliothek                                  |
| deaktivieren 601                            |
| einbinden 602                               |
| einsehen                                    |
| Bild                                        |
| einfügen                                    |
| laden                                       |
| löschen                                     |
| Bildanzeige festlegen 715                   |
| Bildbetrachter programmieren                |
| Bildelement programmieren 713               |
| Bildergalerie erstellen 892                 |
| Bildschirmaktualisierung                    |
| ausschalten                                 |
| einschalten                                 |
| Bildschirmauflösung ermitteln 550           |
| Bildschirmmeldung anzeigen 620              |
| Block auskommentieren 51                    |
| Body 570, 787                               |
| Bold 146, 179, 185, 287, 670, 672, 676, 701 |
| Boolean                                     |
| BorderAround 48, 142, 193                   |
| Borders 191, 193, 205, 425                  |
| BottomMargin                                |
| Breite einstellen 287                       |
| Bruttowert berechnen 702                    |
| Buchstabe entfernen 257, 510                |
| Budget                                      |
| prüfen 238                                  |
| überwachen                                  |
| BuiltinDocumentProperties 385, 454, 572     |
| ButtonName 438, 630                         |
| Byte                                        |
|                                             |
| C                                           |
|                                             |
| Calculation                                 |
| Call                                        |
| Caption 633, 638, 648, 686, 721, 795        |
| Case Else 113                               |

CDate ...... 56, 166, 266, 447

CD-ROM-Laufwerk bedienen ...... 549

Cells ...... 95, 120, 191, 196, 296, 496 CenterFooterPicture ...... 381

ChangeLink ...... 461

| ChartObject                                                                                                    | 413        |
|----------------------------------------------------------------------------------------------------|------------|
| ChartStyle                                                                                                    | 414        |
| ChartTitle                                                                                                    | 414, 419   |
| ChartType 411                                                                                                    | , 413, 419 |
| CheckBoxes                                                                                                    | 729        |
| CheckSpelling                                                                                                    | 663        |
| Clean                                                                                                    | 878        |
| Clear                                                                                                    | , 809, 860 |
| ClearComments                                                                                                    | 281.286    |
| ClearContents                                                                                                    | . 731. 845 |
| Close 48 79 444–445 518                                                                                                    | 570,643    |
| Codename verwenden                                                                                                    | 35         |
| CodePanes (Auflistung)                                                                                                    | 602        |
| Collection                                                                                                    |            |
| hefüllen                                                                                                    | 872        |
| programmieren                                                                                                    |            |
| vorwondon                                                                                                    |            |
| Color 170                                                                                                    | 101 215    |
| $ColorIndex \qquad \qquad \qquad \qquad \qquad \qquad \qquad \qquad \qquad \qquad \qquad \qquad \qquad \qquad \qquad \qquad \qquad \qquad \qquad$ | , 101, 515 |
| Colorindex                                                                                                    | 120, 128,  |
| 130, 137, 142, 179, 181-                                                                                                    | -182, 187, |
| 205, 232, 316, 338                                                                                                    | , 366, 927 |
| Column                                                                                                    | 239, 579,  |
| 687,743                                                                                                    | , 768, 800 |
| ColumnCount 675, 698                                                                                                    | , 705, 795 |
| ColumnDifferences                                                                                                    |            |
| ColumnHeaders                                                                                                    |            |
| Columns                                                                                                    |            |
| ColumnWidth 296, 698                                                                                                    | , 705, 795 |
| $ComboBox \rightarrow Kombinationsfeldliste$                                                                                                    |            |
| CommandBars (\Column\)                                                                                                    | 876        |
| CommandBars (\Ply\)                                                                                                    | 876        |
| CommandBars (\Row\)                                                                                                    | 876        |
| CommandBars (\System\)                                                                                                    | 876        |
| CommandBars (\Toolbar List\)                                                                                                    | 876        |
| CommandBars (Auflistung)                                                                                                    | 602        |
| CommandBars(\Cell\)                                                                                                    | 875        |
| Comment 145, 276, 281–282                                                                                                    | , 500, 514 |
| Const                                                                                                    | 272        |
| ContactItem                                                                                                    | 775        |
| Controls                                                                                                    | 646, 686   |
| ControlTipText                                                                                                    | 642, 652   |
| ConvertFormula                                                                                                    | 879        |
| Copy 60, 143, 350, 362, 391,                                                                                                    | 435–436,   |
| 757, 765, 784, 818, 834                                                                                                    | , 914, 918 |
| CopyFile                                                                                                    | 485        |
| CopyFromRecordset                                                                                                    | 827.839    |
| CopyPicture                                                                                                    | , 762, 773 |
| Count 61, 125, 211, 293, 295, 303, 309                                                                                                    | 334.356    |
| 361 535 675 719 762 770 780                                                                                                    | 821 871    |
| CountA 294 303 307 367 468                                                                                                    | 495-496    |
|                                                                                                    |            |

| Characters 183, 278, 287             | Countdown erstellen 594                    |
|--------------------------------------|--------------------------------------------|
| ChartObject 413                      | CountIf 129, 226, 249, 584                 |
| ChartStyle 414                       | CountOfLines 611                           |
| ChartTitle 414, 419                  | CreateFolder 486                           |
| ChartType 411, 413, 419              | CreateItem 569, 776, 780, 787              |
| CheckBoxes                           | CreateObject                               |
| CheckSpelling                        | 753, 755, 757, 765, 770, 787, 810–811,     |
| Clean                                | 814, 818, 853, 857, 860, 868, 897          |
| Clear                                | CSV-Datei öffnen 146, 469                  |
| ClearComments 281, 286               | Currency                                   |
| ClearContents                        | CurrentRegion 216, 295, 343, 350, 386, 403 |
| Close 48, 79, 444–445, 518, 570, 643 | Cursor einstellen 388                      |
| Codename verwenden                   | Cursorposition abfragen 554                |
| CodePanes (Auflistung) 602           | CursorType 818                             |
| Collection                           | Custom UI Editor verwenden 881             |
| befüllen 872                         | CutCopyMode 178, 758                       |
| nrogrammioran 91E                    |                                            |

#### D

| DatabodyRange                           | 396 |
|-----------------------------------------|-----|
| Date 53 69 77 114 276 455 504 594 633 7 | 795 |
| Datei                                   |     |
| auslesen                                | 150 |
| Existenz prüfen 103–104 <sup>G</sup>    | 519 |
| konieren                                | 484 |
| löschen 422.4                           | 481 |
| Name extrahieren                        | 259 |
| prüfen                                  | 482 |
| verschieben                             | 484 |
| zählen                                  | 516 |
| Dateiname extrahieren                   | 259 |
| Daten                                   |     |
| abrufen                                 | 475 |
| Batchverarbeitung                       | 908 |
| bereinigen                              | 254 |
| bestimmte löschen                       | 844 |
| doppelte ermitteln                      | 866 |
| einfügen                                | 58  |
| filtern                                 | 816 |
| kennzeichnen                            | 924 |
| konvertieren                            | 847 |
| kopieren                                | 58  |
| löschen                                 | 921 |
| sortieren 106, 310, 6                   | 694 |
| suchen                                  | 742 |
| suchen über Textfeld                    | 664 |
| transferieren                           | 349 |
| Typ überprüfen                          | 650 |
| umschlüsseln                            | 174 |
| verdichten                              | 852 |
| verteilen                               | 910 |

| Datenbalken einfügen 200            | Ľ |
|-------------------------------------|---|
| Datenfeld                           |   |
| anzeigen                            | _ |
| ausgeben                            | Ľ |
| auslesen                            | Γ |
| bilden 359                          |   |
| einstellen                          |   |
| erweitern                           | Ľ |
| programmieren 815                   | Ľ |
| Datenfilter einblenden75            | Ľ |
| Datensatz                           |   |
| ändern                              |   |
| anlegen                             | Γ |
| Anzahl ermitteln 821                | Γ |
| einfärben                           | Γ |
| Datenschnitt einfügen 409           |   |
| Datensuche                          |   |
| über Textfeld                       |   |
| Datentyp                            |   |
| prüfen                              | Γ |
| Reaeln 218                          | Γ |
| Datum                               | Γ |
| ahfraaen 53                         |   |
| auswerten 114                       | Γ |
| formatieren 85.154                  | Γ |
| konvertieren 266                    | Ľ |
| suchan 801                          | Γ |
| Datumsaingaban varainbaitlichan 165 | Γ |
| Datumsfilter einsetzen 247          | Γ |
| Datumsformat                        | Γ |
| Datumsioniat                        | Γ |
| vereinneitlichen                    | Γ |
| verschiedene                        | Ľ |
| Datumsgrenze testlegen              | Γ |
| Debug.Print                         |   |
| Default                             |   |
| Definition                          |   |
| Eigenschaften                       |   |
| Methoden                            | Ľ |
| Objekt                              |   |
| Delete 48, 220–221, 302–303, 306,   | Γ |
| 362–363, 365–367, 410               | Γ |
| DeleteFolder 486                    | Ľ |
| DeleteLines 608                     | Γ |
| Description                         | Γ |
| Diagramm                            |   |
| exportieren 421–422                 |   |
| Form festlegen 414                  | Γ |
| Objekt einfügen 414, 419            |   |
| programmieren 411                   |   |
| Titel festlegen 414, 419            |   |
| Diagrammform festlegen 414          |   |

| Diagrammobjekt |
|----------------|
|----------------|

| einfügen                                               |
|--------------------------------------------------------|
| exportieren                                            |
| Diagrammtitel festlegen                                |
| Dialog                                                 |
| anzeigen                                               |
| programmieren                                          |
| Dialogs                                                |
| Dictionary programmieren 815                           |
| Dictionary-Objekt                                      |
| einsetzen 341                                          |
| verwenden 851                                          |
| Dim 68 80 122 124–125                                  |
| Dir 104 150–151 391 482 517 519 719                    |
| Direktfenster                                          |
| aufrufen 38.605                                        |
| löschen 615                                            |
| schreihen 92 122                                       |
| verwenden 38                                           |
| Direktsuche durchführen 101 224 695                    |
| Display 797                                            |
| Display                                                |
| 574 504 672 784 012                                    |
| 574, 594, 075, 764, 912<br>DisplayCommontIndicator 284 |
| DisplayEormulaPar 711                                  |
| DisplayFormuladar                                      |
| DisplayGluillies                                       |
| Display Headings                                       |
| Display Workbook rabs                                  |
| Do Until 02 146 149 140 441 776 707 802                |
| Do Ullill 92, 146, 148–149, 441, 776, 797, 803         |
| Do Wille                                               |
| Doevents                                               |
| Dokument schließen                                     |
| Dokumentelgenschaft                                    |
| <i>ubjrugen</i>                                        |
| 456                                                    |
| lässkar                                                |
| Ioschen                                                |
| Dokumentelgenschaften                                  |
| eigene erstellen                                       |
| Doppeiklick abrangen 109                               |
| Doppette Daten ermittein                               |
| Doppette werte entiernen                               |
| Double                                                 |
| Dreniela 720                                           |
| almensionieren                                         |
| programmieren                                          |
| Dropaown                                               |
| ausiesen                                               |
| Beaeutung der Symbole im                               |
| Julien                                                 |
| <i>ieeren</i> 695                                      |

| $Dropdown \rightarrow Kombinationsfeldliste$ |
|----------------------------------------------|
| Dropdowns synchronisieren                    |
| Dropdown-Symbol anzeigen 155, 273            |
| Druckbereich festlegen                       |
| Dubletten verhindern 583                     |
| DupeUnique 198, 927                          |

| Duplikate              |         |
|------------------------|---------|
| kennzeichnen 1         | 28, 198 |
| löschen                | 303     |
| Durchschnitt berechnen | 243     |

#### E

| Eigene Dokumenteigenschaften erstellen 456 |
|--------------------------------------------|
| Eigenschaft                                |
| BackColor                                  |
| ForeColor                                  |
| prüfen                                     |
| Value                                      |
| Eigenschaften56                            |
| anzeigen                                   |
| Einfügen                                   |
| Daten                                      |
| Eingabe                                    |
| löschen 596                                |
| verhindern                                 |
| widerrufen 586, 657                        |
| Eingabelänge überwachen                    |
| Eingabemeldung festlegen 155               |
| Eingaben                                   |
| automatisieren                             |
| zusammensetzen                             |
| Einstellungen vornehmen                    |
| Eintrag hinzufügen 692                     |
| Einzelschrittmodus starten                 |
| Einzug                                     |
| vergrößern                                 |
| verkleinern                                |
| Element                                    |
| E-Mail                                     |
| erstellen                                  |
| versenden                                  |
| E-Mailadresse prüfen                       |
| EnableEvents                               |
| End                                        |
| EntireColumn                               |
| EntireRow                                  |
| Entwicklertools einbinden                  |
| Entwicklungsumgebung aufrufen              |
| Enum                                       |
|                                            |

| Enum-Anweisung einsetzen 116                                                                                                    |
|----------------------------------------------------------------------------------------------------|
| Environ                                                                                                    |
| EOF                                                                                                    |
| Ereignis                                                                                                    |
| dokumentieren 616                                                                                                    |
| einstellen 32, 640                                                                                                    |
| programmieren 563                                                                                                    |
| Ereignissteuerung                                                                                                    |
| ausschalten                                                                                                    |
| einschalten                                                                                                    |
| Ergebniszeile hinzufügen 400                                                                                                    |
| Erinnerungsfunktion einschalten                                                                                                    |
| Erl                                                                                                    |
| Err                                                                                                    |
| Err-Objekts                                                                                                    |
| ErrorMessage 155, 266                                                                                                    |
| ErrorTitle                                                                                                    |
| Erstelldatum anpassen 455                                                                                                    |
| Evaluate                                                                                                    |
| Excel                                                                                                    |
| beenden                                                                                                    |
| einschläfern                                                                                                    |
| mit Access                                                                                                    |
| mit Internet-Explorer                                                                                                    |
| mit Outlook 773                                                                                                    |
| mit PowerPoint                                                                                                    |
| mit Word                                                                                                    |
| Excel-Bereich                                                                                                    |
| einfügen in PowerPoint 754                                                                                                    |
| exportieren in Word 763                                                                                                    |
| integrieren in PowerPoint 756                                                                                                    |
| Excel-Tabelle                                                                                                    |
| überführen in Word 765                                                                                                    |
| Excel-Version abfragen 111                                                                                                    |
| Excel-Warnmeldungen ausschalten 143 365                                                                                                    |
| Execute 535                                                                                                    |
| Execute                                                                                                    |
| Exists                                                                                                    |
| Exit For 364                                                                                                    |
| Exit Function 216 509 520 684 913                                                                                                    |
| Exit Sub 210, 363, 664, 515                                                                                                    |
| 574 650 661 896                                                                                                    |
| Export 422 612                                                                                                    |
| Export asFixedFormat 388 301                                                                                                    |
| Experies from officer and a second second se |
| hedinat hilden 240                                                                                                    |
| bergchnan 507                                                                                                    |
| finden 221                                                                                                    |
| bonnzoichnon 221                                                                                                    |
| Kennizeiennen 231                                                                                                    |

| - |
|---|
|   |
| - |
|   |
|   |

| abdunkeln                                                                                                    |
|----------------------------------------------------------------------------------------------------|
| ansprechen                                                                                                    |
| aufhellen 200                                                                                                    |
| Farbkonstante einsetzen 181                                                                                                    |
| Farbpalette auslesen 119                                                                                                    |
| Farbskala definieren 201                                                                                                    |
| Farbsortierung vornehmen                                                                                                    |
| Fehler                                                                                                    |
| abfangen                                                                                                    |
| beheben                                                                                                    |
| erkennen                                                                                                    |
| ignorieren                                                                                                    |
| schwerwiegender                                                                                                    |
| Fehlerbehandlung hinzufügen                                                                                                    |
| Fehlermeldung festlegen 155                                                                                                    |
| Fehlernummer auslesen                                                                                                    |
| Fehlertitel definieren                                                                                                    |
| Fehlerüberwachung umleiten                                                                                                    |
| Fehlerursache ermitteln                                                                                                    |
| Feld                                                                                                    |
| löschen                                                                                                    |
| verhinden 269                                                                                                    |
| Fettdruck anwenden 146 154 660                                                                                                    |
| FileDateTime 441 449                                                                                                    |
| FileDialog 437 630                                                                                                    |
| FileFxists 485                                                                                                    |
|                                                                                                    |
| FileName 381                                                                                                    |
| FileName                                                                                                    |
| FileName                                                                                                    |
| FileName                                                                                                    |
| FileName                                                                                                    |
| FileName       381         FileSystemObject       455, 468, 483–485,         489, 523–524         Fill       279, 287, 581         Filter       422         sichthar machen       336                                                                                                    |
| FileName       381         FileSystemObject       455, 468, 483–485, 489, 523–524         Fill       279, 287, 581         Filter       422         sichtbar machen       336         Filterkriterium                                                                                                    |
| FileName       381         FileSystemObject       455, 468, 483–485, 489, 523–524         Fill       279, 287, 581         Filter       422         sichtbar machen       336         Filterkriterium       338                                                                                                    |
| FileName       381         FileSystemObject       455, 468, 483–485,<br>489, 523–524         Fill       279, 287, 581         Filter       422         sichtbar machen       336         Filterkriterium       338         abfragen       338         angeben       75, 321                                                                                                    |
| FileName       381         FileSystemObject       455, 468, 483–485,         489, 523–524         Fill       279, 287, 581         Filter       422         sichtbar machen       336         Filterkriterium       338         angeben       75, 321         übernehen       331                                                                                                    |
| FileName       381         FileSystemObject       455, 468, 483–485,         489, 523–524         Fill       279, 287, 581         Filter       422         sichtbar machen       336         Filterkriterium       338         angeben       75, 321         übergeben       331         Filterung prüfen       338                                                                                                    |
| FileName       381         FileSystemObject       455, 468, 483–485,         489, 523–524         Fill       279, 287, 581         Filter       422         sichtbar machen       336         Filterkriterium       338         angeben       75, 321         übergeben       331         Filterung prüfen       338         Filterung prüfen       338                                                                                                    |
| FileName       381         FileSystemObject       455, 468, 483–485,         489, 523–524         Fill       279, 287, 581         Filter       422         sichtbar machen       336         Filterkriterium       338         angeben       75, 321         übergeben       331         Filterung prüfen       338         Find       338                                                                                                    |
| FileName       381         FileSystemObject       455, 468, 483–485,<br>489, 523–524         Fill       279, 287, 581         Filter       422         sichtbar machen       336         Filterkriterium       338         angeben       75, 321         übergeben       331         Filterung prüfen       338         Find       101, 224, 464, 625, 668, 695, 907, 931         FindNext       464         EindWindow       551                                                                                                    |
| FileName       381         FileSystemObject       455, 468, 483–485, 489, 523–524         Fill       279, 287, 581         Filter       422         sichtbar machen       336         Filterkriterium       338         angeben       75, 321         übergeben       331         Filterung prüfen       338         Find       101, 224, 464, 625, 668, 695, 907, 931         FindNext       464         FindWindow       551         EIRST       931                                                                                                    |
| FileName       381         FileSystemObject       455, 468, 483–485, 489, 523–524         Fill       279, 287, 581         Filter       422         sichtbar machen       336         Filterkriterium       338         angeben       75, 321         übergeben       331         Filterung prüfen       338         Find       101, 224, 464, 625, 668, 695, 907, 931         FindNext       464         FindWindow       551         FIRST       821                                                                                                    |
| FileName       381         FileSystemObject       455, 468, 483–485, 489, 523–524         Fill       279, 287, 581         Filter       422         sichtbar machen       336         Filterkriterium       338         angeben       75, 321         übergeben       331         Filterung prüfen       338         Find       101, 224, 464, 625, 668, 695, 907, 931         FindNext       464         FindWindow       551         FIRST       821         Folder       484                                                                                                    |
| FileName       381         FileSystemObject       455, 468, 483–485, 489, 523–524         Fill       279, 287, 581         Filter       422         sichtbar machen       336         Filterkriterium       338         angeben       75, 321         übergeben       331         Filterung prüfen       338         Find       101, 224, 464, 625, 668, 695, 907, 931         FindNext       464         FindWindow       551         FIRST       821         Folder       483         Folder       483                                                                                              |
| FileName       381         FileSystemObject       455, 468, 483–485, 489, 523–524         Fill       279, 287, 581         Filter       422         sichtbar machen       336         Filterkriterium       338         angeben       75, 321         übergeben       331         Filterung prüfen       338         Find       101, 224, 464, 625, 668, 695, 907, 931         FindNext       464         FindWindow       551         FIRST       821         Folder       483         FolderExists       483         FolderExists       483                                                         |
| FileName       381         FileSystemObject       455, 468, 483–485, 489, 523–524         Fill       279, 287, 581         Filter       422         sichtbar machen       336         Filterkriterium       338         angeben       75, 321         übergeben       331         Filterung prüfen       338         Find       101, 224, 464, 625, 668, 695, 907, 931         FindNext       464         FindWindow       551         FIRST       821         Folder       483         FolderExists       483         Font       146, 154, 178–179, 206, 215, 260, 287, 638, 654, 660, 676, 701, 927 |
| FileName       381         FileSystemObject       455, 468, 483–485, 489, 523–524         Fill       279, 287, 581         Filter       422         sichtbar machen       336         Filterkriterium       338         angeben       75, 321         übergeben       331         Filterung prüfen       338         Find       101, 224, 464, 625, 668, 695, 907, 931         FindNext       464         FindWindow       551         FIRST       821         Folder       483         Font       146, 154, 178–179, 206, 215, 260, 287, 638, 654, 660, 676, 701, 927         FontStyle       179    |

| For Next 119, 123, 301, 682, 684, 699,        |
|-----------------------------------------------|
| 708, 721, 762, 780, 782, 795,                 |
| 846, 853, 857, 870, 907                       |
| For Append 518                                |
| For Each Next 81–82, 135, 137, 142–143, 145,  |
| 164, 182, 185, 187, 196, 214, 216, 219, 232,  |
| 234, 238, 244, 251, 260, 267, 271, 273, 276,  |
| 278, 280, 282–283, 285, 298, 338, 357, 364,   |
| 367, 369–370, 376, 386, 388, 406, 408,        |
| 421–422, 424, 445, 457, 464, 466, 468, 475,   |
| 580, 595, 617, 646, 657, 670, 709, 762, 770,  |
| 861, 868, 910, 913, 918, 931                  |
| For Input 479                                 |
| ForeColor 279, 637, 642, 672, 676, 680, 689   |
| Format                                        |
| löschen                                       |
| FormatConditions 140, 196, 198, 200, 205, 318 |
| FormatDateTime                                |
| Formatierung                                  |
| bedingte $\rightarrow$ Bedingte Formatierung  |
| Formatierungskriterien definieren 157, 207    |
| Formel                                        |
| abfragen                                      |
| einsetzen 159                                 |
| prüfen                                        |
| schreiben                                     |
| simulieren                                    |
| verbergen                                     |
| Formelzelle                                   |
| aufspüren                                     |
| schützen                                      |
| Formula 40, 193, 226, 229, 461                |
| FormulaArray 245–246, 248                     |
| FormulaHidden                                 |
| FormulaR1C1 177                               |
| Foto                                          |
| laden                                         |
| löschen                                       |
| FullName                                      |
| 493, 639, 818, 910                            |
| FullRowSelect 729                             |
| Function 498                                  |
| Funktion                                      |
| aufrufen                                      |
| beenden 913                                   |
| IsError                                       |
| verlassen                                     |
| Fußzeile                                      |
| einrichten                                    |
| einstellen61                                  |
| leeren                                        |
| mehrzeilige                                   |

| G                                       |
|-----------------------------------------|
| Gesamtbereich bilden                    |
| Gesamtpreis berechnen 655               |
| Geschwindigkeit umrechnen 506           |
| GetDefaultFolder 778                    |
| GetDriveType 547                        |
| GetFolder 484, 789                      |
| GetNamespace 782                        |
| GetObject 768, 770, 773, 897            |
| GetOpenFilename 440, 629                |
| GetProfileString 559                    |
| GetSetting 570                          |
| Gitternetzlinien anzeigen               |
| Global 535                              |
| Globale Variable verwenden 68           |
| Google-Translator nutzen 811            |
| Goto                                    |
| Grafik                                  |
| einfügen 380, 753                       |
| kopieren                                |
| Grafikelement löschen                   |
| GridLines                               |
| Gültigkeit prüfen 499                   |
| Gültigkeitsfunktion auslesen            |
| Gültigkeitskriterium                    |
| einstellen                              |
| loschen                                 |
| Gultigkeitsliste erstellen              |
| Gultigkeitsprufung durchfuhren 159, 261 |
| Guitigkeitsregel                        |
| einstellen                              |
| ninzujuyen                              |
| 105011e11                               |
| prujen 499                              |

### Н

| IconCriteria 140, 157                 |
|---------------------------------------|
| IconSet 157, 203                      |
| If 100, 102, 104, 107, 109, 128, 164, |
| 246, 248, 293, 508, 878, 897          |
| IIf                                   |
| Import                                |
| fehlerhaften korrigieren 169          |
| InCellDropdown 155, 269, 273          |
| Index                                 |
| Inhalt                                |
| numerischer, prüfen auf 649           |
| Initialen bilden 501                  |
| InitialFileName 438, 630, 909         |
| InitialView                           |
| InnerText                             |
| InputBox                              |
| 283, 464, 623, 627                    |
| aufrufen                              |
| verwenden                             |
| vorbelegen                            |
| Inputbox auswerten                    |
| InputMessage 155, 266                 |
| InputTitle                            |
| Insert                                |
| InsertAfter                           |
| InsertLines                           |
| InStr 461. 743. 789                   |
| Instr                                 |
| InStrRev                              |
| Int                                   |
| Integer                               |
| Integrierte Dialoge einsetzen         |
| Integrierte Tabellenfunktionen        |
| anwenden                              |
| IntelliSense                          |
| Interior                              |
| Internet Explorer                     |
| beenden                               |
| mit Excel 809                         |
| starten 89                            |
| Internetabfrage umsetzen              |
| Internetseite                         |
| aufrufen 809                          |
| auslesen                              |
| Intersect 103 219 587                 |
| Introduction 783                      |
| IsArray 108 440                       |
|                                       |

IsDate .....

IsEmpty .....

.... 107–108, 166

... 108, 443, 460

| IsError             | 108, 230, 897           |
|---------------------|-------------------------|
| IsNull              |                         |
| IsNumeric 108, 171, | 185, 298, 503, 650, 659 |
| IsObject            |                         |
| Italic              | 146, 179, 660           |
| items               |                         |
|                     |                         |

| oin | 9 |
|-----|---|
|-----|---|

#### Κ

| Kalenderwoche ermitteln       | 527    |
|-------------------------------|--------|
| Kill 422, 447, 449, 482       | 2, 785 |
| Kombinationsfeldliste         |        |
| füllen                        | 687    |
| programmieren                 | 687    |
| Typ festlegen                 | 689    |
| Kommentar                     |        |
| abfragen                      | 9, 285 |
| einfügen 50, 275              | 5-276  |
| einsetzen                     | 274    |
| exportieren                   | 284    |
| färben                        | 279    |
| formatieren                   | 277    |
| Größe anpassen                | 278    |
| hinterlassen                  | 34     |
| hinzufügen                    | 282    |
| löschen 280–28                | 1, 286 |
| markieren                     | 281    |
| nachformatieren               | 144    |
| prüfen                        | 500    |
| schützen                      | 285    |
| Text festlegen                | 282    |
| Text formatieren              | 146    |
| unterstreichen                | 146    |
| verarbeiten                   | 159    |
| Kommentarfenster              |        |
| anpassen                      | 276    |
| vergrößern                    | 276    |
| Kommentargröße anpassen       | 278    |
| Kommentarkennzeichnung        |        |
| ausschalten                   | 284    |
| einschalten                   | 284    |
| Kommentartext                 |        |
| erfassen                      | 276    |
| festlegen                     | 282    |
|                               | 146    |
| formatieren                   | 140    |
| formatieren<br>unterstreichen | 146    |

| anzeigen 48                   |
|-------------------------------|
| einsetzen 901                 |
| verwenden                     |
| Kontakt                       |
| anlegen                       |
| Daten auslesen                |
| Daten exportieren             |
| speichern                     |
| Kontaktdaten                  |
| auslesen                      |
| exportieren 774               |
| Kontextmenii                  |
| deaktivieren 876              |
| nroarammieren 875             |
| zurüchsetzen 821              |
| Vonto prüfen 542              |
| Kontrollivästahan             |
| chtivieren 709                |
| artivieren                    |
| beschrijten                   |
| deaktivieren                  |
| programmieren                 |
| verknupfen                    |
| vorbelegen                    |
| Kopf- und Fußzeile einstellen |
| Kopfzeile leeren 385          |
| Kopfzeileneinträge leeren 385 |
| Kopie erstellen 438           |
| Kopieren                      |
| Daten 58                      |
| Kursivdruck anwenden 146, 660 |
| Kurzform                      |
| Variablendeklaration          |
|                               |
| L                             |
|                               |
| Large                         |
| LAST 821                      |
| Laufwerk ermitteln 546        |
| Laufzeit                      |
| messen                        |
| verkürzen 901                 |
| LBound 440, 850               |
| Leere Zeilen entfernen 130    |
| Leere Zellen ansprechen 136   |
| Leerzeichen                   |
| einfügen 515                  |
| entfernen 167                 |
|                               |

nachgestellte entfernen ...... 167

unerwünschte entfernen ...... 167

Konstante

| Leerzeile löschen                  | 302           | Μ                            |                 |
|------------------------------------|---------------|------------------------------|-----------------|
| Left 112, 251, 298, 662, 755,      | 762, 782, 850 |                              |                 |
| LeftFooter                         |               | МастоТуре                    | 609             |
| LeftFooterPicture                  | 381           | Makro                        |                 |
| Len 76, 101, 164, 509,             | 519, 662, 850 | aktvieren                    |                 |
| Like                               | 365, 512      | aufrufen                     | 312             |
| Line Input                         | 92, 479       | aufzeichnen                  | 29              |
| LineStyle 49,                      | 142, 191, 193 | ausführen (schrittweise)     | 59              |
| Linienart festlegen                | 142           | auskommentieren              | 614             |
| Linienbreite festlegen             | 142           | beenden                      | 464             |
| LinkSources                        | 443, 458, 460 | dokumentieren                | 616             |
| List                               | 679           | importieren                  | 610             |
| ListColumns                        | 395           | löschen                      | 607–608         |
| Liste                              |               | pausieren                    | 594             |
| benutzerdefinierte                 | 221           | starten                      | 442, 611        |
| Listenfeld                         |               | verlassen                    | 219, 363        |
| abfragen                           | 681           | Makrorekorder                |                 |
| auslesen                           | 671           | starten                      |                 |
| einfärben                          | 705           | verwenden                    | 57              |
| formatieren                        | 705           | Марре                        |                 |
| füllen                             | 570–671, 682  | anlegen                      |                 |
| füllen (mehrspaltig)               | 673           | schließen                    |                 |
| füllen (transponiert)              | 678           | speichern                    |                 |
| leeren                             | 684, 745, 809 | Mappen anordnen              | 465             |
| löschen                            |               | MarkerBackgroundColorIndex   | 421             |
| programmieren                      | 668           | MarkerForegroundColorIndex   | 421             |
| sortieren                          |               | Markierte Bereiche drucken   | 389             |
| Spaltenanzahl festlegen            | 698, 705      | Markierung                   |                 |
| Spaltenbreite festlegen            | 698, 705      | ahfragen                     | 203             |
| Spaltentitel anzeigen              |               | überwachen                   |                 |
| Spaltenüberschriften festlegen .   |               | Match                        |                 |
| verknüpfen                         |               | MatchCase                    |                 |
| Listenfeldeintrag entfernen        |               | MatchCallection              |                 |
| ListIndex 670, 672, 681, 689, 691, | 698, 747, 800 | Matrixformal                 |                 |
| ListItems                          | 729, 731      | matrixionner                 | 244             |
| Listobject                         |               | nutzen                       |                 |
| ListRows                           | 396, 689      | schreiben                    |                 |
| ListSubItems                       | 730–731       | verwenden                    |                 |
| ListView                           |               | Mausklick überwächen         |                 |
| füllen                             |               | Mauszeiger                   | 6.40            |
| programmieren                      |               | positionieren                |                 |
| Typ festlegen                      |               | setzen                       | 646–647         |
| LoadPicture                        | 715, 719      | voreinstellen                |                 |
| Location                           | 414           | Max                          | , 726, 738, 821 |
| Locked 260, 285, 583, 654,         | 666, 701, 726 | Maximalwert berechnen        | 507, 821        |
| LockType                           | 819           | mdl_Formtieren               | 194             |
| LOF                                |               | Mehrzeilige Fußzeile anlegen | 383             |
| Lokal-Fenster                      |               | Meldung                      |                 |
| aufrufen                           | 253           | anzeigen                     | 49, 77          |
| einblenden                         | 45, 90        | ausgeben                     | 103             |
| Long                               |               | programmieren                | 619             |
| Löschrückfrage einholen            |               | Meldungsfenster anzeigen     | 53              |

Index

| Meldungstext definieren 266                   |
|-----------------------------------------------|
| Menüband anpassen 28                          |
| MergeCells 501                                |
| Methode                                       |
| anzeigen                                      |
| prüfen                                        |
| Mid                                           |
| Min                                           |
| Minimalwert ermitteln 821                     |
| Minuszeichen versetzen                        |
| Mittelwert berechnen                          |
| MkDir                                         |
| Mod                                           |
| Modul                                         |
| einfügen                                      |
| exportieren 612                               |
| löschen 607                                   |
| Monatsname ahfragen 357 672                   |
| Month 907                                     |
| MonthName 357 672                             |
| Move 377                                      |
| MoveFile 484                                  |
| Movemer 484                                   |
| MicroPox 40 102 118 214 241 451 620 650       |
| MisgBox 49, 105, 116, 214, 241, 451, 020, 050 |
| MisgBox-melaung emsetzen                      |
| Multilline                                    |
| MultiPage einsetzen                           |
| Mussiela überprüfen                           |
| Muster lestlegen 188                          |
|                                               |

#### Ν

| Name                             |
|----------------------------------|
| anzeigen 214                     |
| auslesen                         |
| entfernen 220                    |
| löschen 220                      |
| prüfen                           |
| verbergen                        |
| Namenskonventionen einhalten 209 |
| Namensprüfung durchführen 218    |
| Names                            |
| Navigate                         |
| Next lngZeile 123                |
| Note vergeben 497                |
| Now 71, 78, 444, 593, 611, 845   |
| Nullen auffüllen 163, 235        |
| Number 521                       |
| NumberFormat 154, 160, 162, 236  |
| NumberFormatLocal                |
| Numerischer Inhalt               |
| prüfen 649                       |

| 0                                 |                 |
|-----------------------------------|-----------------|
| Object                            | 69, 267         |
| Objekt überprüfen                 |                 |
| Objektbibliothek deaktivieren     | 603             |
| Objektkatalog                     |                 |
| aufrufen                          | 56, 80, 627     |
| einsehen                          |                 |
| Obiektvariable                    |                 |
| anlegen                           |                 |
| verwenden                         |                 |
| Workhook                          | 80              |
| Öffnen-Dialog einsetzen           | 628             |
| Offset 164 251 257                | 293 617 668     |
| On                                | 338             |
| On Error 97 242 265               | 282 261 262     |
| 500 514                           | 656 805-806     |
| On Error Coto Fablar              | 050, 895–890    |
| On Error Documo Novt              | 220 770 806     |
| On Action                         | 070 006         |
| On Key                            |                 |
| Onkey                             |                 |
| Onlineniife benutzen              |                 |
| Online                            | 442, 593, 596   |
| Open 439, 441, 473, 479, 521, 755 | , 797, 818, 910 |
| Openlinks                         |                 |
| OpenText                          |                 |
| OpenTextFile                      |                 |
| Operator                          |                 |
| Option Explicit                   | 62, 70, 894     |
| Optional                          | 515             |
| Optionsfeld vorbelegen            | 701             |
| Optionsschaltfläche programmie    | ren 699         |
| Or                                | 527             |
| ORDER BY                          | 821             |
| Ordner                            |                 |
| archivieren                       | 483             |
| erstellen                         | 918             |
| Orientation 313, 400              | , 404, 768, 921 |
| outerHTML                         | 89              |
| OutLineFont                       | 180             |
| Outlook mit Excel                 | 773             |
| Р                                 |                 |
| PageSetup 62                      | , 377, 384, 386 |
| Paramterinfo anzeigen             |                 |
| Parent                            | 276. 736        |
| PasswordChar                      |                 |

| 1 410110                 |     |
|--------------------------|-----|
| PasswordChar             | 642 |
| Passwortabfrage          |     |
| über Dialog              | 641 |
| Passworteingabe abfragen | 576 |
|                          |     |

| Paste                         | 753, 765, 773          |
|-------------------------------|------------------------|
| PasteSpecial                  | 178, 757               |
| Path                          | 151, 430               |
| Pattern                       | . 188–189. 543         |
| PDF erstellen                 |                        |
| Percent                       |                        |
| Pfad                          |                        |
| ahfraaen                      | 81 151 430             |
| einstellen                    | 714                    |
| festlegen                     | 714                    |
| Pfad- und Dateinamen abfragen | 62                     |
| PictureSizeMode               | 715                    |
| DivotFields                   |                        |
| Pivot Tabollo                 | 404                    |
| abtualisionen                 | 405 597                |
|                               |                        |
| erstellen                     | 401                    |
| erweitern                     | 407                    |
| formatieren                   |                        |
| PivotTableWizard              |                        |
| Plausibilität prüfen          | 915                    |
| Point                         | 425                    |
| Position                      | 404                    |
| PowerPoint                    |                        |
| Excel-Bereich einfügen        | 754, 756               |
| mit Excel                     | 751                    |
| starten                       | 753                    |
| Print                         | 285, 351, 518          |
| PrintArea                     | 386–387                |
| PrintOut                      | 389, 449, 451          |
| PrintPreview                  | 379                    |
| Private                       |                        |
| ProcCountLines                | 608, 615               |
| ProcOfLine                    | 617                    |
| ProcStartLine                 | 608, 615               |
| Programm finden               | 550                    |
| ProgressBar-Steuerelement     |                        |
| programmieren                 |                        |
| Projekt                       |                        |
| schützen                      | 903                    |
| Status abfraaen               | 615                    |
| Proper                        | 252                    |
| Protect 72                    | 3 261 370 583          |
| ProtectContents               | , 201, 270, 203<br>/05 |
| Dublic                        |                        |
| Punktdiagramm sinfügen        |                        |
| r unktulagrannin ennugen      |                        |
|                               |                        |

#### Q

| QueryTables        |         |
|--------------------|---------|
| QuickInfo anzeigen | 49, 261 |
| Quit               |         |

| R                                                     |
|-------------------------------------------------------|
| Rang bestimmen                                        |
| Range                                                 |
| 191, 289, 668, 679                                    |
| Range-Objekt verwenden                                |
| Rangfolge ausgeben 499                                |
| Rank 204                                              |
| ReadAll 787                                           |
| ReadLine 148                                          |
| Rechtschreibnrüfung                                   |
| aufrufen 663                                          |
| vornehmen 662                                         |
| RecordCount 801                                       |
| Recordset 797                                         |
| ReDim 360–361 846                                     |
| ReDim Preserve 269                                    |
| Redundanzen ermitteln 330                             |
| RefersTo 214                                          |
| RefersToRange 522                                     |
| Refresh 475-476                                       |
| RefreshStyle 475                                      |
| RefreshTable 406                                      |
| RegEvn 525                                            |
| Registerkarte einfärben 81                            |
| Registerlaschen                                       |
| aushlandan 374                                        |
| ainhlandan 374                                        |
| Pogistriorungsdatonhank                               |
| auslasan 570                                          |
| sneichern 571                                         |
| Pogistryointrag schroibon 567                         |
| Regulärer Ausdruck                                    |
| Libersicht 528                                        |
| varivandan 522                                        |
| Paihanfalga fastlagan 404                             |
| ReminderMinutesBeforeStart 780                        |
| Pomindersot 780                                       |
| Remarka 601 602 607                                   |
| RemoveDuplicates 304                                  |
| Pernovelter 624                                       |
| Removertern                                           |
| Poplace 05 172 257 280 284 850                        |
| Neprace                                               |
| керт                                                  |
| Neset                                                 |
| Resultange                                            |
| NEVELSEOTUEL                                          |
| 103, 313, 323, 042, 034, 000, 070, 080, 702<br>Ribbon |
| hastiishan 900                                        |
| DUSTAUREII                                            |

erstellen .....

| Ribbon (Forts.)                            |
|--------------------------------------------|
| mit ComboBox                               |
| programmieren 881                          |
| Right 164, 173                             |
| RightFooter 384, 910                       |
| RightFooterPicture 381                     |
| RightHeader 381                            |
| RightHeaderPicture 381                     |
| Round 185, 505                             |
| Row 140, 171, 347, 657, 768, 857, 863, 914 |
| RowHeight 296                              |
| Rows 61, 289, 293, 299, 334                |
| RowSource                                  |
| Rückfrage                                  |
| anzeigen                                   |
| auswerten 451                              |
| Run 611, 810                               |
| Runden                                     |
| automatisches                              |
| Runtime 791                                |

#### S

| Satz hinzufügen 69                              |
|-------------------------------------------------|
| Save 433, 595, 776, 78                          |
| SaveAs 433-435, 438-439, 784, 91                |
| SaveCopyAs 77-78, 43                            |
| SaveSetting 57                                  |
| Schablone verwenden 12                          |
| Schaltflächenbeschriftung festlegen 43          |
| SchemeColor 58                                  |
| Schleife                                        |
| aufsetzen                                       |
| erstellen11                                     |
| programmieren4                                  |
| Schritt für Schritt 122, 124–12                 |
| verstehen11                                     |
| Schlüssel bilden 17                             |
| Schreibschutz abfragen 49                       |
| Schrift formatieren 15                          |
| Schriftart                                      |
| ermitteln17                                     |
| festlegen 178, 276, 63                          |
| Schriftfarbe festlegen 181, 287, 64             |
| Schriftformatierung 14                          |
| Schriftgröße                                    |
| anpassen                                        |
| festlegen                                       |
| Schriftschnitt festlegen 260, 287, 638, 660, 72 |
| Schrittweite festlegen                          |
| ScreenUpdating                                  |

| ScrollArea 591                                     |
|----------------------------------------------------|
| einstellen                                         |
| Seitenansicht                                      |
| Seitenrand einstellen                              |
| Select                                             |
| Select Case 110 112–115 134                        |
| 498 509 523 580                                    |
| Selected 411 677 683                               |
| Selected Items 418, 736, 909                       |
| SelectedSheets 367                                 |
| Selection 60.92                                    |
| Selection                                          |
| Series 424                                         |
| Series Calar 200                                   |
| SeriesColor                                        |
| Set 79, 84, 94, 120, 137, 142, 157, 163, 208, 227, |
| 291, 458, 625, 675, 782, 873, 914                  |
| SetFocus                                           |
| SetRange                                           |
| SetSourceData 414, 419                             |
| Shadow 180                                         |
| Shape                                              |
| Sheets                                             |
| SheetsInNewWorkbook 357, 359, 431, 677             |
| Shell 810                                          |
| ShellExecute 556                                   |
| Show 438, 628, 630, 634, 644, 909                  |
| ShowAllData                                        |
| ShowError 155, 266                                 |
| ShowIconOnly                                       |
| ShowInput                                          |
| ShowPages                                          |
| ShowTotals 401                                     |
| Sicherheitskopie erstellen                         |
| Sicherheitsleck beheben                            |
| Sicherheitsstufe heruntersetzen                    |
| SignaturErmitteln                                  |
| Single                                             |
| Size                                               |
| 660 670 672 676 689 726                            |
| Slicer                                             |
| ahfragen 411                                       |
| einfügen 409–410                                   |
| antfarnan 410                                      |
| SmallChange 726                                    |
| Sinanchange                                        |
| Sort 106 211 212 215 604 705 857 861 865           |
| Solit 100, 311–312, 315, 094, 705, 857, 801, 805   |
| Softrields                                         |
|                                                    |
| entjernen                                          |
| jestlegen 400                                      |
| Sortierrichtung festlegen                          |

| Sortierung ausführen         | 313, 400      | Sprachelemente verwenden                |                 |
|------------------------------|---------------|-----------------------------------------|-----------------|
| SortOnValue                  | 315           | SQL-Anweisung einlesen                  |                 |
| Sound ausgeben               | 554           | Standardbrowser öffnen                  | 810             |
| SourceData                   | 403           | Standarddrucker abfragen                | 559             |
| Spalte                       |               | Standardeintrag setzen                  | 273             |
| ansprechen                   |               | StatusBar                               | 143             |
| Beite anpassen               |               | Statusleiste beschreiben                |                 |
| Beschriftuna anzeiaen        |               | STDEV                                   |                 |
| hestimmte entfernen          | 133           | Steuerelement                           |                 |
| Breite annassen              | 152 296       | einfügen                                | 635             |
| Breite automatisch annassen  | 297           | kennenlernen                            | 634             |
| Buchstabe abfragen           | 626           | Tvn nrüfen                              | 646 709         |
| einfügen                     | 304           | Strikethrough                           | 180             |
| eraänzen                     | 395           | String                                  | 69.92           |
| Inhalt umsortieren           | 104           | strTevt                                 |                 |
| löschen                      | 305           | Strickt                                 |                 |
| marbieren                    | 290           | Styles                                  | 769             |
| Nummer ahfragen              | 107           | Sub                                     |                 |
| Nummer abjragen              | 220 626       | Subfolders                              |                 |
| Summa übarwachan             | 239,020       | Subject 570                             | 776_777_702     |
| trannan                      |               | Subject                                 | , 770-777, 782  |
| veraleishen                  | 215 577       | Subscript                               |                 |
| Wergleichen                  | 515, 577      | Subtotal                                |                 |
| - ählen                      |               |                                         | (24             |
| zanien                       | 93–294, 309   | abjragen                                |                 |
| Spatten                      | 207           | auswerten                               |                 |
| Kopje anzeigen               |               | Suchmuster definieren                   |                 |
| Spaltenbeschriftung anzeigen |               | Sum 239, 246, 583                       | , 821, 903, 917 |
| Spattenbreite                | 150.000       | Sumir                                   |                 |
| anpassen                     | 152, 296      | Summe bilden                            |                 |
| einstellen                   |               | Summierung                              |                 |
| einstellen (automatisch)     |               | bedingte $\rightarrow$ Bedingte Summier | ung             |
| Spaltenbuchstabe abfragen    |               | von Umsatzen                            |                 |
| Spalteninhalt umsortieren    |               | Superscript                             |                 |
| Spaltenkopfe anzeigen        |               | SVERWEIS einsetzen                      |                 |
| Spaltennummer                |               | Symbol anpassen                         | 580             |
| abfragen                     | 107           | Symbolbedeutung im Dropdown             | 46              |
| ermitteln                    | 239, 626      | Symbolleiste bearbeiten                 | 46              |
| Spaltensumme überwachen      | 582           | Symbolsatz festlegen                    | . 140, 157, 203 |
| Spaltenwert suchen           | 100           | Syntax überprüfen                       | 893             |
| Sparkline einfügen           | 208, 426      | Syntaxprüfung                           |                 |
| SparklineGroup               | 208           | automatisch                             | 51              |
| SpecialCells 95, 97, 13      | 37, 265, 274, |                                         |                 |
| 281, 3                       | 31, 350, 525  | Т                                       |                 |
| SpecialEffect                | 714           | - 1                                     |                 |
| Speicherdatum abfragen       | 454           | Tab                                     | 366             |
| Speichern-Dialog aufrufen    | 437           | Tabelle                                 |                 |
| Spezialfilter                |               | abfragen                                | 493             |
| anwenden                     | 339, 691      | aktivieren                              | 376             |
| einsetzen                    | 345           | Ansicht anpassen                        | 375             |
| Spezielle Zellen ermitteln   |               | ausblenden                              | 31, 367, 568    |
| Split 90, 253, 3             | 34, 479, 487  | ausblenden (sicher)                     | 368             |

| Sprachelemente verwenden                   |  |  |  |
|--------------------------------------------|--|--|--|
| SQL-Anweisung einlesen                     |  |  |  |
| Standardbrowser öffnen 810                 |  |  |  |
| Standarddrucker abfragen 559               |  |  |  |
| Standardeintrag setzen 273                 |  |  |  |
| StatusBar 143                              |  |  |  |
| Statusleiste beschreiben 143               |  |  |  |
| STDEV 821                                  |  |  |  |
| Steuerelement                              |  |  |  |
| einfügen                                   |  |  |  |
| kennenlernen                               |  |  |  |
| <i>Typ prüfen</i> 646, 709                 |  |  |  |
| Strikethrough 180                          |  |  |  |
| String                                     |  |  |  |
| strText                                    |  |  |  |
| Style                                      |  |  |  |
| Styles                                     |  |  |  |
| Sub                                        |  |  |  |
| Subfolders 489                             |  |  |  |
| Subject 570, 776–777, 782                  |  |  |  |
| Subscript 180                              |  |  |  |
| Subtotal                                   |  |  |  |
| Suchbegriff                                |  |  |  |
| abfragen                                   |  |  |  |
| auswerten                                  |  |  |  |
| Suchmuster definieren 543                  |  |  |  |
| Sum 239, 246, 583, 821, 903, 917           |  |  |  |
| SumIf                                      |  |  |  |
| Summe bilden 239, 821                      |  |  |  |
| Summierung                                 |  |  |  |
| bedingte $\rightarrow$ Bedingte Summierung |  |  |  |
| von Umsätzen 226                           |  |  |  |
| Superscript 180                            |  |  |  |
| SVERWEIS einsetzen 229                     |  |  |  |
| Symbol anpassen 580                        |  |  |  |
| Symbolbedeutung im Dropdown 46             |  |  |  |
| Symbolleiste bearbeiten                    |  |  |  |

| Tab                 |              |
|---------------------|--------------|
| Tabelle             |              |
| abfragen            | 493          |
| aktivieren          |              |
| Ansicht anpassen    |              |
| ausblenden          | 31, 367, 568 |
| ausblenden (sicher) |              |

Tabelle (Forts.) einblenden ...... 31, 367, 369 entsperren ...... 583 exportieren ...... 142, 390, 917 kopieren ..... 143, 362 prüfen ...... 670 Tabellenblatt Tabelleneintrag splitten ..... Tabellenfunktion einsetzen ..... 159, 222 Tabellenname 

| Tabellenname (Fort |
|--------------------|
|--------------------|

| prüfen                                       | 219  |
|----------------------------------------------|------|
| vergeben                                     | 356  |
| Tabellenposition ermitteln                   | 358  |
| Tabellenreiter ansprechen                    | 366  |
| Tabellenschutz                               |      |
| aufheben                                     | 371  |
| einstellen                                   | 261  |
| Tabellenstatus abfragen                      | 452  |
| TabExists                                    | 889  |
| TabIndex                                     | 666  |
| TableRange1                                  | 408  |
| Tables                                       | 769  |
| Tabulatorsprung erzeugen                     | 219  |
| Tagesdatum abrufen                           | . 71 |
| Tagesumsätze anzeigen                        | 417  |
| Tastenkombinationen verwenden                | . 54 |
| Teilergebnis                                 |      |
| entfernen                                    | 353  |
| verwenden                                    | 351  |
| Telefonnummer erfassen                       | 161  |
| Termin                                       |      |
| ändern                                       | 805  |
| anleaen                                      | 778  |
| erfassen                                     | 803  |
| löschen                                      | 807  |
| Text 276, 285, 298, 414, 500, 514, 663, 731. | 736  |
| ausrichten                                   | 164  |
| einfügen                                     | 590  |
| filtern                                      | 324  |
| finden                                       | 249  |
| formatieren                                  | 236  |
| konvertieren                                 | 662  |
| manipulieren                                 | 249  |
| parsen                                       | 529  |
| suchen                                       | 625  |
| ühersetzen mit Gooale                        | 810  |
| umwandeln                                    | 662  |
| verschlüsseln                                | 560  |
| TextAlign 666                                | 701  |
| Textausrichtung festlegen                    | 666  |
| Textdatei                                    |      |
| auslesen                                     | 92   |
| einlesen 148                                 | 468  |
| einlesen (zeilenweise)                       | 478  |
| Größe ermitteln                              | 93   |
| imnortieren                                  | 468  |
| öffnen 92–93 148 285 351                     | 472  |
| schließen 92 93, 140, 203, 931,              | 351  |
| schreihen                                    | 285  |
| verarheiten                                  | 91   |
|                                              |      |

| tfeld |  |
|-------|--|
|       |  |

| Textfeld                          |            |
|-----------------------------------|------------|
| berechnen                         | 653        |
| einfärben 648,                    | 702        |
| einstellen                        | 663        |
| füllen                            | 663        |
| initialisieren                    | 646        |
| kennzeichnen                      | 647        |
| Länge prüfen                      | 651        |
| leeren 657.                       | 745        |
| proarammieren                     | 640        |
| prüfen 650                        | 654        |
| sperren 654 666                   | 701        |
| Textfeldlänge prüfen              | 651        |
| TextFileFixedColumnWidths         | 477        |
| TextFileParseType                 | 477        |
| TextFilePromptOnRefresh           | 175        |
| TextFrame 1/6 278                 | 287        |
| TextToColumns                     | 1/10       |
| Textibersetzung mit Google        | 140<br>010 |
| ThicWorkbook 70, 91, 214          | 420        |
| ThisWorkbook                      | 429        |
| Tinfotwork footlogon              | 309        |
| Tiers                             | 204        |
| 11me                              | 2/6        |
| Timer                             | 149        |
| TimeValue                         | 593        |
| TintAndShade 200-                 | -201       |
| Titel festlegen                   | 633        |
| Title 630,                        | 909        |
| То 113, 570, 783,                 | 787        |
| ToggleButton                      | 723        |
| Ton ausgeben                      | 442        |
| Тор 755,                          | 762        |
| Top-10-Filter anwenden 326-       | -327       |
| TopBottom                         | 204        |
| Top-Wert ermitteln 203, 236, 830, | 929        |
| Transparency                      | 279        |
| Transpose                         | 861        |
| TreeView                          |            |
| auslesen                          | 736        |
| auswerten                         | 736        |
| füllen                            | 733        |
| programmieren                     | 732        |
| Zweig einfügen                    | 734        |
| TreeView-Zweig einfügen           | 734        |
| Trennzeichen                      |            |
| entfernen                         | 94         |
| suchen                            | 257        |
| Trim 169 175 625                  | 850        |
| Type 140 273 499                  | 609        |
| Type                              | 809        |
| TypeParagraph                     | 769        |
| TypeTatagraphi                    | 760        |
| 1 y perext                        | 108        |

| J                                      |    |
|----------------------------------------|----|
| Übereinstimmung prüfen                 | 6  |
| Übersicht                              |    |
| Mappenereignisse                       | 5  |
| reguläre Ausdrücke                     | 8  |
| Tabellenereianisse                     | 6  |
| Überwachung hinzufügen                 | 3  |
| Überwachungsfenster einblenden 4       | 3  |
| JBound 253 441 460 716 846 850         | 0  |
| ICase 134 175 365 513 580 662 74       | 4  |
| Jhrzeit                                |    |
| ahfraaen                               | 1  |
| anzeigen                               | 3  |
| Jmliegenden Bereich ermitteln          | 6  |
| Jmsatz klassifizieren 11'              | 7  |
| Jmsätze                                |    |
| summieren                              | 6  |
| verdichten                             | 2  |
| Jmschaltfläche programmieren           | 2  |
| Jmwandlungsfunktion einsetzen          | 6  |
| Jnderline                              | 0  |
| Jndo                                   | 6  |
| JndoAction                             | 9  |
| Jnerwünschte Leerzeichen entfernen 16' | 7  |
| Jngarische Notation einsetzen          | 7  |
| Jnikate Einträge bilden 869            | 9  |
| Jnikatsliste                           |    |
| bilden                                 | 4  |
| erstellen                              | 9  |
| Jnion                                  | 3  |
| Jnlist                                 | 1  |
| Jnload Me                              | 3  |
| Jnprotect                              | 3  |
| Jnterbestand ermitteln                 | 1  |
| Jpdate                                 | 5  |
| JpdateLink 462                         | 2  |
|                                        | ŀ, |
| 293, 347, 495, 67                      | 5  |
| JserForm                               |    |
| anzeigen (bildschirmfüllend)           | 6  |
| aufrufen                               | 4  |
| beenden 64                             | 3  |
| befüllen                               | 3  |
| beschriften 633                        | 3  |
| einfügen 632                           | 2  |
| entwerfen                              | 1  |
| öffnen 644                             | 4  |
| programmieren 619                      | 9  |
| schließen                              | 4  |
| starten                                | 9  |

| 33 |
|----|
| 2, |
| 4, |
| 40 |
| 44 |
| 76 |
| 37 |
|    |

#### V

| Validation 155, 218, 269, 272, 499          |
|---------------------------------------------|
| Value 638, 643, 656–657, 663, 723, 741, 914 |
| Variable                                    |
| Definition kontrollieren                    |
| Deklaration erzwingen                       |
| deklarieren                                 |
| einsetzen65                                 |
| $globale \rightarrow Globale$ Variable      |
| <i>Kurzform</i>                             |
| Name festlegen                              |
| öffentliche Variable71                      |
| private                                     |
| statische71                                 |
| Variablentypen68                            |
| Variablen einsetzen 901                     |
| Variant                                     |
| VBA                                         |
| Projektstatus abfragen 615                  |
| VBA-Projekt schützen                        |
| VBE                                         |
| ausschalten                                 |
| einschalten 605                             |
| VBE-Bibliothek einbinden 600                |
| VBE-Editor aufrufen 604                     |
| vbLf 219, 276, 280, 590                     |
| VBProjects (Auflistung) 602                 |
| vbTab 219, 472                              |
| Verbindung herstellen 475                   |
| Verkettungsoperator einsetzen 648           |
| Verknüpfung                                 |
| aktualisieren 462                           |
| ändern 461                                  |
| entfernen 459                               |
| prüfen 461                                  |
| umwandeln 458                               |
| Version 111-112                             |
| VerticalAlignment 590                       |
| Verzeichnis                                 |
| anlegen                                     |
| auslesen 150                                |
| prüfen                                      |

| Verzeichnisbaum a | nzeigen                   | 551 |
|-------------------|---------------------------|-----|
| View              |                           | 730 |
| Visible 31        | , 210, 214, 367–370, 568, | 755 |
| VLookup           |                           | 230 |
| Volatile          |                           | 505 |

#### W

| Wait                                 | 594  |
|--------------------------------------|------|
| Warnmeldung einschalten              | 673  |
| Webpage aufrufen                     | 809  |
| Webseite aufrufen                    | 809  |
| Webseite $\rightarrow$ Internetseite |      |
| Weekday 107, 114, 133, 267–268,      | 689  |
| WeekdayName                          | 688  |
| Weight 142,                          | 425  |
| Werktage prüfen                      | 267  |
| Wert                                 |      |
| aufspüren                            | 126  |
| bedingt summieren                    | 246  |
| bedingt zählen                       | 245  |
| doppelte Werte entfernen             | 341  |
| einfügen                             | 592  |
| runden                               | 185  |
| Width 287, 755,                      | 762  |
| Wildcard verwenden                   | 345  |
| Wildcards einsetzen                  | . 74 |
| Windows (Auflistung)                 | 602  |
| With 84, 120, 122, 124-2             | 125, |
| 140, 152–153, 379,                   | 675  |
| Wochenende                           |      |
| abfragen                             | 114  |
| kennzeichnen                         | 106  |
| prüfen                               | 106  |
| Wochenendspalten einfärben           | 107  |
| Wochentabelle anlegen                | 432  |
| Wochentag                            |      |
| auslesen                             | 114  |
| ermitteln107,                        | 267  |
| Name ermitteln                       | 688  |
| Word                                 |      |
| beenden                              | 765  |
| Excel-Bereich exportieren in         | 763  |
| Excel-Tabelle überführen in          | 765  |
| mit Excel                            | 762  |
| starten                              | 765  |
| WordOffen                            | 773  |
| Workbook                             | 673  |
| Workbook_Activate                    | 565  |
|                                      |      |
| workbook_AddinInstall                | 565  |

| Workbook_AfterSave 565                      | Za |
|---------------------------------------------|----|
| Workbook BeforeClose 563, 572, 593, 876     | Zä |
| Workbook_BeforePrint 565, 573               |    |
| Workbook_BeforeSave 565, 572                | Ze |
| Workbook_Deactivate                         |    |
| Workbook_NewChart                           |    |
| Workbook NewSheet 565, 574                  |    |
| Workbook_Open 32–33, 78, 149, 320, 563–564, |    |
| 567, 570, 591, 593, 605                     | Ze |
| Workbook PivotTableCloseConnection 566      | Ze |
| Workbook PivotTableOpenConnection 566       |    |
| Workbook SheetActivate                      |    |
| Workbook SheetBeforeDoubleClick             |    |
| Workbook SheetBeforeRightClick              |    |
| Workbook SheetCalculate                     | 74 |
| Workbook SheetChange                        | 20 |
| Workbook SheetDeactivate                    |    |
| Workbook SheetFollowHyperlink               | 7  |
| Workbook SheetSelectionChange               | Ze |
| Workbook WindowActivate                     |    |
| Workbook WindowDeactivate                   |    |
| Workbook WindowResize                       |    |
| Workbooks                                   |    |
| Worksheet                                   |    |
| Worksheet Activate 575-576, 596             |    |
| Worksheet_BeforeDoubleClick 109,            |    |
| 575–576                                     |    |
| Worksheet BeforeDoubleklick 109             |    |
| Worksheet_BeforeRightClick 575–576, 587     | 7. |
| Worksheet_Calculate 576                     | Ze |
| Worksheet_Change 104, 184, 238, 575-576,    | -  |
| 579–580, 582–583, 585                       | Ze |
| Worksheet_Deactivate 576                    | Ze |
| Worksheet_FollowHyperlink 576               | Ze |
| Worksheet_PivotTableUpdate 576, 587         | Ze |
| Worksheet_SelectionChange 104, 109,         |    |
| 576, 585                                    | _  |
| WorksheetFunction 226-227, 468              | Ze |
| Worksheetfunction129                        |    |
| WrapText 590, 879                           |    |
| wsf.SumIf 227                               | Ze |
| 7                                           |    |
| ۷                                           |    |
| Zahl                                        |    |
|                                             |    |

extrahieren ...... 544

manipulieren ...... 249

umwandeln ..... 193, 512

einstellen ..... 159, 161

Zahlenformat

| Zahlenwerte prüfen 112                 |
|----------------------------------------|
| Zählung                                |
| bedingte → Bedingte Zählung            |
| Zeichen                                |
| Anzahl ermitteln                       |
| entfernen                              |
| ersetzen                               |
| vergleichen                            |
| Zeichencode auslesen                   |
| Zeichenfolge                           |
| ersetzen                               |
| extrahieren 539                        |
| filtern                                |
| finden                                 |
| Zeichenlänge                           |
| ermitteln 164, 662                     |
| messen                                 |
| Zeile                                  |
| ansprechen                             |
| einblenden                             |
| einfügen                               |
| entfernen 131, 329                     |
| filtern                                |
| Höhe festlegen                         |
| leere Zeilen entfernen 130, 302        |
| löschen 123, 131, 299, 302, 331        |
| markieren 290                          |
| zählen                                 |
| Zeilen                                 |
| Höhe anpassen                          |
| Zeilennummern automatisch einfügen 899 |
| Zeilenüberschrift anzeigen             |
| Zeilenumbruch definieren               |
| Zeilenvorschub                         |
| definieren 276                         |
| einfügen                               |
| Zeit                                   |
| überwachen                             |
| umrechnen 503                          |
| Zelle                                  |
| Adresse abfragen                       |
| ansprechen                             |
| Auswahl abfragen                       |
| benennen                               |
| blinken lassen                         |
| einblenden                             |
| färben                                 |
| formatieren 153. 159. 215              |
| Grafik einfügen                        |
| Inhalt ausrichten                      |
| Inhalt löschen 181                     |
| Zelle (Forts.)                 | Zellengrafik einfügen 208        |
|--------------------------------|----------------------------------|
| Kontextmenü erweitern 877      | Zelleninhalt                     |
| konvertieren159                | ausrichten 590                   |
| leere Zellen ansprechen 136    | löschen 181                      |
| löschen                        | Zellen-Kontextmenü erweitern 877 |
| markieren 137, 265             | Zellenumbruch einstellen 590     |
| schreiben                      | Zielbereich festlegen 340        |
| schützen                       | Zoom                             |
| Umbruch einstellen 590         | Zoomeinstellung vornehmen        |
| umliegenden Bereich ermitteln  | Zufallszahlen erzeugen 193       |
| verschieben                    | Zugriff dokumentieren 567–568    |
| zählen                         | Zugriffsmodus festlegen 479      |
| Zellenadresse abfragen 82, 268 | Zusammensetzen                   |
| Zellenauswahl abfragen         | Eingaben 648                     |
| Zellen-Dropdown anlegen 217    | Zwei Bereiche vergleichen 186    |
| Zellenfarbe filtern            |                                  |

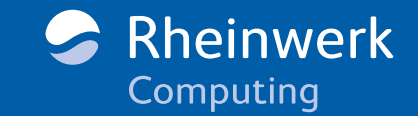

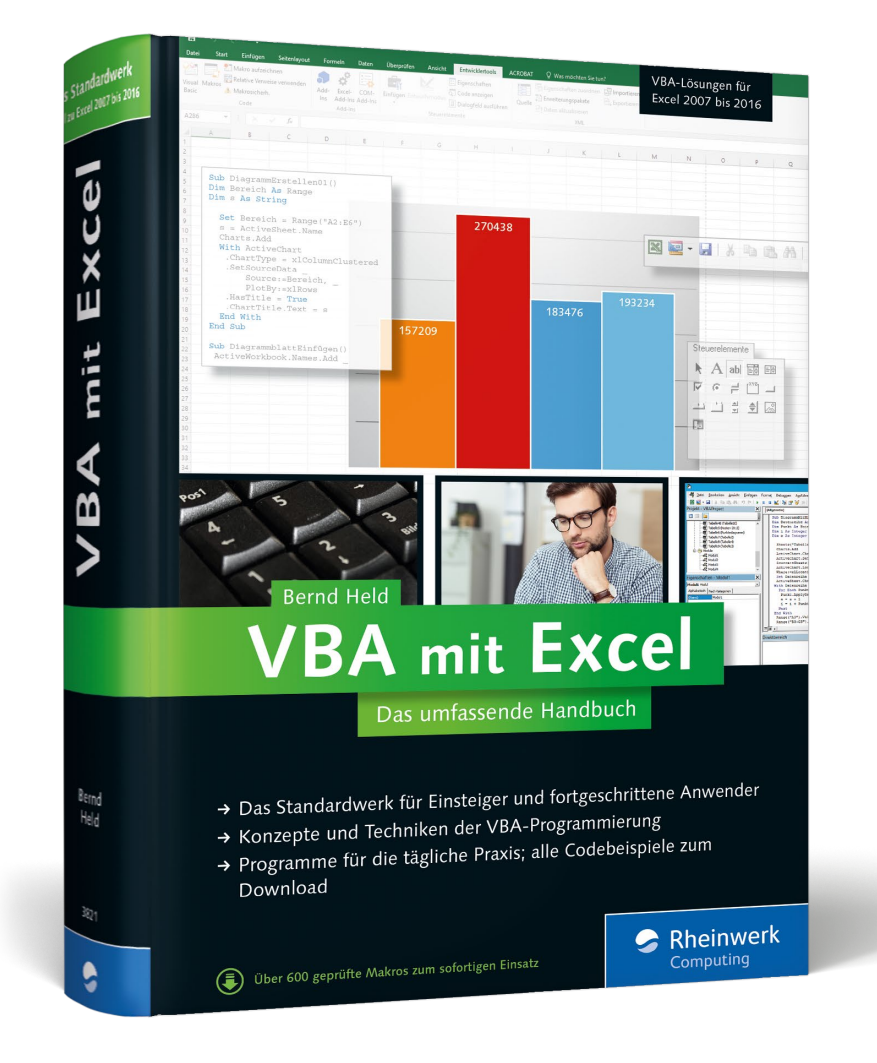

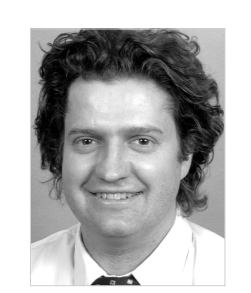

**Bernd Held** ist von Haus aus gelernter Informatiker. Zu seinen Spezialgebieten zählen Excel, VBA-Programmierung, Access und allgemeine Office- und Tool-Themen. Er wurde von Microsoft mehrfach als MVP (Most Valuable Professional) für den Bereich Excel ausgezeichnet. Seit 2008 arbeitet er mit einem eigenen Team aus Experten zusammen, das Projekte und Schulungen durchführt, Unternehmen berät und Bücher sowie Fachartikel veröffentlicht.

Bernd Held

## **VBA mit Excel – Das umfassende Handbuch**

950 Seiten, gebunden, 2. Auflage 2015 49,90 Euro, ISBN 978-3-8362-3821-2

www.rheinwerk-verlag.de/3891

Wir hoffen sehr, dass Ihnen diese Leseprobe gefallen hat. Sie dürfen sie gerne empfehlen und weitergeben, allerdings nur vollständig mit allen Seiten. Bitte beachten Sie, dass der Funktionsumfang dieser Leseprobe sowie ihre Darstellung von der E-Book-Fassung des vorgestellten Buches abweichen können. Diese Leseprobe ist in all ihren Teilen urheberrechtlich geschützt. Alle Nutzungs- und Verwertungsrechte liegen beim Autor und beim Verlag.

Teilen Sie Ihre Leseerfahrung mit uns!

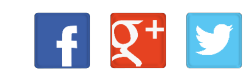